#### **BAB IV**

## **IMPLEMENTASI DAN EVALUASI**

#### 4.1 Implementasi Sistem

Tahap ini merupakan pembuatan perangkat lunak yang disesuaikan dengan rancangan atau desain sistem yang telah dibuat. Aplikasi yang dibuat akan diterapkan berdasarkan kebutuhan. Selain itu aplikasi ini akan dibuat sedemikian rupa sehingga dapat memudahkan pengguna untuk menggunakan aplikasi sistem informasi penempatan karyawan berdasarkan kepribadian pada X.O Group Surabaya. Sebelum menjalankan aplikasi ini, pengguna harus mempersiapkan kebutuhan-kebutuhan dari aplikasi yang akan diimplementasikan baik dari segi perangkat keras maupun perangkat lunak.

#### 4.1.1 Kebutuhan Perangkat Keras

Agar dapat menjalankan aplikasi sistem informasi penempatan karyawan dengan metode *Edward's Personal Preference Schedule (EPPS)*, dibutuhkan perangkat lunak (*software*) dan perangkat keras (*hardware*).

Adapun persyaratan minimal perangkat keras (*hardware*) adalah sebagai berikut:

- *Processor* Intel Pentium IV 2.0 Ghz atau yang lebih tinggi.
- 2. *Memory* 1 GB atau lebih.
- 3. Harddisk 30 Gb atau lebih.
- 4. Printer, Monitor, Mouse dan Keyboard.

#### 4.1.2 Kebutuhan Perangkat Lunak

Perangkat lunak yang dibutuhkan agar aplikasi ini dapat berjalan dengan baik adalah:

- 1. Sistem operasi menggunakan Microsoft
- 2. Windows XP Professional.
- 3. Database untuk pengolahan data menggunakan SQL Server 2005.
- Bahasa pemrograman yang digunakan adalah Microsoft Visual Basic .NET 2005.
- 5. .Net Framework Minimal Versi 2.0.
- 6. Untuk *report* menggunakan Crystal Reports for Visual Studio .NET 2005.
- 7. Untuk perancangan sistem menggunakan Power Designer 6.0.
- 8. Untuk perancangan desain sistem menggunakan Microsoft Office Visio 2003.
- 9. Untuk perancangan desain sistem menggunakan Microsoft Office Powerpoint 2007.
- 10. Untuk dokumentasi menggunakan Microsoft Office Word 2007.

## 4.1.3 Instalasi Program dan Pengaturan Sistem

Pengembangan aplikasi sistem informasi penempatan karyawan berdasarkan kepribadian dengan menggunakan metode *Edward's Personal Preference Schedule (EPPS)* membutuhkan perangkat lunak yang telah terinstalasi, adapun tahapan-tahapan instalasi dan pengaturan (*setting*) sistem adalah sebagai berikut:

a. Instal sistem operasi Microsoft Windows Xp Professional.

- b. Instal aplikasi *database* Microsoft SQL Server 2000, *attach database* yang dibutuhkan.
- c. Instal aplikasi Microsoft .Net Framework 2.0 atau yang lebih tinggi.
- d. Instal aplikasi Sistem Informasi Penempatan Karyawan berdasarkan kepribadian dengan menggunakan metode *Edward's Personal Preference Schedule (EPPS)*.

#### 4.2 Evaluasi Sistem

Tahap evaluasi sistem terbagi menjadi 2 (dua ) yaitu Evaluasi hasil uji coba sistem dan Analisa hasil uji coba sistem. Evaluasi hasil uji coba dilakukan untuk menguji kembali semua tahapan yang sudah dilakukan selama pengujian berlangsung dan analisa hasil uji coba sistem bertujuan untuk menarik kesimpulan terhadap hasil-hasil uji coba yang dilakukan terhadap sistem. Uji coba dilakukan dalam tahapan beberapa uji coba (*test case*) yang telah disiapkan sebelumnya.

Proses pengujian menggunakan *Black Box Testing* dimana aplikasi yang telah dibuat sudah selesai dengan tujuan yang akan dicapai.

## 4.2.1 Evaluasi Hasil Uji Coba Sistem

Untuk memastikan bahwa sistem telah dibuat sesuai dengan kebutuhan atau tujuan yang diharapkan maka dilakukan beberapa uji coba. Uji coba meliputi pengujian terhadap fitur dasar aplikasi, uji coba perhitungan dan uji coba validasi pengguna terhadap aplikasi dengan menggunakan *black box testing*. Uji coba yang dilaksakan adalah sebagai berikut:

## A. Evaluasi Hasil Uji Coba Form Login

*Form* ini digunakan untuk mengisi id pengguna dan kata sandi pengguna agar dapat masuk ke form menu, seperti terlihat pada Tabel 4.1. Sedangkan penjelasan *test case form login* dapat terlihat pada Tabel 4.2.

|            | Tabel 4.1 | l Data <i>Login</i> |        |
|------------|-----------|---------------------|--------|
| Nama Field | Data-1    | Data-2              | Data-3 |
| Username   | Nina      | Ira                 | Darwin |
| Password   | nnnn      | iraira              | darwin |
|            |           |                     |        |

|                    | 12                                                           | idel 4.2 Test Case                                                         | Data Login                                                                                   |                                                                                                    |
|--------------------|--------------------------------------------------------------|----------------------------------------------------------------------------|----------------------------------------------------------------------------------------------|----------------------------------------------------------------------------------------------------|
| Test<br>Case<br>ID | Tujuan                                                       | Input                                                                      | Output yang<br>diharapkan                                                                    | Output Sistem                                                                                                    |
| 1                  | Deskripsi id<br>pengguna dan kata<br>sandi yang valid        | Memasukkan<br>data 2(dua)<br>dari tabel<br>testing data<br><i>login</i>    | Form login<br>tertutup dan<br>muncul form<br>menu sesuai<br>dengan hak<br>aksesnya           | <ol> <li>Sukses</li> <li>Login<br/>berhasil</li> <li>Tampil form<br/>menu untuk<br/>Managemen<br/>Operasional</li> </ol> |
| 2                  | Deskripsi id<br>pengguna valid,<br>kata sandi tidak<br>valid | Memasukkan<br>data id<br>pengguna =<br>nina dan kata<br>sandi =<br>bambang | <i>Form</i> login<br>mengeluarkan<br>pesan "Login<br>Gagal. Data<br>Login Tidak<br>Dikenali" | <ol> <li>Sukses</li> <li>Login tidak<br/>berhasil</li> <li>Muncul<br/>pesan yang<br/>diharapkan</li> </ol>               |
| 3                  | Deskripsi id<br>pengguna tidak<br>valid, kata sandi<br>valid | Memasukkan<br>data id<br>pengguna =<br>bambang dan<br>kata sandi =<br>nnnn | <i>Form</i> login<br>mengeluarkan<br>pesan "Login<br>Gagal. Data<br>Login Tidak<br>Dikenali" | <ol> <li>Sukses</li> <li>Login tidak<br/>berhasil</li> <li>Muncul<br/>pesan yang<br/>diharapkan</li> </ol>               |
| 4                  | Deskripsi id<br>pengguna valid,<br>kata sandi kosong         | Memasukkan<br>data id<br>pengguna =<br>agus dan kata<br>sandi = ""         | Form login<br>mengeluarkan<br>pesan "Silahkan<br>mengisi kata<br>sandi"                      | <ol> <li>Sukses</li> <li>Login tidak<br/>berhasil</li> <li>Muncul<br/>pesan yang<br/>diharapkan</li> </ol>               |

# Tabel 4.2 Test Case Data Login

| Test<br>Case<br>ID | Tujuan                                               | Input                                                              | Output yang<br>diharapkan                                                | Output Sistem                                                                                              |
|--------------------|------------------------------------------------------|--------------------------------------------------------------------|--------------------------------------------------------------------------|----------------------------------------------------------------------------------------------------|
| 5                  | Deskripsi id<br>pengguna kosong,<br>kata sandi valid | Memasukkan<br>data id<br>pengguna = ""<br>dan kata sandi<br>= agus | Form login<br>mengeluarkan<br>pesan "Silahkan<br>mengisi id<br>pengguna" | <ol> <li>Sukses</li> <li>Login tidak<br/>berhasil</li> <li>Muncul<br/>pesan yang<br/>diharapkan</li> </ol> |

Pada saat program dijalankan, *form* menu akan muncul pertama kali, tetapi pengguna tidak dapat mengakses menu apabila belum melakukan login.

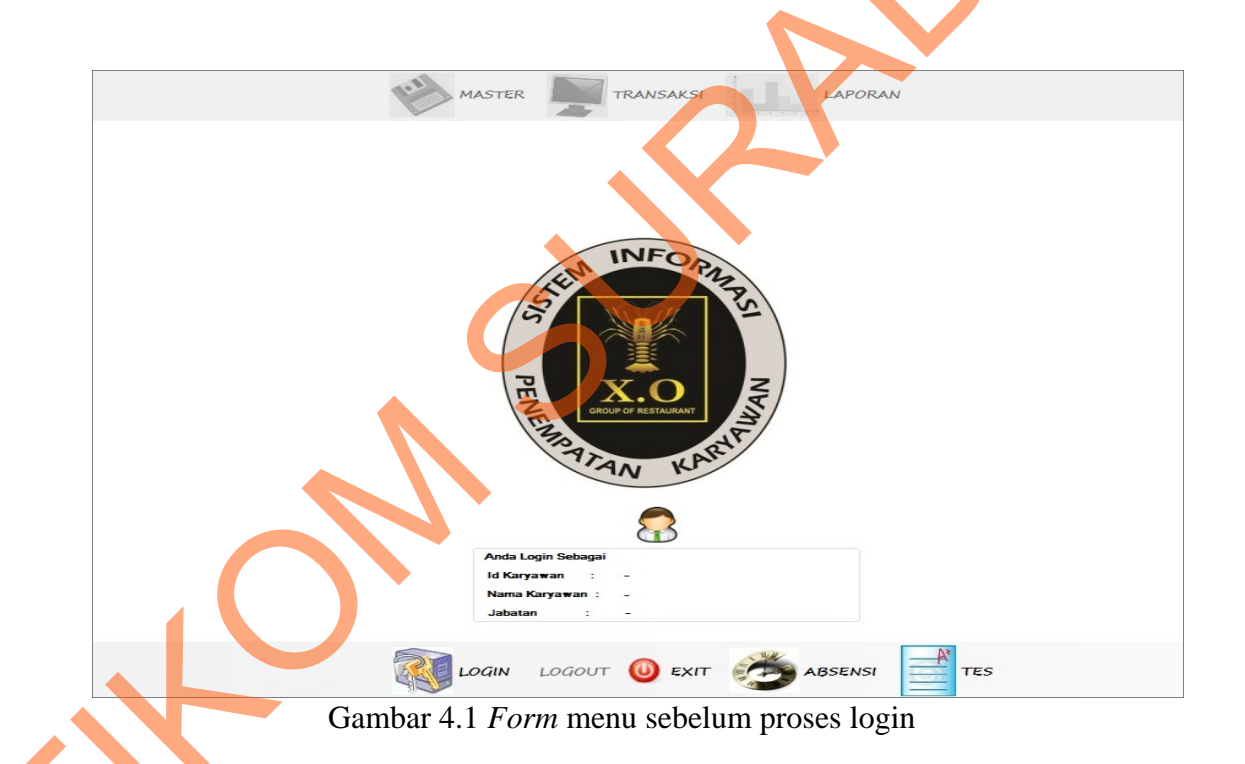

Kemudian pengguna melakukan proses login dengan mengisi id pengguna dan kata sandi agar dapat mengakses menu sesuai hak aksesnya. *Form Login* pada gambar 4.2 di halaman 158 merupakan *form* autentifikasi dan autorisasi pengguna agar dapat menggunakan sistem sesuai dengan fungsinya masing-masing. *Form* ini mengatur hak akses dari pengguna sistem. Terdapat 3 (tiga) menu yang aktif setelah *login* berhasil yaitu master, transaksi dan laporan.

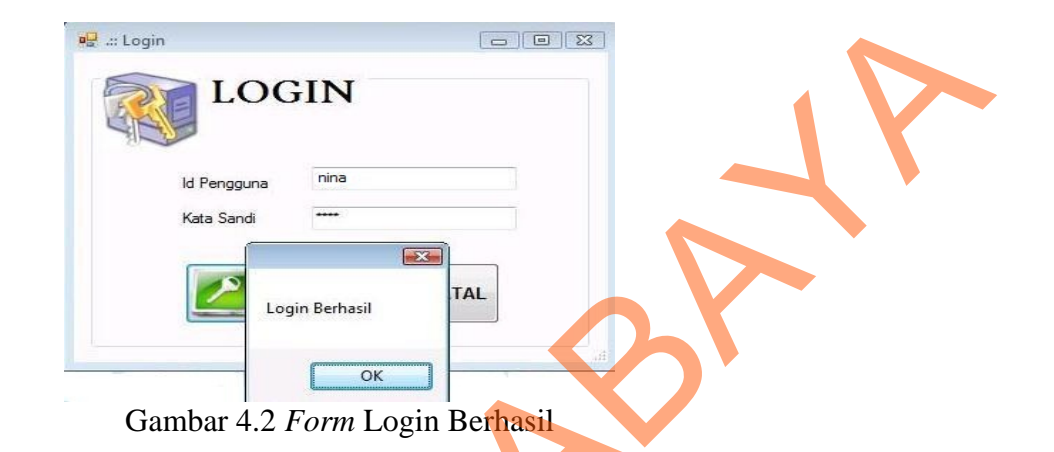

Pada uji coba Tabel 4.2 No. 1 di halaman 156 menjelaskan proses login berhasil yang akan menampilkan *form* menu utama untuk Departemen Tenaga Kerja yang ditunjukan pada Gambar 4.3.

| <image/>                            |
|-------------------------------------|
| Login Logout 🥘 exit 🥭 Absensi 📑 tes |

Gambar 4.3 Form Menu Setelah Login Berhasil

Pada uji coba Tabel 4.2 No. 2 di halaman 156 menjelaskan proses login gagal karena kata sandi yang tidak valid yang ditunjukan pada Gambar 4.4.

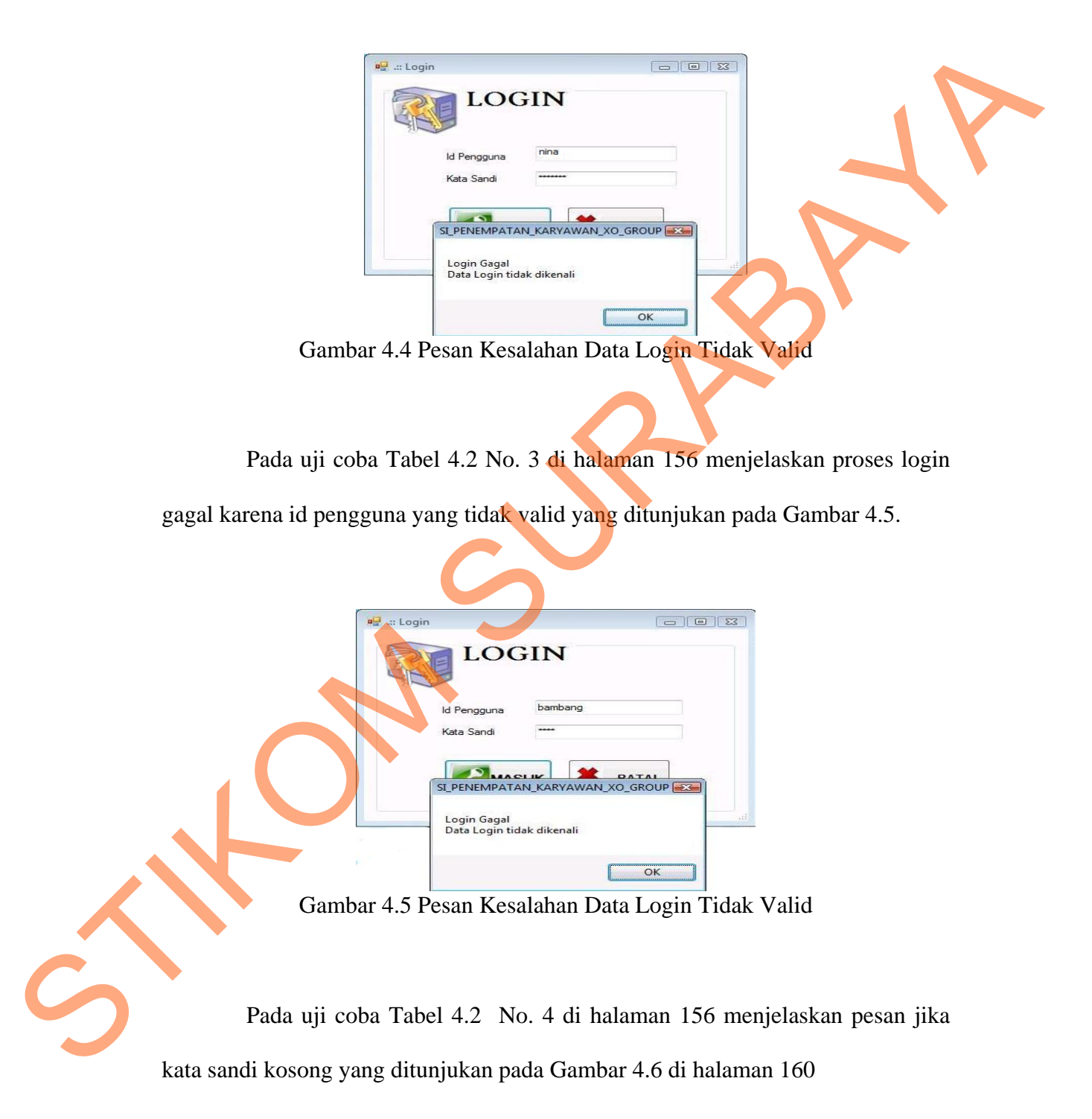

|              | IN                 |     |
|--------------|--------------------|-----|
|              |                    |     |
| ld Pengguna  | nina               |     |
| Kata Sandi   | [                  |     |
| SI_PENEMPATA | N_KARYAWAN_XO_GROU | P 💽 |
|              |                    |     |
| Silahkan Men | oisi Kata Sandi    |     |

Gambar 4.6 Pesan Kesalahan Kata Sandi Kosong

Pada uji coba Tabel 4.2 No. 5 di halaman 157 menjelaskan pesan jika id

pengguna kosong yang ditunjukan pada Gambar 4.7.

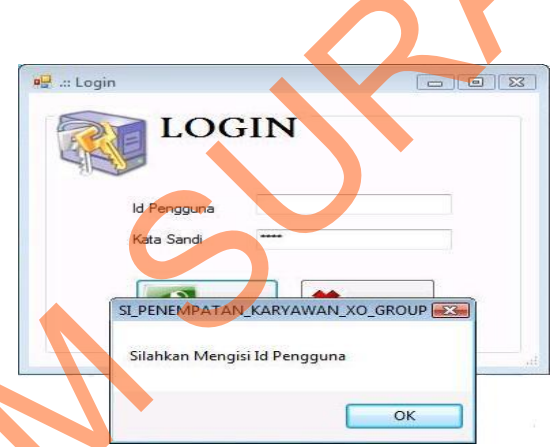

Gambar 4.7 Pesan Kesalahan Id Pengguna Kosong

## B. Evaluasi Hasil Uji Coba Form Master Pengguna

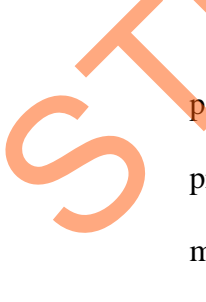

Proses ini bertujuan untuk mengetahui serta menentukan keberhasilan pada aplikasi form data pengguna. Pada pengelolaan data pengguna terdapat proses manipulasi data yaitu proses penyimpanan untuk data pengguna baru dan membatalkan proses penyimpanan data. Data *testing* yang akan digunakan dalam uji coba ini dapat dilihat pada tabel 4.3. Sedangkan penjelasan *test case form* master pengguna dapat terlihat pada Tabel 4.4 di halaman 161.

| Tabel 4.3 <i>Testing</i> | Data Pengguna |
|--------------------------|---------------|
|--------------------------|---------------|

| Nama Field  | Data-1 | Data-2 |
|-------------|--------|--------|
| Id Pengguna | Nina   | Ira    |
| Id_Jabatan  | HRD    | МО     |
| Id_Karyawan | K001   | K003   |
| Kata Sandi  | nnnn   | iraira |

| Tabel 4.4 Test | Case D | ata Pengguna |
|----------------|--------|--------------|
|----------------|--------|--------------|

| Test | Tujuan           | Input                   | Output yang     | <b>Output Sistem</b> |
|------|------------------|-------------------------|-----------------|----------------------|
| Case |                  |                         | diharapkan      |                      |
| ID   |                  |                         |                 |                      |
| 6    | Menambah data    | Memasukkan              | Muncul pesan    | 1. Sukses            |
|      | baru ke tabel    | data 1(satu)            | "Data Pengguna  | 2. Data              |
|      | Master_User      | dari tabel 4.3          | Telah           | Bertambah            |
|      |                  |                         | tersimpan" dan  | 3. Muncul            |
|      |                  |                         | data bertambah  | pesan yang           |
|      |                  |                         | pada            | diharapkan           |
|      |                  |                         | datagridview    |                      |
|      |                  |                         | dan tabel       |                      |
|      |                  |                         | Master_User     |                      |
| 7    | Menghindari data | Memasukkan              | Muncul pesan    | 1. Sukses            |
|      | pengguna kosong  | data 2(dua)             | bahwa ada field | 2. Data tidak        |
|      | pada tabel       | dari tabel 4.3,         | yang masih      | tersimpan            |
|      | Master_user      | dengan                  | kosong dan data | pada tabel           |
|      |                  | mengosongkan            | tidak tersimpan | Master_User          |
|      |                  | salah satu <i>field</i> | pada tabel      | 3. Muncul            |
|      |                  | kemudian                | Master_User     | pesan                |
|      |                  | menekan                 |                 | kesalahan            |
|      |                  | tombol Simpan           |                 |                      |
| 8    | Membatalkan      | Memasukkan              | Data tidak      | 1. Sukses            |
|      | penyimpanan data | data pengguna           | tersimpan pada  | 2. Data tidak        |
|      |                  | kemudian                | tabel           | tersimpan            |
|      |                  | menekan                 | Master_User     | pada tabel           |
|      |                  | tombol batal            | dan <i>form</i> | Master_User          |
|      |                  |                         | tertutup        | 3. Form              |
|      | ſ                |                         |                 | tertutup             |

Sebelum menyimpan data pengguna kedalam *database*, dilakukan validasi pada aplikasi untuk menghindari data kosong pada tabel Master\_User. Setelah semua data diisi dengan benar, maka pengguna dapat melakukan penyimpanan data pengguna baru dengan menekan tombol simpan. Pada uji coba

Tabel 4.4 No. 6 di halaman 161 menjelaskan proses penyimpanan data pengguna ditunjukan pada Gambar 4.8.

| 4            |                     | LUCEDNAME      |           |               |  |
|--------------|---------------------|----------------|-----------|---------------|--|
|              |                     | USERNAME       | ID_KARYAV | VAN ID_JABATA |  |
| 14 Berry and | SI_PENEMPATAN_KAR   | YAWAN_XO_GROUP | k002      | MO            |  |
| ld Pengguna  |                     | k003           | PD        |               |  |
| Kata Sandi   | Data Pengguna Telah | Tersimpan      | k002      | MO            |  |
|              |                     | ( clouripan    | k001      | MM            |  |
| ld Karyawan  |                     |                | k002      | Adm           |  |
| ld Jabatan   |                     | OK             | 1.000     | LIDD          |  |

Gambar 4.8 *Form* Master Pengguna Menampilkan Pesan Penyimpanan Berhasil

Uji coba Tabel 4.4 No. 7 di halaman 161 menjelaskan pesan jika ada data

pengguna yang kosong ditunjukan pada Gambar 4.9.

|                                                                                                    | SIPEN | EMPATANKARY_9SE        | ME | ID_KARYAWAN | ID_JABATAN |
|----------------------------------------------------------------------------------------------------|-------|------------------------|----|-------------|------------|
| and the second second sec |       |                        |    | k066        | PD         |
| ld Pengguna                                                                                                    | Katz  | Kata Sandi Harus Diisi |    | K001        | MO         |
| Kata Sandi                                                                                                    |       |                        |    | K004        | HRD        |
| Id Karvawan                                                                                                    | 01    |                        |    |             |            |
| MI                                                                                                    | 0     | ОК                     |    |             |            |

Gambar 4.9 *Form* Master Pengguna Menampilkan Pesan Peringatan Kata Sandi yang kosong

## C. Evaluasi Hasil Uji Coba Form Master Karyawan

Proses ini bertujuan untuk mengetahui serta menentukan keberhasilan pada aplikasi *form* data karyawan. Pada pengelolaan data karyawan terdapat proses manipulasi data yaitu proses penyimpanan untuk data karyawan baru, perubahan data karyawan, menghapus data karyawan, mengambil data calon karyawan, mencari data karyawan yang telah disimpan sebelumnya dan membatalkan proses penyimpanan data. Data *testing* yang akan digunakan dalam uji coba ini dapat dilihat pada tabel 4.5. Sedangkan penjelasan *test case form* master karyawan dapat terlihat pada Tabel 4.6.

| Nama Field             | Data-1           | Data-2           |
|------------------------|------------------|------------------|
| Id_Karyawan            | K098             | K099             |
| Nama_Karyawan          | Indra Herianto   | Romi Susanto     |
| Nama Jabatan           | Marketing        | Koki             |
| Status_Karyawan        | Kontrak          | Tetap            |
| Alamat_Karyawan        | Jl.Nias no 80    | Jl.Cisadane 3A   |
| Telepon_Karyawan       | 5010290          | 031-73327564     |
| No_HP_Karyawan         | 0                | 083830025251     |
| Kode_Area              | 031              | 031              |
| No_KTP_Karyawan        | 1256217054180001 | 1256213443420008 |
| Tempat_Lahir_Karyawan  | Jakarta          | Surabaya         |
| Tanggal_Lahir_Karyawan | 01-01-1980       | 08-10-1986       |
| Agama                  | Kristen          | Islam            |
| Jenis_Kelamin_Karyawan | Laki-Laki        | Laki-Laki        |
| Tanggal_Resign         | 01/01/1800       | 01/01/1800       |
| Alasan_Resign          |                  | -                |
| Tanggal_Masuk          | 06/03/2006       | 21/05/2009       |

Tabel 4.6 *Test Case* Data Karyawan

| T<br>C<br>1 | lest<br>Case<br>ID | Tujuan                                                   | Input                                        | Output yang<br>diharapkan                                                                                                    | Output Sistem                                                                                                    |
|-------------|--------------------|----------------------------------------------------------|----------------------------------------------|----------------------------------------------------------------------------------------------------|----------------------------------------------------------------------------------------------------|
|             | 9                  | Menambah<br>data baru ke<br>tabel<br>Master_Karya<br>wan | Memasukkan<br>data 1(satu)<br>dari tabel 4.5 | Muncul pesan<br>"Data Karyawan<br>Telah tersimpan"<br>dan data<br>bertambah pada<br><i>datagridview</i> dan<br>tabel Master_<br>Karyawan | <ol> <li>Sukses</li> <li>Data<br/>Bertambah<br/>pada<br/>datagridview<br/>dan tabel</li> <li>Muncul pesan<br/>yang<br/>diharapkan</li> </ol> |

|   | Test<br>Case | Tujuan                                                                                                    | Input                                                                                                    | Output yang<br>diharapkan                                                                                                    | Output Sistem                                                                                                    |
|---|--------------|----------------------------------------------------------------------------------------------------|----------------------------------------------------------------------------------------------------|----------------------------------------------------------------------------------------------------|----------------------------------------------------------------------------------------------------|
|   | ID           |                                                                                                    |                                                                                                    |                                                                                                    |                                                                                                    |
|   | 10           | Mengubah<br>data pada tabel<br>Master_Karya<br>wan                                                                    | Memilih data<br>karyawan pada<br><i>datagridview</i> .<br>Jabatan<br>karyawan =<br>Bartender di<br>ubah menjadi<br>Marketing<br>kemudian<br>menekan<br>tombol ubah                                           | Muncul pesan<br>"Data Karyawan<br>Telah Berubah"<br>dan data pada<br><i>datagridview</i> dan<br>tabel<br>Master_Karyawa<br>n akan berubah                                    | <ol> <li>Sukses</li> <li>Data pada<br/>tabel dan<br/><i>datagridview</i><br/>berubah</li> <li>Muncul pesan<br/>yang<br/>diharapkan</li> </ol>                                       |
|   | 11           | Menghapus<br>data pada tabel<br>Master_Karya<br>wan                                                                   | Memilih data<br>karyawan pada<br><i>datagridview</i><br>dan menekan<br>tombol hapus.                                                                                                    | Muncul pesan<br>"Apakah anda<br>yakin akan<br>menghapus<br>data?" dan data<br>akan terhapus<br>dari <i>datagridview</i><br>dan tabel<br>Master_Karyawa                       | <ol> <li>Sukses</li> <li>Data terhapus<br/>dari tabel dan<br/><i>datagridview</i></li> <li>Muncul pesan<br/>yang<br/>diharapkan</li> </ol>                                          |
|   | 12           | Menghindari<br>data karyawan<br>kosong pada<br>tabel<br>Master_Karya<br>wan<br>Mencari data<br>karyawan pada<br>tabel | Memasukkan<br>data<br>Memasukkan<br>data 2(dua) dari<br>tabel 4.5<br>dengan<br>mengosongkan<br>salah satu <i>field</i><br>kemudian<br>menekan<br>tombol Simpan<br>Memasukkan<br>nama karyawan<br>dan menekan | Muncul pesan<br>bahwa ada field<br>yang masih<br>kosong dan data<br>tidak tersimpan<br>pada tabel<br>Master_Karyawa<br>n<br>Data karyawan<br>yang dicari akan<br>tampil pada | <ol> <li>Sukses</li> <li>Data tidak<br/>tersimpan<br/>pada tabel<br/>Master_Karya<br/>wan</li> <li>Muncul pesan<br/>kesalahan</li> <li>Sukses</li> <li>Data<br/>karyawan</li> </ol> |
| 5 | 14           | Membatalkan<br>proses<br>penyimpanan                                                                                  | tombol cari<br>Memasukkan<br>data karyawan<br>dan menekan<br>tombol batal                                                                                                    | datagridview.<br>Data tidak<br>tersimpan pada<br>tabel<br>Master_Karyawa<br>n dan <i>form</i><br>tertutup                                                                    | yang dicari<br>tampil pada<br><i>datagridview</i><br>1. Sukses<br>2. Data tidak<br>tersimpan pada<br>table<br>Master_User<br>3. <i>Form</i> tertutup                                |

Pada uji coba Tabel 4.6 No. 9 di halaman 163 menjelaskan proses penyimpanan data karyawan ditunjukan pada Gambar 4.10. Sedangkan uji coba Tabel 4.6 No. 10 di halaman 164 menjelaskan proses perubahan data karyawan ditunjukan pada Gambar 4.11.

| ма                   | STER KARYAV       | VAN D                        | ATA KARY    | AWAN             |                 |   |
|----------------------|-------------------|------------------------------|-------------|------------------|-----------------|---|
|                      |                   | Nan                          | na Karyawan |                  | CARI            |   |
| ld Karyawan          | K098              |                              | ID_KARYAWAN | NAMA_KARYAWA     | STATUS_KARYAV - | 1 |
| Nama Karvawan        | Indra Harianto    |                              | K082        | Fransisca Dewi   | KONTRAK         |   |
|                      |                   |                              | K083        | Kumia Alisaputri | KONTRAK         |   |
| abatan               |                   |                              | K084        | Rahaditya Kirana | KONTRAK         |   |
| Divisi               | Service           |                              | K085        | Hanum Puspanin   | KONTRAK         |   |
| Alamat               | JI. Nias no 80    |                              | K086        | Firda Alifia     | KONTRAK         |   |
|                      |                   | SIPENEMPATANKARY_9SEPT       |             | Reny Rosyidah    | KONTRAK         |   |
|                      |                   |                              | 8           | Widyana Putri    | KONTRAK         |   |
| Kota                 | Jakarta 👻         | Data Karyawan Telah Tersimpa | 9           | Ginanjar Panji   | KONTRAK         |   |
| Provinsi             | DKI Jakarta       |                              | þ           | Sugeng Heru      | KONTRAK         |   |
| Telepon              | 031 5010290       |                              |             | Budi Wibowo      | KONTRAK         |   |
|                      | 0                 | OK                           | 2           | Farisa Maulida   | KONTRAK         |   |
|                      | 1256217054190001  |                              | B           | Joko Saputro     | KONTRAK         |   |
| No Identitas         | 1236217034180001  |                              | K094        | Arif Maulana     | KONTRAK         |   |
| Agama                | KRISTEN           |                              | K095        | Rahmad Hidayat   | KONTRAK         |   |
| Tempat Tanggal Lahir | Jakarta 👻 01 Janu | iari 1983 🔶                  | K096        | Andi Setiawan    | KONTRAK         |   |
| o                    |                   |                              | K097        | Erry Septiawan   | KONTRAK         |   |
| status karyawan      | Tetap             | Kesign                       | K098        | Indra Harianto   | KONTRAK         |   |

Gambar 4.10 Form Master Karyawan Menampilkan Pesan Penyimpanan Berhasil

|     |                           |                   | N                          | Nama Karyawan |                  |           |  |
|-----|---------------------------|-------------------|----------------------------|---------------|------------------|-----------|--|
|     | d Kar <mark>yaw</mark> an | K098              | Г                          | TANGGA        | MASUI ID_JABATAN | KODE_AREA |  |
|     | Nama Karvawan             | Indra Harianto    |                            | 01/11/200     | 9 MM             | 031       |  |
|     |                           |                   |                            | 04/11/200     | 9 K              | 031       |  |
| J   | abatan                    | Marketing         |                            | 06/07/200     | 6 K              | 031       |  |
| I I | Divisi                    | Service           |                            | 16/07/200     | 6 K              | 031       |  |
| ł   | Vamat                     | JI. Nias no 80    |                            | 16/07/200     | 6 R              | 031       |  |
|     |                           |                   |                            | p7/200        | 6 R              | 031       |  |
|     |                           |                   | -                          | 11/200        | 9 HK_SPV         | 031       |  |
| - F | lota                      | Surabaya 👻        | Data Karvawan telah beruba | h 07/200      | 6 HK_SPV         | 031       |  |
| F   | rovinsi                   | Jawa Timur        |                            | 07/200        | 6 HK_SPV         | 031       |  |
|     | elepon                    | 031 5010290       | annound                    | 07/200        | 6 PA_SPV         | 031       |  |
|     |                           | 0                 | OI                         | ¢ 07/200      | 6 PA_SPV         | 031       |  |
| ſ   | IO HP                     | 1050017054100001  |                            | 02/200        | 6 PA_SPV         | 031       |  |
|     | lo Identitas              | 1256217054180001  |                            | 06/07/200     | 6 TK             | 031       |  |
| A   | gama                      | KRISTEN           |                            | 20/11/200     | 9 ST             | 031       |  |
| т   | empat Tanggal Lahir       | Jakarta 👻 01 Janu | uari 1983 👻                | 14/11/200     | 9 KK             | 031       |  |
|     |                           |                   |                            | 06/07/200     | 6 KK             | 031       |  |
| 2   | tatus karyawan            | Kontrak 🙆 letap 🔘 | Resign                     | 06/03/200     | 16 M             |           |  |

Gambar 4.11 Form Master Karyawan Menampilkan Pesan Perubahan Berhasil

Uji coba Tabel 4.6 No. 11 di halaman 164 menjelaskan proses menampilkan pesan konfirmasi menghapus data karyawan ditunjukan pada Gambar 4.12 di halaman 166. Sedangkan uji coba Tabel 4.6 No. 12 di halaman 164 menjelaskan tampilan pesan jika ada data karyawan yang kosong ditunjukan pada Gambar 4.13.

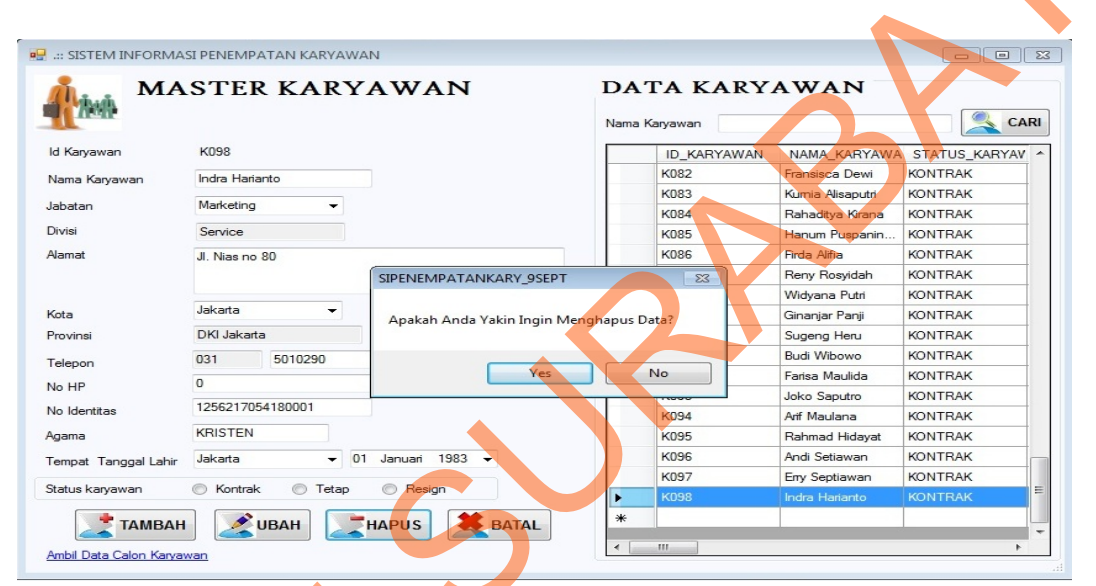

Gambar 4.12 *Form* Master Karyawan Menampilkan Pesan Konfirmasi Menghapus Data

|                      | SI PENEIVIPAT | AN KARYAWAN |                            |            |             |                    |               |
|----------------------|---------------|-------------|----------------------------|------------|-------------|--------------------|---------------|
| A MA                 | STER          | KARYA       | WAN                        | DA<br>Nama | TA KARY     | AWAN               | San Ca        |
| ld Karyawan          | K099          |             |                            |            | ID_KARYAWAN | NAMA_KARYAWA       | STATUS_KARYAV |
| Nama Karyawan        | Romi Susante  | 0           |                            | +          | K001        | Veronica Ira       | TETAP         |
|                      | 16-La         |             |                            |            | K002        | Nurul Yakin        | KONTRAK       |
| Jabatan              | NOKI          | -           |                            |            | K003        | Aditya Yoga Arin   | KONTRAK       |
| Divisi               | Kitchen       |             |                            |            | K004        | Febrina Kusuman    | KONTRAK       |
| Alamat               |               |             |                            |            | K005        | Saiful Imam        | KONTRAK       |
|                      |               |             | SIPENEMPATANKARY_9SEPT     |            |             | Yuni Pristina      | KONTRAK       |
|                      |               |             |                            |            |             | Rizha Taufan       | KONTRAK       |
| Kota                 | Surabaya      | -           | Silahkan Mengisi Alamat Ka | ryawan     | i           | Didik Imawan       | KONTRAK       |
| Provinsi             | Jawa Timur    |             |                            |            |             | Lusi Indah Susanti | KONTRAK       |
| Telepon              | 031           | 73327564    |                            |            |             | Marina Dwi Savitri | KONTRAK       |
| No HP                | 08383002525   | 51          |                            | OK         |             | Astri Vita Lestari | KONTRAK       |
| N. LL                | 12562134434   | 120008      |                            | 1          | TNUTE       | Rita Lia           | KONTRAK       |
| No Identitas         | TEGGE TO THE  | 120000      |                            |            | K013        | Ayu Herawati       | KONTRAK       |
| Agama                | Islam         |             |                            |            | K014        | Luluk Rahmawati    | KONTRAK       |
| Tempat Tanggal Lahir | Indramayu     |             | tober 1986 👻               |            | K015        | Maslikatin         | KONTRAK       |
| Status kan awan      | Controls      | Totan       | Pasian                     |            | K016        | Retno damayanti    | KONTRAK       |
| Status Karyawan      | - TOTILIAK    | e ictap     | - noagn                    |            | K017        | Marina Sulistyani  | KONTRAK       |
| 📑 ТАМВАН             | UE            | ВАН         | PUS 🗱 BATAL                |            | K018        | Lina Kumiati       | KONTRAK       |
|                      |               |             |                            | 1          | K019        | Dian Firmansvah    | KONTRAK       |

Gambar 4.13 *Form* Master Karyawan Menampilkan Pesan Peringatan Nama Karyawan yang kosong

Uji coba Tabel 4.6 No. 13 di halaman 164 menjelaskan proses menampilkan data karyawan yang dicari ditunjukan pada Gambar 4.12 di halaman 167.

| MA<br>MA            | STER KARYAWAN               | Nama Karyawan darwin                     |
|---------------------|-----------------------------|------------------------------------------|
| d Karyawan          | K099                        | ID_KARYAWAN NAMA_KARYAWA STATUS_KARYAV A |
| Nama Karyawan       |                             | K066 Darwin TETAP KR                     |
| abatan              | Marketing -                 | *                                        |
| Divisi              |                             |                                          |
| lamat               |                             |                                          |
| lota                | Jakarta 👻                   |                                          |
|                     |                             |                                          |
| lo HP               |                             |                                          |
| lo Identitas        |                             |                                          |
| gama                |                             |                                          |
| empat Tanggal Lahir | Jakarta 👻 01 Januari 1983 🕶 |                                          |
|                     |                             |                                          |

Gambar 4.14 Form Master Karyawan Menampilkan Data Karyawan Yang Dicari

*Test case form* data karyawan seperti pada tabel 4.6 di halaman 163 berlaku juga pada *test case form* data calon karyawan, data wilayah, data jabatan, data soal tes, data nilai, data kegiatan, data lembur, dan data kriteria calon karyawan dengan data *testing* seperti pada Tabel 4.7-Tabel 4.17. *Test case form* tersebut menampilkan hasil yang sama dengan *test case form* data karyawan.

Nama Field Data-1 Data-2 CK050 Id\_Calon\_Karyawan CK051 Saiful Nama\_ Calon\_Karyawan Putra Cahyadi Alamat\_ Calon\_Karyawan Jl. Bubutan 128 Jl. Menur II/10 Telepon\_ Calon\_Karyawan 031-3587372 031-5439090 No\_HP\_ Calon\_Karyawan 0818334541 08198745541

Tabel 4.7 Testing Data Calon Karyawan

| Nama Field                  | Data-1          | Data-2         |
|-----------------------------|-----------------|----------------|
| Kode_Area                   | 031             | 031            |
| No_KTP_ Calon_Karyawan      | 125617117020009 | 6879989535567  |
| Tempat_Lahir_Calonkary      | Lamongan        | Jakarta        |
| Tanggal_Lahir_ Calonkary    | 09 sept 1990    | 07-01-1981     |
| Status_Penerimaan_Calonkary | Belum Diterima  | Belum Diterima |
| Id_Jabatan_CalonKary        | В               | В              |
| Tanggal_Pengangkatan        | -               | -              |

Tabel 4.8 Testing Data Wilayah

| Nama Field | Data-1     | Data-2     |
|------------|------------|------------|
| Kode_Area  | 032        | 021        |
| Kota       | Surabaya   | Jakarta    |
| Provinsi   | Jawa Timur | Jawa Barat |

Tabel 4.9 Testing Data jabatan

| Nama Field   | Data-1               | Data-2       |
|--------------|----------------------|--------------|
| Id_Jabatan   | WH_SPV               | R            |
| Nama_Jabatan | Warehouse Supervisor | Receptionist |
| Divisi       | Service              | Service      |

Tabel 4.10 *Testing* Data Soal Tes

| Nama Field | Data-1           | Data-2           |
|------------|------------------|------------------|
| Nomor_Soal | 225              | 224              |
| Soal_Tes_A | Pernyataan 225 A | Pernyataan 224 A |
| Soal_Tes_B | Pernyataan 225 B | Pernyataan 224B  |

Tabel 4.11 *Testing* Data Nilai

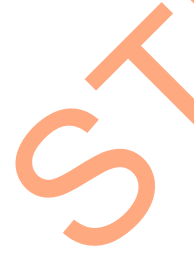

| Nama Field      | Data-1               | Data-2             |  |
|-----------------|----------------------|--------------------|--|
| Jenis Karyawan  | Karyawan Baru        | Karyawan Naik      |  |
|                 |                      | Jabatan            |  |
| Jabatan         | Waiters              | Bartender          |  |
| Komponen        | Hardskill            | Absensi            |  |
| Kriteria        | Bahasa Inggris       | Ketidakhadiran     |  |
| Id Penilaian    | Kemampuan Bahasa     | Ketidakhadiran     |  |
|                 | Inggris              |                    |  |
| Deskripsi Nilai | Nilai Bahasa Inggris | Ketidakhadiran     |  |
|                 | dibawah 60           | kurang dari atau   |  |
|                 |                      | sama dengan 3 hari |  |
| Nilai           | 1                    | 4                  |  |
| Nilai Minimal   | 0                    | 0                  |  |

| Nama Field     | Data-1 | Data-2 |
|----------------|--------|--------|
| Nilai Maksimal | 60     | 3      |
| Nilai String   | -      | -      |

Tabel 4.12 Testing Data Kegiatan

| Nama Field       | Data-1              | Data-2             |  |
|------------------|---------------------|--------------------|--|
| Id Kegiatan      | PKR0090             | PKR0091            |  |
| Nama Kegiatan    | Ulang Tahun Bp.Budi | Rapat PT.Universal |  |
| Tanggal Kegiatan | 21 Desember 2010    | 25 Desember 2010   |  |
| Waktu Kegiatan   | 19:30               | 17:00              |  |

Tabel 4.13 Testing Data Lembur

| Nama Field   | Data-1          | Data-2          |
|--------------|-----------------|-----------------|
| Id Karyawan  | K006            | K006            |
| Tanggal      | 01 Oktober 2011 | 02 Oktober 2011 |
| Lama Lembur  | 2               | 0               |
| Status Kerja | Hadir           | Sakit           |
| Jadwal Kerja | Pagi            | Pagi            |

## Tabel 4.14 Testing Data Kriteria Calon Karyawan

| Nama Field            | Data-1        | Data-2        |  |  |
|-----------------------|---------------|---------------|--|--|
| Id Calon Karyawan 🔺 🤞 | Ck018         | Ck019         |  |  |
| Nama Komponen         | Umum          | Umum          |  |  |
| Nama Kriteria         | Jenis Kelamin | Jenis Kelamin |  |  |
| Nilai Angka           | 0             | 0             |  |  |
| Nilai String          | Р             | Р             |  |  |

Tabel 4.15 Data Jenis Karyawan

| Nama Field        | Data-1                | Data-2        |
|-------------------|-----------------------|---------------|
| Id_Jenis_Karyawan | K_NJ                  | K_BARU        |
| Jenis_Karyawan    | Karyawan Naik Jabatan | Karyawan Baru |

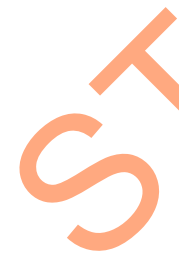

## Tabel 4.16 Data Kebutuhan Karyawan

| Nama Field         | Data-1 | Data-2 |  |  |
|--------------------|--------|--------|--|--|
| Periode            | 6      | 6      |  |  |
| Tahun              | 2010   | 2010   |  |  |
| Kebutuhan_Karyawan | 2      | 3      |  |  |
| Id_Jabatan         | В      | В      |  |  |
| Id_Jenis_Karyawan  | K_BARU | K_NJ   |  |  |

|                    | Dutu I (IIul I)IIIIIIul 5000 | ituii  |
|--------------------|------------------------------|--------|
| Nama Field         | Data-1                       | Data-2 |
| Id_Jenis_Karyawan  | K_BARU                       | K_NJ   |
| Nilai_Min_Jab_Lama | 2                            | 2      |
| Nilai_Min_Jab_Baru | 2                            | 2      |
| Id_Jabatan_Lama    | В                            | W      |
| Id_Jabatan_Baru    | В                            | W_SPV  |

Tabel 4.17 Data Nilai Minimal Jabatan

## D. Evaluasi Hasil Uji Coba Form Master Kriteria

Proses ini bertujuan untuk mengetahui serta menentukan keberhasilan pada aplikasi *form* data kriteria. Pada pengelolaan data kriteria terdapat proses manipulasi data yaitu proses penyimpanan untuk data kriteria, perubahan data kriteria, menghapus data kriteria, mencari data krieteria yang telah tersimpan dan membatalkan proses penyimpanan data. Data *testing* yang akan digunakan dalam uji coba ini dapat dilihat pada tabel 4.18. Sedangkan penjelasan *test case form* data nilai dapat terlihat pada Tabel 4.19.

|                | 0              |               |  |  |
|----------------|----------------|---------------|--|--|
| Nama Field     | Data-1         | Data-2        |  |  |
| Jenis Karyawan | Karyawan Baru  | Karyawan Baru |  |  |
| Nama Jabatan   | Waiters        | Waiters       |  |  |
| Komponen       | Hardskill      | Hardskill     |  |  |
| Id Kriteria    | KR0478         | KR0481        |  |  |
| Nama Kriteria  | Bahasa Inggris | Penataan Menu |  |  |
| Persentase     | 35             | 15            |  |  |

Tabel 4.18 *Testing* Data Kriteria

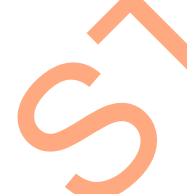

|                    | Tabel 4.19 Test Case Data Kriteria                          |                                                                                           |                                                                                    |                                                                                 |  |  |  |  |
|--------------------|-------------------------------------------------------------|-------------------------------------------------------------------------------------------|------------------------------------------------------------------------------------|---------------------------------------------------------------------------------|--|--|--|--|
| Test<br>Case<br>ID | Tujuan                                                      | Input                                                                                     | Output yang<br>diharapkan                                                          | Output Sistem                                                                   |  |  |  |  |
| 15                 | Tambah data<br>baru pada<br><i>datagridview</i><br>kriteria | Memasukkan<br>data 1 (satu)<br>seperti pada<br>tabel 4.18 dan<br>menekan<br>tombol tambah | Data baru muncul<br>di <i>datagridview</i><br>dan total<br>persentase<br>bertambah | <ol> <li>Sukses</li> <li>Data Bertambah<br/>pada <i>datagridview</i></li> </ol> |  |  |  |  |

| Test<br>Case<br>ID | Tujuan                                                                          | Input                                                                                                    | Output yang<br>diharapkan                                                                                                | Output Sistem                                                                                                    |
|--------------------|---------------------------------------------------------------------------------|----------------------------------------------------------------------------------------------------|----------------------------------------------------------------------------------------------------|----------------------------------------------------------------------------------------------------|
| 16                 | Ubah data<br>dari<br><i>datagridview</i><br>kriteria                            | Merubah data<br>pada datagrid<br>dan menekan<br>tomboh ubah                                                                                   | Data yang diubah<br>muncul di<br><i>datagridview</i> dan<br>total persentase<br>berubah                                  | <ol> <li>Sukses</li> <li>Data pada<br/>datagridview<br/>berubah</li> </ol>                                                          |
| 17                 | Hapus data<br>dari<br><i>datagridview</i><br>kriteria                           | Memilih data<br>yang akan<br>dihapus dan<br>menekan<br>tombol hapus                                                                           | Data terhapus dari<br><i>datagridview</i> dan<br>total persentase<br>berubah                                             | <ol> <li>Sukses</li> <li>Data terhapus dari<br/>datagridview</li> </ol>                                                             |
| 18                 | Simpan data<br>pada tabel<br>Master_Krite<br>ria                                | Mengisi data<br>dan menekan<br>tombol simpan                                                                                                  | Data akan<br>tersimpan<br>kedalam tabel<br>Master_Kriteria                                                               | <ol> <li>Sukses</li> <li>Data tersimpan<br/>pada tabel<br/>Master_Kriteria</li> </ol>                                               |
| 19                 | Menghindari<br>data<br>ketentuan<br>kosong pada<br>tabel<br>Master_Krite<br>ria | Memasukkan<br>data 2 (dua)<br>seperti pada<br>tabel 4.18<br>dengan<br>mengosongkan<br>salah satu <i>field</i><br>dan menekan<br>tombol simpan | Muncul pesan<br>bahwa ada ada<br>field yang masih<br>kosong dan data<br>tidak tersimpan<br>pada tabel<br>Master_Kriteria | <ol> <li>Sukses</li> <li>Data tidak<br/>tersimpan pada<br/>tabel<br/>Master_Kriteria</li> <li>Muncul pesan<br/>kesalahan</li> </ol> |
| 20                 | Mencari data<br>Kriteria pada<br>tabel                                          | Memasukkan<br>jenis<br>karyawan,<br>jabatan,<br>komponen,<br>dan menekan<br>tombol cari                                                       | Data kriteria yang<br>dicari akan tampil<br>pada<br><i>datagridview</i> .                                                | <ol> <li>Sukses</li> <li>Data kriteria yang<br/>dicari tampil pada<br/><i>datagridview</i></li> </ol>                               |
| 21                 | Membatalka<br>n<br>penyimpanan<br>dan<br>perubahan<br>data                      | Memasukkan<br>data 1(satu)<br>seperti pada<br>tabel 4.18 dan<br>menekan<br>tombol batal                                                       | <i>Form</i> master<br>kriteria tertutup<br>dan data tidak<br>tersimpan                                                   | <ol> <li>Sukses</li> <li>Data tidak<br/>tersimpan pada<br/>tableMaster_Kriter<br/>ia</li> <li>Form tertutup</li> </ol>              |

Uji coba Tabel 4.19 No. 15 di halaman 170 menjelaskan proses penambahan data kriteria pada *datagridview* ditunjukan pada Gambar 4.15 di halaman 172. Sedangkan uji coba Tabel 4.19 No. 16 di halaman 171 menjelaskan proses mengubah data kriteria ditunjukan pada Gambar 4.16. Uji coba Tabel 4.19 No. 17 di halaman 171 menjelaskan proses menghapus data kriteria ditunjukan pada Gambar 4.17 di halaman 173.

|                | P MasterKriteria                                  |                        |
|----------------|---------------------------------------------------|------------------------|
|                | MASTER KRITERIA                                   |                        |
|                |                                                   |                        |
|                | Jenis Karyawan KARYAWAN BARU - K                  |                        |
|                | Nama Jabatan Waiters                              |                        |
|                | Komponen HARDSKILL -                              |                        |
|                | ld Kriteria KR1416                                |                        |
|                | Nama Kriteria                                     |                        |
|                | Persentase %                                      |                        |
|                | 🚬 ТАМВАН 🔀 ИВАН 🚬 НАР                             | pus l                  |
|                | ID_KRITERIA NAMA_KRITERIA PERSENTASE_KF           | ID_KOMPONEN            |
|                | KR0479 BAHASA INGGRIS 35<br>KR0479 BAHASA MAND 35 | KOM-157<br>KOM-157     |
|                | KR0480 MEMBERSIHKA 15                             | KOM-157                |
|                | KR0481         PENATAAN ME         15             | KOM-157                |
|                |                                                   |                        |
|                |                                                   |                        |
|                |                                                   |                        |
|                |                                                   |                        |
|                |                                                   |                        |
|                | TOT                                               | TAL 100 %              |
|                | SIMPAN SATAL                                      |                        |
|                |                                                   |                        |
| Gambar 4.15 Fo | orm Kriteria Menampilkan Penambał                 | nan Data Kriteria pada |
| dat            | tagridview                                        |                        |
|                |                                                   |                        |
|                |                                                   |                        |
|                |                                                   |                        |
|                |                                                   |                        |
|                |                                                   |                        |
|                |                                                   |                        |
|                |                                                   |                        |
|                | Nama Jabatan Waiters                              |                        |
|                | Komponen HARDSKILL -                              |                        |
|                | ld Kriteria KR1416                                |                        |
|                | Nama Kriteria                                     |                        |
|                | Persentase %                                      |                        |
|                | 📑 ТАМВАН 🔀 ИВАН 🚬 НАГ                             | PUS                    |
|                | ID_KRITERIA NAMA_KRITERIA PERSENTASE_KF           | ID_KOMPONEN            |
|                | KR0478 BAHASA INGGRIS 35<br>KR0479 BAHASA MAND 35 | KOM-157<br>KOM-157     |
|                | KR0480 MEMBERSIHKA 15                             | KOM-157                |
|                | KR0481 PENATAAN ME 15                             | KOM-157                |
|                |                                                   |                        |
|                |                                                   |                        |
|                |                                                   |                        |
|                |                                                   |                        |
|                |                                                   |                        |
|                | то                                                | TAL 100 %              |
|                | SIMPAN 🗱 BATAL                                    |                        |
|                |                                                   |                        |

Gambar 4.16 *Form* Master Kriteria Menampilkan Pesan Perubahan Berhasil

|         | -          | MASTER   | RKRITERI      | A     |          |          |        |   |  |   |
|---------|------------|----------|---------------|-------|----------|----------|--------|---|--|---|
| Jenis   | Karyawan   | KARYAWA  | N BARU        | - к   |          | ר        |        |   |  |   |
| Nama    | Jabatan    | Waiters  |               | -     | KRITERIA |          |        |   |  |   |
| Komp    | onen       | HARDSKIL | L 👻           |       |          |          |        |   |  |   |
| Id Krit | teria      | KR1416   |               |       |          |          |        |   |  |   |
| Nama    | a Kriteria |          |               |       |          |          |        |   |  |   |
| Perse   | entase     | -        | %             |       |          |          |        |   |  |   |
|         |            |          |               |       | AH SEPT  | PUS      |        | _ |  |   |
|         | ID_KRI     | TERIA    |               |       |          | F ID_KON | IPONEN |   |  |   |
| •       | KR0478     |          | Data Telah Te | rhapu | s        | KOM-15   | 7      |   |  |   |
|         | KR0480     |          |               |       |          | KOM-15   | 7      |   |  |   |
|         | KR0481     |          |               |       | ОК       | KOM-15   | 7      |   |  |   |
| *       |            |          |               |       |          |          |        |   |  |   |
|         |            |          |               |       |          |          |        |   |  | • |
|         |            |          |               |       | Т        |          | 0 9    | 6 |  |   |
|         |            |          |               |       |          |          |        | • |  |   |

Gambar 4.17 Form Kriteria Menampilkan Pesan Hapus Data Berhasil

Uji coba Tabel 4.19 No. 18 di halaman 171 menjelaskan proses menyimpan data kriteria pada tabel ditunjukan pada Gambar 4.18 di halaman 174. Uji coba Tabel 4.19 No. 19 di halaman 171 menjelaskan tampilan pesan jika ada data kriteria yang kosong ditunjukan pada Gambar 4.19 di halaman 174. Sedangkan uji coba Tabel 4.19 No. 20 di halaman 171 menjelaskan tampilan data kriteria yang dicari ditunjukan pada Gambar 4.20 di halaman 175.

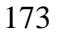

| wiasterKrit                 | MAST                    | ER KRITERIA           |                      |                    |                          |   |
|-----------------------------|-------------------------|-----------------------|----------------------|--------------------|--------------------------|---|
| Jenis Karyaw<br>Nama Jabata | van KARYA<br>an Waiters | WAN BARU -            | CEK DATA<br>KRITERIA |                    |                          |   |
| Komponen<br>Id Kriteria     | KR1416                  | skill 👻               | _                    |                    |                          |   |
| Persentase                  |                         | %                     | ан                   | PUS                |                          |   |
|                             |                         | SIPENEMPATANKAR       | Y_9SEPT              |                    |                          |   |
| ► KR0<br>KR0                | 478<br>1479             | Data Kriteria Telah T | Tersimpan            | KOM-157<br>KOM-157 |                          |   |
|                             | 480<br>1481             |                       | ОК                   | KOM-157<br>KOM-157 |                          |   |
|                             |                         |                       |                      |                    | <b>&gt;</b> <sup>x</sup> | - |
|                             |                         | SIMPAN                | BATAL                | TAL 100 %          |                          |   |

Gambar 4.18 Form Kriteria Menampilkan Pesan Penyimpanan Berhasil

| MasterKriteria                                                                                                    |
|----------------------------------------------------------------------------------------------------|
| MASTER KRITERIA<br>Jenis Karyawan KARYAWAN BARU K<br>Ketta<br>Jenis Karyawan KARYAWAN BARU K<br>Ketta<br>Jenis Karyawan KARYAWAN BARU K<br>Ketta<br>Komponen HARDSKILL<br>I KRI<br>HARDSKILL<br>HARDSKILL<br>Ketta<br>Persentase X<br>KRI<br>KRI<br>KRI<br>KRI<br>KRI<br>KRI<br>KRI<br>KRI<br>KRI<br>KRI |
| TOTAL 100 %                                                                                                    |

Gambar 4.19 *Form* Kriteria Menampilkan Pesan Peringatan Nama Kriteria yang kosong

| Jenis Ka<br>Nama Ja | aryawan KAF |                |              |         |  |
|---------------------|-------------|----------------|--------------|---------|--|
| Nama Ja             |             | RYAWAN BARU 👻  |              |         |  |
|                     | abatan Wai  | ters 👻         | KRITERIA     | J       |  |
| Compon              | en HAF      |                |              |         |  |
|                     | - 401       | 410            |              |         |  |
|                     |             | 410            |              |         |  |
|                     |             | •              |              |         |  |
| rersent             | ase         | 7.             |              |         |  |
|                     |             | 🕈 ТАМВАН 🛛 💉 U | ван 📃 📜 на   | PUS     |  |
|                     |             |                |              |         |  |
|                     | KR0478      | BAHASA INGGRIS | PERSENTASE_K | KOM-157 |  |
|                     | KR0479      | BAHASA MAND    | 35           | KOM-157 |  |
|                     | KR0480      | MEMBERSIHKA    | 15           | KOM-157 |  |
|                     | KR0481      | PENATAAN ME    | 15           | KOM-157 |  |
| *                   |             |                |              |         |  |
|                     |             |                |              |         |  |
|                     |             |                |              |         |  |
|                     |             |                |              |         |  |
|                     |             |                |              |         |  |
|                     |             |                |              |         |  |
|                     |             |                |              |         |  |
|                     |             |                | тс           | TAL 0 % |  |
|                     |             |                |              |         |  |

Gambar 4.20 Form Kriteria Menampilkan Data Kriteria yang Dicari

*Test case form* data kriteria seperti pada tabel 4.19 di halaman 171 berlaku juga pada *test case form* data komponen dan data norma penilaian tes dengan data *testing* seperti pada Tabel 4.20 dan Tabel 4.21. *Test case form* tersebut menampilkan hasil yang sama dengan *test case form* data karyawan.

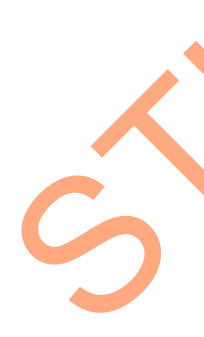

## Tabel 4.20 *Testing* Data Komponen

| Nama Field     | Data-1        | Data-2        |
|----------------|---------------|---------------|
| Jenis Karyawan | Karyawan Baru | Karyawan Baru |
| Nama Jabatan   | Waiters       | Waiters       |
| Id Komponen    | Hardskill     | Softskill     |
| Nama Komponen  | KOM-157       | KOM-158       |
| Persentase     | 40            | 20            |

| Nama Field     | Data-1        | Data-2            |  |  |  |  |  |  |
|----------------|---------------|-------------------|--|--|--|--|--|--|
| Jenis Karyawan | Karyawan Baru | Karyawan Naik Jab |  |  |  |  |  |  |
| Nama Kriteria  | Abasement     | Achievement       |  |  |  |  |  |  |
| Id Norma       | N0193         | N0194             |  |  |  |  |  |  |
| SS             | 0             | 1                 |  |  |  |  |  |  |
| Nilai Minimal  | 0             | 1                 |  |  |  |  |  |  |
| Nilai Maksimal | 3             | 5                 |  |  |  |  |  |  |

Tabel 4.21 *Testing* Data Norma Penilaian Tes

## E. Evaluasi Hasil Uji Coba Form Penentuan Petugas

Proses ini bertujuan untuk mengetahui serta menentukan keberhasilan pada aplikasi form penentuan petugas. Pada pengelolaan data petugas terdapat proses penyimpanan untuk data karyawan yang bertugas pada kegiatan sesuai jadwal kerja yang ditentukan oleh departemen tenaga kerja. Data testing yang akan digunakan dalam uji coba ini dapat dilihat pada tabel 4.22. Sedangkan penjelasan *test case form* data kegiatan dapat terlihat pada Tabel 4.23.

| Nama Field            | Data-1  | Data-2  |
|-----------------------|---------|---------|
| Id Kegiatan           | PKR0014 | PKR0014 |
| Jabatan               | K007    | K008    |
| Status tugas karyawan | Ya      | Ya      |

| T | ą | be | l 4.22 Testing | Data | Penentuan | Petugas |
|---|---|----|----------------|------|-----------|---------|
|   |   |    |                |      |           |         |

|   | Test<br>Case<br>ID | Tujuan                                             | Input                                                     | Output yang<br>diharapkan                                                                      | Output Sistem                                                                                               |
|---|--------------------|----------------------------------------------------|-----------------------------------------------------------|------------------------------------------------------------------------------------------------|----------------------------------------------------------------------------------------------------|
| S | 22                 | Simpan data<br>pada tabel<br>Penentuan_P<br>etugas | Memasukkan<br>data 1 (satu)<br>seperti pada<br>tabel 4.22 | Muncul pesan<br>"Penentuan<br>Karyawan Telah<br>Tersimpan" dan<br>data tersimpan pada<br>tabel | <ol> <li>Sukses</li> <li>Data Bertambah<br/>pada tabel</li> <li>Muncul pesan<br/>yang diharapkan</li> </ol> |

| Test<br>Case<br>ID | Tujuan                                                     | Input                                                                                   | Output yang<br>diharapkan                                                                                                    | Output Sistem                                                                                                    |
|--------------------|------------------------------------------------------------|-----------------------------------------------------------------------------------------|----------------------------------------------------------------------------------------------------|----------------------------------------------------------------------------------------------------|
| 23                 | Mencari data<br>kegiatan dan<br>karyawan<br>pada tabel     | Menekan<br>tombol cari,<br>memilih id<br>kegiatan dan<br>memilih<br>jabatan             | Data kegiatan yang<br>dicari akan tampil<br>pada <i>textbox</i> dan<br>karyawan akan<br>tampil pada<br><i>datagridveiw</i> sesuai<br>jabatan | <ol> <li>Sukses</li> <li>Data kegiatan tampil<br/>pada <i>textbox</i></li> <li>Data karyawan<br/>tampil pada<br/><i>datagridview</i></li> </ol> |
| 24                 | Membatalka<br>n<br>penyimpanan<br>dan<br>perubahan<br>data | Memasukkan<br>data 1(satu)<br>seperti pada<br>tabel 4.22<br>dan menekan<br>tombol batal | <i>Form</i> penentuan<br>petugas tertutup<br>dan data tidak<br>tersimpan                                                                     | <ol> <li>Sukses</li> <li>Data tidak<br/>tersimpan pada<br/>tabel Penentuan<br/>Petugas</li> <li><i>Form</i> tertutup</li> </ol>                 |

Uji coba Tabel 4.23 No. 22 di halaman 176 menjelaskan proses penyimpanan data karyawan yang bertugas ditunjukan pada Gambar 4.21. Sedangkan uji coba Tabel 4.23 No. 23 di halaman 177 menjelaskan proses pencarian data kegiatan dan karyawan yang akan dipilih ditunjukan pada Gambar 4.22 di halaman 178.

|                                                                                                    | PEI                         | NENTUAN                         | ΓΡΕΤΙ        | JGAS |   |
|----------------------------------------------------------------------------------------------------|-----------------------------|---------------------------------|--------------|------|---|
|                                                                                                    | ld Kegiatan<br>Nama Kegiat  | PKR0014 (<br>an Rapat PT Cempak | a Indah      |      |   |
|                                                                                                    | Tanggal<br>Waktu<br>Jabatan | 2010-01-07<br>19:00<br>Waiters  |              |      |   |
|                                                                                                    | id_Karyawan                 | SIPENEMPATANKARY_               | 9SEPT        |      | ^ |
|                                                                                                    | K007<br>K008<br>K009        | Penentuan Karyawan              | Telah Tersim | ipan |   |
|                                                                                                    | K010<br>K011<br>K012        |                                 |              | ок   |   |
|                                                                                                    | K013                        | Ayu Herawati                    | Tidak        | -    | E |
|                                                                                                    | K014                        | Luluk Rahmawati                 | Tidak        | -    |   |
|                                                                                                    | K015                        | Maslikatin                      | Tidak        | -    |   |
|                                                                                                    | K016                        | Retno damayanti                 | Tidak        | -    |   |
|                                                                                                    | K017                        | Marina Sulistyani               | Tidak        | -    |   |
|                                                                                                    | K018                        | Lina Kumiati                    | Tidak        | -    |   |
| ► In the second second s | K019                        | Dian Firmansyah                 | Tidak        | -    |   |
| *                                                                                                    |                             |                                 |              | -    | - |

Gambar 4.21 *Form* Penentuan Petugas Menampilkan Pesan Penyimpanan Berhasil

|   | PENI          | ENTUAN             | PETUC   | AS |   |  |
|---|---------------|--------------------|---------|----|---|--|
|   | ld Kegiatan   | PKB0014            | 2       |    |   |  |
|   | Nama Kegiatan | Rapat PT Cempaka   | Indah   |    |   |  |
|   |               |                    |         |    |   |  |
|   | Tanggal       | 2010-01-07         |         |    |   |  |
|   | Waktu         | 19:00              |         |    |   |  |
|   | Jabatan       | Waiters            | -       |    |   |  |
|   | id_Karyawan   | nama_kanyawan      | Dinilai |    | - |  |
| • | K006          | Yuni Pristina      |         | -  |   |  |
|   | K007          | Rizha Taufan       |         | -  |   |  |
|   | K008          | Didik Imawan       |         | -  |   |  |
|   | K009          | Lusi Indah Susanti |         | -  |   |  |
|   | K010          | Marina Dwi Savitri |         | -  |   |  |
|   | K011          | Astri Vita Lestari |         | -  | - |  |
|   | K012          | Rita Lia           |         | -  |   |  |
|   | K013          | Ayu Herawati       |         | -  |   |  |
|   | K014          | Luluk Rahmawati    |         | -  |   |  |
|   | K015          | Maslikatin         |         | -  |   |  |
|   | K016          | Retno damayanti    |         | -  |   |  |
|   | K017          | Marina Sulistyani  |         | -  |   |  |
|   | K018          | Lina Kumiati       |         | -  |   |  |
|   | 1010          | Dian Firmannuah    |         | -  | - |  |

Gambar 4.22 *Form* Penentuan Petugas Menampilkan Data Kegiatan dan Karyawan yang Akan Dipilih

## F. Evaluasi Hasil Uji Coba Form Rekap Absensi

Proses ini bertujuan untuk mengetahui serta menentukan keberhasilan pada aplikasi *form* rekap absensi. Pada pengelolaan rekap absensi terdapat proses perhitungan rekap absensi karyawan sesuai bulan yang dipilih dan menyimpan data. Data *testing* yang akan digunakan dalam uji coba ini dapat dilihat pada tabel 4.24. Sedangkan penjelasan *test case form* data kegiatan dapat terlihat pada Tabel 4.25 di halaman 179.

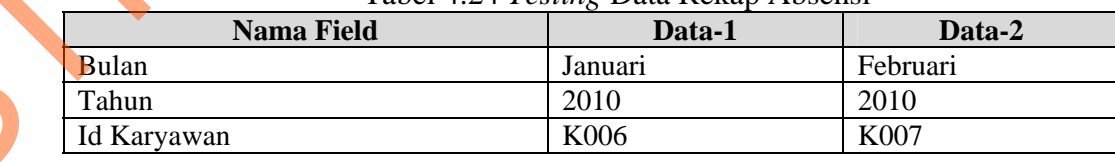

#### Tabel 4.24 *Testing* Data Rekap Absensi

| Test<br>Case<br>ID | Tujuan                                                          | Input                                                                                             | Output yang<br>diharapkan                                    | Output Sistem                                                                                                    |  |
|--------------------|-----------------------------------------------------------------|---------------------------------------------------------------------------------------------------|--------------------------------------------------------------|----------------------------------------------------------------------------------------------------|--|
| 25                 | Menghitung<br>jumlah rekap<br>absensi<br>karyawan               | Menekan<br>tombol<br>hitung                                                                       | Hasil perhitungan<br>akan tampil pada<br><i>datagridview</i> | <ol> <li>Sukses</li> <li>Hasil perhitungan<br/>tampil pada<br/><i>datagridview</i></li> </ol>                        |  |
| 26                 | Menyimpan<br>hasil<br>perhitungan<br>pada tabel<br>Rekap_Absens | Memasukk<br>an data 1<br>(satu)<br>seperti pada<br>tabel 4.24                                     | Muncul pesan<br>"Rekap Absensi<br>Telah Tersimpan".          | <ol> <li>Sukses</li> <li>Data Bertambah<br/>pada tabel</li> <li>Muncul pesan<br/>yang diharapkan</li> </ol>          |  |
| 27                 | Membatalkan<br>penyimpanan<br>dan perubahan<br>data             | Memasukk<br>an data<br>1(satu)<br>seperti pada<br>tabel 4.24<br>dan<br>menekan<br>tombol<br>batal | Form rekap absensi<br>tertutup dan data<br>tidak tersimpan   | <ol> <li>Sukses</li> <li>Data tidak<br/>tersimpan pada<br/>tabel<br/>Rekap_Absensi</li> <li>Form tertutup</li> </ol> |  |

Tabel 4.25 Test Case Data Rekap Absensi

Uji coba Tabel 4.25 No. 25 menjelaskan proses perhitungan rekap

absensi ditunjukan pada Gambar 4.23.

| . ( | P. Rek | kapAbsensi                    |                         |                                                                                                    |                      |
|-----|--------|-------------------------------|-------------------------|----------------------------------------------------------------------------------------------------|----------------------|
|     | Bulan  |                               | JANUARI                 | -                                                                                                    |                      |
|     | Tahur  | n                             | 2010 -                  |                                                                                                    |                      |
|     | ld Kar | ryawan                        | K006                    |                                                                                                    |                      |
|     | Nama   | Karyawan                      | Yuni Pristina           |                                                                                                    |                      |
|     | Jabata | an                            | Waiters                 | w                                                                                                    |                      |
|     |        |                               | -                       | HITUNG                                                                                                  |                      |
|     |        |                               | L                       | Rekap Absensi                                                                                           |                      |
|     |        | ld Kri                        | teria                   | Nama Kriteria                                                                                           | Nilai                |
|     |        | ld Kr<br>KR03                 | teria<br>15             | Nama Kriteria<br>KETERLAMBATAN                                                                          | Nilai<br>4           |
|     | F      | Id Kr<br>KR03<br>KR03         | teria<br>15<br>16       | Nama Kriteria<br>KETERLAMBATAN<br>KETIDAKHADIRAN                                                        | Nilai<br>4<br>2      |
| 5   |        | Id Kr<br>KR03<br>KR03<br>KR03 | teria<br>15<br>16<br>17 | Kekap Absensi           Nama Kriteria           KETERLAMBATAN           KETIDAKHADIRAN           LEMBUR | Nilai<br>4<br>2<br>3 |
| 5   | *      | Id Kr<br>KR03<br>KR03<br>KR03 | Leria<br>15<br>16<br>17 | Nama Kriteria<br>KETERLAMBATAN<br>KETIDAKHADIRAN<br>LEMBUR                                              | Nilai<br>4<br>2<br>3 |

Gambar 4.23 *Form* Rekap Absensi Menampilkan Hasil Perhitungan Rekap

Sedangkan uji coba Tabel 4.25 No. 26 di halaman 179 menjelaskan proses penyimpanan hasil perhitungan rekap absensi ditunjukan pada Gambar 4.24.

| lan                     | JANUARI                       | +                 |        |    |   |   |
|-------------------------|-------------------------------|-------------------|--------|----|---|---|
| hun                     | 2010 👻                        |                   |        |    |   |   |
| Karyawan                | K006                          |                   |        |    | 7 | • |
| ma Karyawan             | Yuni Pristina                 |                   |        |    |   |   |
| patan                   | Waiters                       |                   | W      |    |   |   |
|                         | Rekap /                       | Absensi Telah Ter | simpan | 31 |   |   |
| Id K<br>KR0<br>KR0      | interia<br>315<br>316         |                   | ок     |    |   |   |
| Id KR0<br>KR0<br>KR0    | iriteria<br>315<br>316<br>317 | LEMBUR            | ОК     |    |   |   |
| ld K<br>KRO<br>KRO<br>* | viteria<br>315<br>316<br>317  | LEMBOR            | ОК     |    |   |   |

Gambar 4.24 Form Rekap Absensi Menampilkan Pesan Penyimpanan Berhasil

## G. Evaluasi Hasil Uji Coba Form Ubah Kata Sandi

Proses ini bertujuan untuk mengetahui serta menentukan keberhasilan pada aplikasi *form* ubah kata sandi. Pada proses ubah kata sandi digunakan untuk mengubah id pengguna dan kata sandi untuk *login* masuk sistem. Pada transaksi ubah kata sandi terdapat proses manipulasi data yaitu proses penyimpanan id pengguna baru, menghapus id pengguna dan membatalkan proses tes ubah kata sandi. Data *testing* yang akan digunakan dalam uji coba ini dapat dilihat pada tabel 4.26 di halaman 181. Sedangkan penjelasan *test case form* ubah kata sandi dapat terlihat pada Tabel 4.27 di halaman 181.

180

| Nama Field       | Data-1 | Data-2 |
|------------------|--------|--------|
| Id Pengguna Lama | Darwin | Nina   |
| Id Pengguna Baru | Darw   | Niena  |
| Kata Sandi       | *****  | nnnn   |

Tabel 4.26 Data Pengguna Baru

Tabel 4.27 Test Case Data Pengguna Baru

|   | Test<br>Case<br>ID | Tujuan                                                                      | Input                                                                                        | Output yang<br>diharapkan                                                                                      | C                        | Output Sistem                                                                                    |
|---|--------------------|-----------------------------------------------------------------------------|----------------------------------------------------------------------------------------------|----------------------------------------------------------------------------------------------------|--------------------------|--------------------------------------------------------------------------------------------------|
|   | 28                 | Ubah kata<br>sandi dari<br>tabel<br>Master_User                             | Memilih data<br>yang akan<br>diubah pada<br>datagrid,<br>mengubah<br>data dan<br>menekan     | Muncul pesan<br>"Kata Sandi<br>baru telah<br>tersimpan" dan<br>data yang<br>diubah muncul<br>di datagrid       | 1.<br>2.<br>3.           | Sukses<br>Muncul Pesan<br>Data tersimpan<br>pada tabel<br>Master_User                            |
|   | 29                 | Hapus data<br>dari tabel<br>Master_User                                     | Memilih data<br>yang akan<br>dihapus dan<br>menekan<br>tombol hapus                          | Muncul pesan "<br>Data Telah<br>Terhapus" dan<br>data terhapus<br>dari tabel<br>Master_User                    | 1.<br>2.<br>3.           | Sukses<br>Muncul Pesan<br>konfirmasi<br>hapus data<br>Data terhapus<br>dari tabel<br>Master_User |
|   | 30                 | Menghindari<br>data<br>pengguna<br>baru kosong<br>pada tabel<br>Master_User | Memasukkan<br>data 1(satu)<br>pada tabel<br>4.26 tanpa<br>mengisi salah<br>satu <i>field</i> | Muncul pesan<br>peringatan ada<br>data yang<br>kosong dan data<br>tidak tersimpan<br>pada tabel<br>Master_User | 1.<br>2.<br>3.           | Sukses<br>Muncul Pesan<br>peringatan<br>Data terhapus<br>dari tabel<br>Master_User               |
| S | 31                 | Membatalkan<br>penyimpanan<br>dan<br>perubahan<br>data                      | Memasukkan<br>data 1(satu)<br>pada tabel<br>4.26,<br>kemudian<br>menekan<br>tombol batal     | Form ubah kata<br>sandi tertutup<br>dan data kata<br>sandi baru tidak<br>tersimpan                             | 1.         2.         3. | Sukses<br>Data tidak<br>tersimpan pada<br>tabel<br>Master_User<br><i>Form</i> tertutup           |

Uji coba Tabel 4.27 No. 28 menjelaskan proses penyimpanan data pengguna baru ditunjukan pada Gambar 4.25 di halaman 182. Sedangkan uji coba

Tabel 4.27 No. 29 di halaman 121 menjelaskan pesan konfirmasi menghapus data pengguna ditunjukan pada Gambar 4.26 dan uji coba Tabel 4.27 No. 30 di halaman 121 menjelaskan pesan peringatan jika ada data pengguna yang kosong ditunjukan pada Gambar 4.27.

| C Ditti          |        |                               | Id Pen | gguna Lama |      |        | CARI    |
|------------------|--------|-------------------------------|--------|------------|------|--------|---------|
| ld Pengguna Lama | darwin |                               |        | USERNAM    |      | RYAWAN | ID_JAB/ |
| ld Pengguna Baru | darw   |                               |        | darw       | k066 |        | PD      |
| Kata Sandi Baru  |        | Kata Sandi Baru telah terSimp | an     | nina       | K001 |        | HRD     |
| UBAH             | HAPUS  |                               | K      |            |      |        |         |

Gambar 4.25 *Form* Ubah Kata Sandi Menampilkan Pesan Penyimpanan Berhasil

| 🖳 .:: Ub | ah Kata Sandi                                                                                          |                              |                                                                                    |                              | -                                                     |                                     |       |
|----------|----------------------------------------------------------------------------------------------------|------------------------------|------------------------------------------------------------------------------------|------------------------------|-------------------------------------------------------|-------------------------------------|-------|
|          | UBAH KA                                                                                                | ATA SZ                       | ANDI                                                                               | DA                           | TA PER                                                | NGGUNA                              | •     |
|          |                                                                                                    |                              |                                                                                    | Id Peng                      | guna Lama                                             |                                     | CAR   |
|          | Id Pengguna Lama dan                                                                                   | win                          |                                                                                    | -                            | USERNAME                                              | ID_KARYAWAN                         | ID_J/ |
|          | Id Penggupa Banu                                                                                       |                              | SIPENEMPATANKARY_95E                                                               |                              | danwin                                                | k066                                | PD    |
|          |                                                                                                    |                              | Data Talah Tashanus                                                                |                              | ira                                                   | K001                                | MO    |
|          | Rata Sandi Baru                                                                                        |                              | Data relari remapus                                                                |                              | nina                                                  | K004                                | HRD   |
|          | 🗾 ИВАН                                                                                                 | HAPUS                        |                                                                                    | к                            |                                                       |                                     |       |
|          |                                                                                                    |                              |                                                                                    |                              |                                                       |                                     |       |
|          |                                                                                                    |                              |                                                                                    | •                            | m                                                     |                                     |       |
|          |                                                                                                    |                              |                                                                                    |                              |                                                       |                                     |       |
| Gamt     | Dar 4.26 Form U<br>Data Per                                                                            | bah Kata<br>1gguna           | a Sandi Menampil                                                                   | lkan Pe                      | esan Konf                                             | rmasi Men                           | ghap  |
| Gamt     | bar 4.26 <i>Form</i> U<br>Data Per                                                                     | bah Kata<br>ngguna           | a Sandi Menampil                                                                   | lkan Pe                      | esan Konf                                             | irmasi Men                          | ghap  |
| Gamt     | oar 4.26 <i>Form</i> U<br>Data Per<br><sup>ah Kata Sandi</sup>                                         | bah Kata<br>ngguna           | a Sandi Menampil                                                                   | lkan Pe                      | esan Konf                                             |                                     | ghap  |
| Gamt     | ar 4.26 Form U<br>Data Per<br>h Kata Sandi                                                             | bah Kata<br>ngguna<br>ATA SA | a Sandi Menampil                                                                   | lkan Pe                      | esan Konf                                             |                                     | ghap  |
| Gamt     | ar 4.26 Form U<br>Data Per<br>h Kata Sandi<br>UBAH KA                                                  | bah Kata<br>ngguna<br>ATA SA | a Sandi Menampil<br>ANDI                                                           | Ikan Pe                      | TA PEN                                                |                                     | ghap  |
| Gamt     | ah Kata Sandi<br>UBAH KA<br>Id Pengguna Lama darv                                                      | bah Kata<br>ngguna<br>ATA SA | a Sandi Menampil                                                                   | Ikan Pe                      | guna Lama                                             |                                     |       |
| Gamt     | ah Kata Sandi<br>UBAH KA<br>Id Pengguna Lama daru<br>Id Pengguna Ban                                   | bah Kata<br>ngguna<br>ATA SA | a Sandi Menampil<br>ANDI                                                           | Ikan Pe                      | San Konfi<br>TA PEN<br>guna Lama<br>USERNAME<br>arwin |                                     |       |
| Gamt     | ah Kata Sandi<br>UBAH KA<br>Id Pengguna Lama daru<br>Id Pengguna Banu                                  | bah Kata<br>ngguna<br>ATA SA | a Sandi Menampil<br>ANDI                                                           | Ikan Pe                      | guna Lama                                             | IGGUNA                              |       |
| Gamt     | ah Kata Sandi<br>UBAH KA<br>Id Pengguna Lama<br>Id Pengguna Baru<br>Kata Sandi Baru                    | bah Kata<br>ngguna<br>ATA SA | a Sandi Menampil<br>ANDI<br>SIPENEMPATANKARY_9SEPT<br>Silahkan mengisi Id Penggun. | Ikan Pe<br>Id Peng           | USERNAME<br>arwin<br>a<br>ina                         | ID_KARYAWAN<br>KOO1<br>KOO4         |       |
| Gamt     | ah Kata Sandi<br>UBAH KA<br>Id Pengguna Lama<br>Id Pengguna Baru<br>Kata Sandi Baru                    | bah Kata<br>ngguna<br>ATA SA | a Sandi Menampil<br>ANDI<br>SIPENEMPATANKARY_9SEPT<br>Silahkan mengisi Id Penggun  | Ikan Pe<br>Id Peng<br>a Baru | USERNAME                                              | ID_KARYAWAN<br>KOG6<br>KOO1<br>KOO4 |       |
| Gamt     | Ah Kata Sandi<br>UBAH KA<br>Id Pengguna Lama<br>Id Pengguna Baru<br>Kata Sandi Baru<br>Exet Sandi Baru | bah Kata<br>ngguna<br>ATA SA | a Sandi Menampil<br>ANDI<br>SIPENEMPATANKARY_9SEPT<br>Silahkan mengisi Id Penggun  | Ikan Pe<br>Id Peng<br>Baru   | USERNAME<br>arwin<br>a                                | ID_KARYAWAN<br>KOG6<br>KOO1<br>KOO4 | ghap  |

Gambar 4.27 *Form* Ubah Kata Sandi Menampilkan Pesan Peringatan Data Pengguna yang Kosong

#### H. Evaluasi Hasil Uji Coba Form Absensi Karyawan

Proses ini bertujuan untuk mengetahui serta menentukan keberhasilan pada aplikasi *form* absensi karyawan. Pada pengelolaan data absensi terdapat proses manipulasi data yaitu proses penyimpanan untuk jam datang, jam pulang, perhitungan lama keterlambatan dan lembur karyawan. Data *testing* yang akan digunakan dalam uji coba ini dapat dilihat pada tabel 4.28. Sedangkan penjelasan test case *form* absensi karyawan dapat terlihat pada Tabel 4.29.

| Nama Field         | Data-1          | Data-2          |
|--------------------|-----------------|-----------------|
| Id Karyawan        | K006            | K007            |
| Tanggal            | 09/10/2011      | 09/10/2011      |
| Jam Datang         | 08:00:25        | 08:10:12        |
| Jam Pulang         | 13:02:31        | 13:09:18        |
| Lama Lembur        | 0               | 0               |
| Lama Keterlambatan | 0               | 10              |
| Id Absensi         | K006_09/10/2011 | K007_09/10/2011 |
| Lembur             | Т               | Т               |

| Tabel 4.20 Testing Data Auselisi Naiyawa | Tabel 4.28 | Testing | Data | Absensi | Karyawa | n |
|------------------------------------------|------------|---------|------|---------|---------|---|
|------------------------------------------|------------|---------|------|---------|---------|---|

Tabel 4.29 *Test Case* Data Absensi Karyawan

|   | Test | Tujuan                                                                                                    | Input                                                                                      | Output                                                                                                    | Output Sistem                                                                                                    |
|---|------|----------------------------------------------------------------------------------------------------|--------------------------------------------------------------------------------------------|----------------------------------------------------------------------------------------------------|----------------------------------------------------------------------------------------------------|
|   | Case |                                                                                                    |                                                                                            | Diharapkan                                                                                                    |                                                                                                    |
|   | ID   |                                                                                                    |                                                                                            |                                                                                                    |                                                                                                    |
| 5 | 32   | Menyimpan jam<br>datang ke tabel<br>Absensi<br>Karyawan dan<br>menghitung<br>lama<br>keterlambatan<br>karyawan | Memasukkan<br>id karyawan<br>seperti pada<br>tabel 4.28<br>dan menekan<br>tombol<br>datang | Muncul pesan<br>"Jam Datang<br>Telah<br>tersimpan" dan<br>lama<br>keterlambatan,<br>data bertambah<br>pada<br><i>datagridview</i><br>dan tabel<br>Absensi_Karya<br>wan | <ol> <li>Sukses</li> <li>Jam Datang dan<br/>Lama<br/>Keterlambatan<br/>tampil pada form,<br/>bertambah pada<br/><i>datagridview</i> dan<br/>tabel</li> <li>Muncul pesan<br/>yang diharapkan</li> </ol> |
|   |      |                                                                                                    |                                                                                            | Wall                                                                                                    |                                                                                                    |

| Test | Tujuan          | Input        | Output         | Output Sistem     |
|------|-----------------|--------------|----------------|-------------------|
| Case |                 |              | Diharapkan     |                   |
| ID   |                 |              |                |                   |
| 33   | Menyimpan jam   | Memasukkan   | Muncul pesan   | 1. Sukses         |
|      | pulang ke tabel | id karyawan  | "Jam           | 2. Jam Pulang dan |
|      | Absensi         | seperti pada | PulangTelah    | Lama Lembur       |
|      | Karyawan dan    | tabel 4.28   | tersimpan" dan | tampil pada form, |
|      | menghitung      | dan menekan  | lama lembur,   | bertambah pada    |
|      | lama lembur     | tombol       | data bertambah | datagridview dan  |
|      | karyawan        | pulang       | pada           | tabel             |
|      |                 |              | datagridview   | 3. Muncul pesan   |
|      |                 |              | dan tabel      | yang diharapkan   |
|      |                 |              | Absensi_Karya  |                   |
|      |                 |              | wan            |                   |

Uji coba Tabel 4.29 No. 32 di halaman 183 menjelaskan proses penyimpanan data jam datang dan lama keterlambatan ditunjukan pada Gambar 4.28. Sedangkan Uji coba Tabel 4.29 No. 33 menjelaskan proses penyimpanan data jam pulang dan lama lembur ditunjukan pada Gambar 4.29 di halaman 185.

| <b>B</b> AD | SEI  | NSI          |                 | 09                 | 9/10/2011   | 08:00:28     |
|-------------|------|--------------|-----------------|--------------------|-------------|--------------|
| ld Karyawan | K006 | ·            | D               | atang Pula         | ng          |              |
| TANGGAL     | ID   | KARYAWAN     | JAM DATANG      | IAM PULANG         | LAMA LEMBUR | LAMA_KETERLA |
| 05/04/2010  | КО   | SIPENEMPAT   | ANKARY_9SEPT    |                    | 23          | 0            |
| 05/05/2010  | KO   |              |                 |                    |             | 0            |
| 05/06/2010  | KO   | Id Karyawar  | : K006          |                    |             | 0            |
| 06/01/2010  | KO   | Jabatan : Wa | aiters          | ina                |             | 0            |
| 06/02/2010  | КО   | Jam Datang   | : 08:00:25      |                    |             | 0            |
| 06/03/2010  | KO   | Lama Keterl  | ambatan : 0 Me  | hit                |             | 0            |
| 06/04/2010  | KO   | Apakah An    | da Yakin Akan M | lenyimpan data Abs | sensi?      | 0            |
| 06/05/2010  | КО   |              |                 |                    |             | 1            |
| 06/06/2010  | KO   |              | _               |                    |             | 5            |
| 07/01/2010  | КО   |              |                 | Yes                | No          | 0            |
| 07/02/2010  | KOO  | 06           | 07:59:09        | 14:08:17           | 1           | 0            |
| 07/03/2010  | KOO  | 6            | 07:56:59        | 14:13:40           | 1           | 0            |
| 07/04/2010  | KOO  | )6           | 17:55:22        | 23:03:34           | 0           | 0            |
| 07/05/2010  | KOO  | )6           | 0               | 0                  | 0           | 0            |
|             |      |              |                 |                    |             | -            |

Gambar 4.28 Form Absensi Menampilkan Pesan Data Jam Datang

| ABS           | EIN     | 51                               |              | 09/                                     | 09/10/2011 13:0 |                |  |
|---------------|---------|----------------------------------|--------------|-----------------------------------------|-----------------|----------------|--|
| ld Karyawan K | (006    |                                  | Datang       | Pulang                                  |                 |                |  |
| TANGGAL       | ID_KA   | RYAWAN JAM C                     | ATANG JA     | M PULANG                                | LAMA LEMBUR     | LAMA_KETERLA * |  |
| 15/06/2010    | KO SIPE | ENEMPATANKARY                    | _9SEPT       |                                         | 83              | 0              |  |
| 16/01/2010    | ко      |                                  |              |                                         |                 | 1              |  |
| 16/02/2010    | K0 Id   | Karyawan : K006                  | 10.1.1       |                                         |                 | 1              |  |
| 16/03/2010    | K0 Id   | ama Karyawan : Yu<br>Jabatan : W | ni Pristina  |                                         |                 | 1              |  |
| 16/04/2010    | K0 Ja   | m Pulang : 13:02:3               | 1            |                                         |                 | 0              |  |
| 16/05/2010    | KO      | atus Lembur : ()                 |              |                                         |                 | 0              |  |
| 16/06/2010    | KO A    | pakah Anda Yakin                 | Akan Menyimp | oan data Absen                          | isi?            | 2              |  |
| 17/01/2010    | КО      |                                  |              |                                         |                 | 0              |  |
| 17/02/2010    | ко      |                                  | N            |                                         |                 | 0              |  |
| 17/03/2010    | ка      |                                  | Yes          |                                         | 10              | 0              |  |
| 17/04/2010    | K006    | 0                                | 0            |                                         | 0               | 0              |  |
| 17/05/2010    | K006    | 13:00:0                          | 2 18:        | :03:04                                  | 0               | 0              |  |
| 17/06/2010    | K006    | 17:58:0                          | 0 23:        | 03:08                                   | 0               | 0              |  |
|               |         |                                  |              | 1-11-11-11-11-11-11-11-11-11-11-11-11-1 | - 7/2           |                |  |

Gambar 4.29 Form Absensi Menampilkan Data Jam Pulang

## I. Evaluasi Hasil Uji Coba Form Login Calon Karyawan

*Form* ini digunakan untuk mengisi id calon karyawan agar dapat mengakses soal tes kepribadian. Data *testing* yang akan digunakan dalam uji coba ini dapat dilihat pada tabel 4.30. Sedangkan penjelasan *test case form* tes kepribadian calon karyawan dapat terlihat pada Tabel 4.31.

|   | Tabel 4.30 Testing Data <i>Login</i> Soal Tes Calon Karyawan |        |        |        |  |
|---|--------------------------------------------------------------|--------|--------|--------|--|
|   | Nama Field                                                   | Data-1 | Data-2 | Data-3 |  |
| h | Calon Karvawan                                               | CK001  | CK002  | CK003  |  |

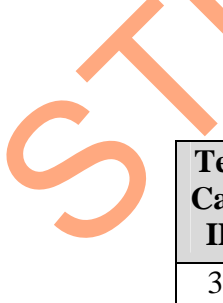

Tabel 4.31 Test Case Data Login Soal Tes Calon Karyawan

| Test<br>Case<br>ID | Tujuan                                       | Input                                           | Output yang<br>diharapkan                                                             | Output Sistem                                                                                           |
|--------------------|----------------------------------------------|-------------------------------------------------|---------------------------------------------------------------------------------------|----------------------------------------------------------------------------------------------------|
| 34                 | Deskripsi id<br>calon karyawan<br>yang valid | Memasukkan<br>data 2(dua)<br>dari tabel<br>4.30 | <i>Form</i> login<br>tertutup dan<br>muncul <i>form</i><br>soal tes calon<br>karvawan | <ol> <li>Sukses</li> <li>Login berhasil</li> <li>Tampil form<br/>soal tes calon<br/>karvawan</li> </ol> |

| Test<br>Case<br>ID | Tujuan                                        | Input                                            | Output yang<br>diharapkan                                                                    | Output Sistem                                                                                              |  |
|--------------------|-----------------------------------------------|--------------------------------------------------|----------------------------------------------------------------------------------------------|----------------------------------------------------------------------------------------------------|--|
| 35                 | Deskripsi id<br>calon karyawan<br>tidak valid | Memasukkan<br>id calon<br>karyawan=K<br>001      | <i>Form</i> login<br>mengeluarkan<br>pesan "Login<br>Gagal. Data<br>Login Tidak<br>Dikenali" | <ol> <li>Sukses</li> <li>Login tidak<br/>berhasil</li> <li>Muncul pesan<br/>yang<br/>diharapkan</li> </ol> |  |
| 36                 | Deskripsi id<br>calon karyawan<br>kosong      | Memasukkan<br>data id calon<br>karyawan = "<br>" | <i>Form</i> login<br>mengeluarkan<br>pesan "Silahkan<br>Mengisi Id<br>Anda"                  | <ol> <li>Sukses</li> <li>Login tidak<br/>berhasil</li> <li>Muncul pesan<br/>yang<br/>diharapkan</li> </ol> |  |

Sebelum melakukan tes, calon karyawan harus memilih subyek tes dan melakukan login tes, seperti ditunjukkan pada Gambar 4.30. Sedangkan uji coba Tabel 4.31 No. 34 di halaman 185 menjelaskan proses *login* berhasil yang ditunjukan pada Gambar 4.31 di halaman 187.

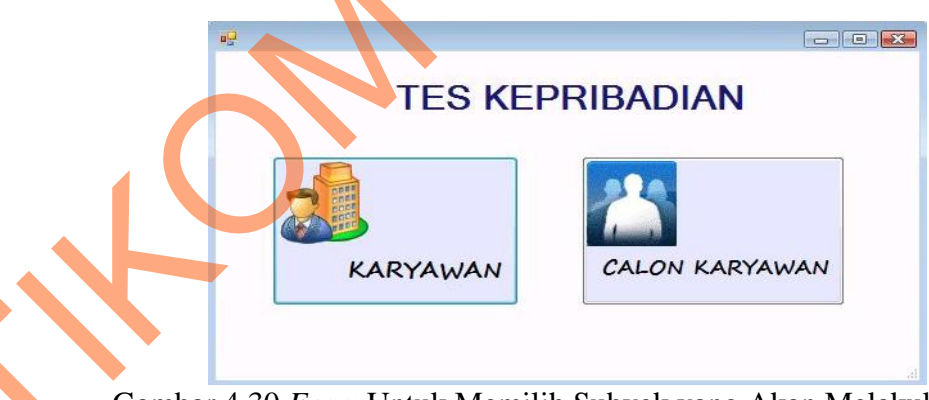

Gambar 4.30 Form Untuk Memilih Subyek yang Akan Melakukan Tes

| 🖳 .:: Login Tes Calon Kar | yawan        |         |
|---------------------------|--------------|---------|
| LOGI                      | N CALON KA   | ARYAWAN |
|                           |              |         |
| ld Calon K                | aryawan CK00 | 2       |
|                           |              |         |
|                           | Login Sukses | AL      |
|                           |              |         |
| 3                         | ОК           |         |

Gambar 4.31 Form Login Calon Karyawan Menampilkan Pesan Login Sukses

Pada uji coba Tabel 4.31 No. 35 di halaman 186 menjelaskan proses login gagal karena id calon karyawan yang salah yang ditunjukan pada Gambar 4.32. Sedangkan uji coba Tabel 4.31 No. 36 di halaman 186 menjelaskan pesan jika id calon karyawan kosong yang ditunjukan pada Gambar 4.33 di halaman 187.

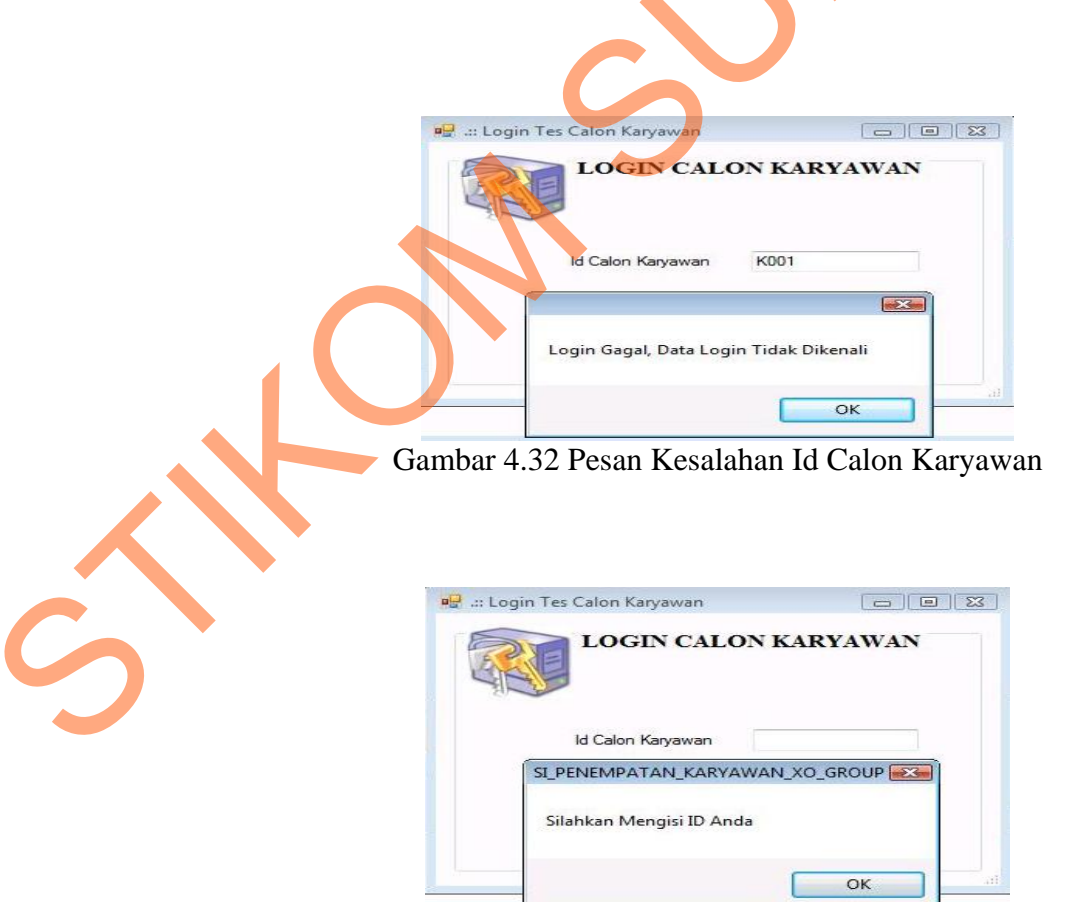

Gambar 4.33 Pesan Kesalahan Id Calon Karyawan Kosong

#### J. Evaluasi Hasil Uji Coba Form Login Karyawan

*Form* ini digunakan untuk mengisi id karyawan agar dapat mengakses soal tes kepribadian. Data *testing* yang akan digunakan dalam uji coba ini dapat dilihat pada tabel 4.32. Sedangkan penjelasan *test case form* tes kepribadian karyawan dapat terlihat pada Tabel 4.33.

| Tabel 1 32 Testing | Data Login S | Coal Tes Karyawan |  |
|--------------------|--------------|-------------------|--|
| Taber 4.52 Testing | Data Login S | Soar res Karyawan |  |

| Nama Field        | Data-1 | Data-2 |
|-------------------|--------|--------|
| Id Karyawan       | K001   | K002   |
| Password Karyawan | ****   | ****   |

|    | Test<br>Case<br>ID | Tujuan                                       | Input                                                                                 | Output yang<br>diharapkan                                                                                 | Output Sistem                                                                                               |
|----|--------------------|----------------------------------------------|---------------------------------------------------------------------------------------|----------------------------------------------------------------------------------------------------|----------------------------------------------------------------------------------------------------|
|    | 37                 | Deskripsi id<br>karyawan yang<br>valid       | Memasukkan data<br>1 (satu) seperti<br>pada tabel 4.32                                | Muncul pesan<br>"Login<br>Berhasil", form<br>Login tertutup<br>dan muncul form<br>soal tes<br>kepribadian | <ol> <li>Sukses</li> <li>Login<br/>berhasil</li> <li>Tampil form<br/>soal tes<br/>karyawan</li> </ol>       |
|    | 38                 | Deskripsi id<br>karyawan yang<br>tidak valid | Memasukkan data<br>1 (satu) seperti<br>pada tabel 4.32,<br>dengan Id<br>karyawan=K000 | Muncul pesan<br>"Login Gagal."                                                                            | <ol> <li>Sukses</li> <li>Login tidak<br/>berhasil</li> <li>Muncul<br/>pesan yang<br/>diharapkan.</li> </ol> |
| くう | 39                 | Deskripsi id<br>karyawan kosong              | Memasukkan data<br>id karyawan = " "                                                  | Muncul pesan "<br>Silahkan<br>Mengisi Id<br>Anda."                                                        | <ol> <li>Sukses</li> <li>Login tidak<br/>berhasil</li> <li>Muncul<br/>pesan yang<br/>diharapkan</li> </ol>  |

Tabel 4.33 *Test Case* Data *Login* Soal Tes Karyawan

Sebelum melakukan tes, karyawan harus memilih subyek tes dan melakukan login tes, seperti ditunjukkan pada Gambar 4.34 di halaman 189.
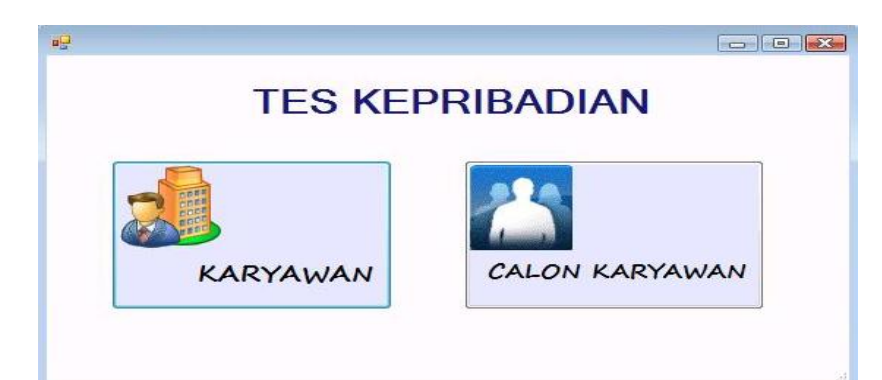

Gambar 4.34 Form Untuk Memilih Subyek yang Akan Melakukan Tes

Sedangkan uji coba Tabel 4.33 No. 37 pada halaman 188 menjelaskan proses *login* berhasil yang ditunjukan pada Gambar 4.35.

|            | N SOAL TE    | S KARYAW | VAN |
|------------|--------------|----------|-----|
| Id Karyawa | n K001       |          |     |
| Password   |              | <b>×</b> |     |
|            | Login Sukses | TAL      |     |
|            | ОК           |          | ίd. |

Gambar 4.35 Form Login Karyawan Menampilkan Pesan Login Sukses

Uji coba Tabel 4.33 No. 38 di halaman 188 menjelaskan proses login gagal karena id karyawan yang tidak valid yang ditunjukan pada Gambar 4.36 di halaman 190. Uji coba Tabel 4.33 No. 39 di halaman 188 menjelaskan pesan jika id karyawan kosong yang ditunjukan pada Gambar 4.37 di halaman 190.

| 🖳 🔐 Login | Tes Karyawan  |                    |             | ×     |     |
|-----------|---------------|--------------------|-------------|-------|-----|
|           | LOGIN S       | OAL TES KA         | RYAWAN      |       |     |
|           | ld Karyawan   | K000               |             |       |     |
|           | Password      |                    |             |       |     |
|           | Log           | jin Gagal          | AL          |       | . 0 |
|           |               | ОК                 |             |       |     |
| Ga        | mbar 4.36 I   | Pesan Kesalał      | nan Login C | Fagal |     |
|           | Tas Kasasara  |                    |             |       |     |
| a: Login  | LOGIN S       | oal tes ka         | RYAWAN      |       |     |
|           | ld Karyawan   | K001               |             |       |     |
|           | Password      |                    |             |       |     |
|           | SIPENEMPATA   | NKARY_9SEPT        |             |       |     |
|           | Silahkan Meng | gisi Password Anda |             | at    |     |
|           |               | ОК                 |             |       |     |

Gambar 4.37 Pesan Kesalahan Password Belum Terisi

### K. Evaluasi Hasil Uji Coba Form Penilaian Karyawan

Proses ini bertujuan untuk mengetahui serta menentukan keberhasilan pada aplikasi *form* penilaian tes karyawan. Pada proses penilaian karyawan digunakan untuk menilai masing-masing kriteria *hardskill* karyawan setiap kegiatan. Hasil penilaian karyawan akan digunakan untuk perhitungan pada proses berikutnya. Pada *form* ini, departemen tenaga kerja akan memilih data kegiatan, kemudian menginputkan nilai masing-masing kriteria untuk karyawan yang bertugas dan data nilai akan disimpan kedalam tabel Penilaian\_Karyawan. Data *testing* yang akan digunakan dalam uji coba ini dapat dilihat pada tabel 4.34.

Ś

Sedangkan penjelasan *test case form* tes kepribadian calon karyawan dapat terlihat pada Tabel 4.35.

| Nama Field    | Data-1         | Data-2         |  |
|---------------|----------------|----------------|--|
| Id Pekerjaan  | PKR0014        | PKR0014        |  |
| Nama Kriteria | Bahasa Inggris | Bahasa Inggris |  |
| Id Karyawan   | K006           | K007           |  |
| Nilai         | 75             | 70             |  |

| Tabel 4.34 Data Penilaian Karvawan |
|------------------------------------|
|------------------------------------|

|      | Tubbi 1.557657 Cubb Dulu I cimului Iku yuwun    |                                                             |                                                                                 |                                                                                                    |  |  |  |  |  |  |
|------|-------------------------------------------------|-------------------------------------------------------------|---------------------------------------------------------------------------------|----------------------------------------------------------------------------------------------------|--|--|--|--|--|--|
| Test | Tujuan                                          | Input                                                       | Output yang                                                                     | Output                                                                                                    |  |  |  |  |  |  |
| Case |                                                 |                                                             | diharapkan                                                                      | Sistem                                                                                                    |  |  |  |  |  |  |
| ID   |                                                 |                                                             |                                                                                 |                                                                                                    |  |  |  |  |  |  |
| 40   | Menginputkan<br>dan menyimpan<br>nilai karyawan | Memasukkan nilai<br>karyawan dan<br>tekan tombol<br>Simpan  | Data nilai karyawan<br>akan tersimpan pada<br>tabel<br>Penilaian_Karyawan       | <ol> <li>Sukses</li> <li>Login<br/>berhasil</li> <li>Tampil<br/>form soal<br/>tes<br/>karyawan</li> </ol>  |  |  |  |  |  |  |
| 41   | Membatalkan<br>proses penilaian<br>karyawan     | Memasukkan nilai<br>karyawan dan<br>menekan tombol<br>batal | <i>Form</i> penilaian<br>karyawan tertutup<br>dan data nilai tidak<br>tersimpan | <ol> <li>Sukses</li> <li>Login tidak<br/>berhasil</li> <li>Muncul<br/>pesan yang<br/>diharapkan</li> </ol> |  |  |  |  |  |  |

# Tabel 4.35*Test Cas*e Data Penilaian Karyawan

Uji coba Tabel 4.35 No. 40 menjelaskan proses input dan penyimpanan

nilai karyawan ditunjukan pada Gambar 4.38 di halaman 192.

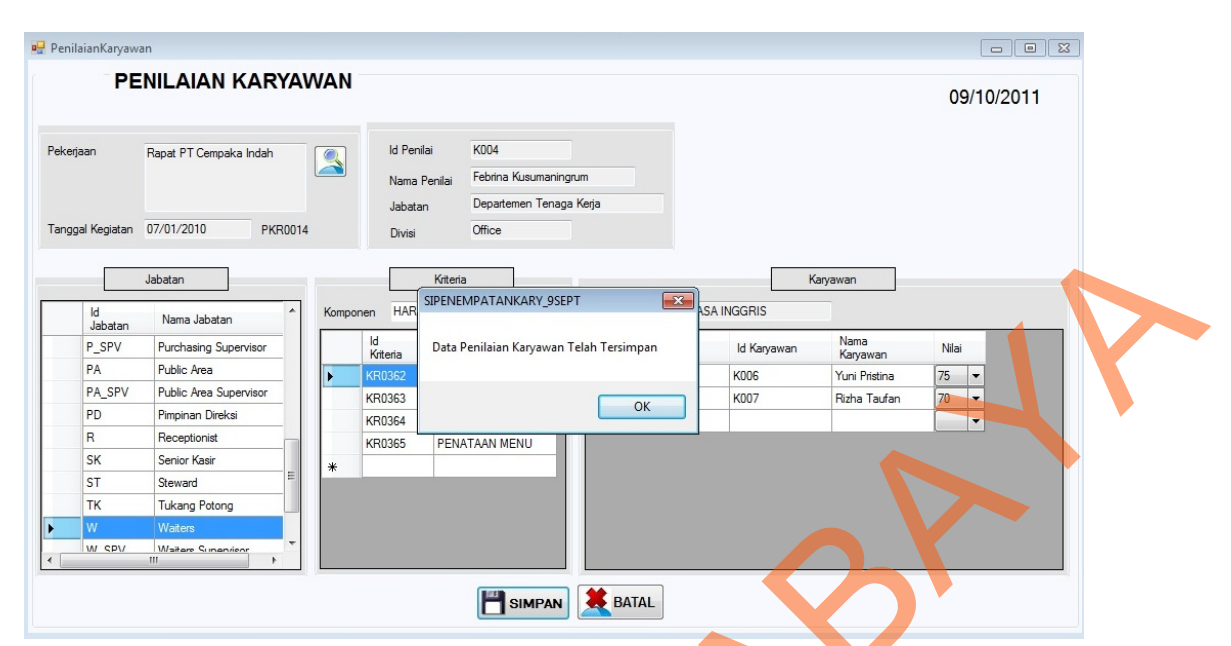

Gambar 4.38 *Form* Penilaian Karyawan Menampilkan Pesan Penyimpanan Berhasil

## L. Evaluasi Hasil Uji Coba Form Soal Tes

Proses ini bertujuan untuk mengetahui serta menentukan keberhasilan pada aplikasi *form* soal tes karyawan. Pada proses tes calon karyawan digunakan untuk menjawab soal kepribadian calon karyawan. Proses ini akan menghasilkan jawaban tes karyawan yang akan dinilai dengan metode *Edward's Personal Preference Schedule (EPPS)*. Pada transaksi tes kepribadian karyawan terdapat proses manipulasi data yaitu proses penyimpanan jawaban tes dan membatalkan proses tes karyawan. Hasil uji coba *form* soal tes karyawan sama dengan hasil uji coba *form* soal tes calon karyawan. Data *testing* yang akan digunakan dalam uji coba ini dapat dilihat pada tabel 4.36. Sedangkan penjelasan *test case form* tes kepribadian calon karyawan dapat terlihat pada Tabel 4.37 di halaman 193.

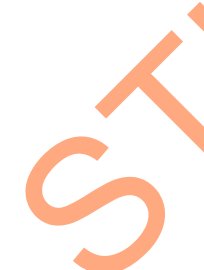

| Nama Field          | Data-1 | Data-2       |
|---------------------|--------|--------------|
| Id Calon Karyawan   | CK043  | CK044        |
| Nama Calon Karyawan | Usman  | Ahmad Haikal |

Tabel 4.36 Data Tes Kepribadian Calon Karyawan

| Nama Field            | Data-1          | Data-2              |
|-----------------------|-----------------|---------------------|
| Jenis Kelamin         | L               | L                   |
| Tempat/ Tanggal Lahir | Solo/02-09-1980 | Surabaya/01-07-1983 |
| Jabatan               | Bartender       | Bartender           |
| Tanggal Tes           | 11/01/2010      | 11/01/2010          |
| Pendidikan Terakhir   | S1              | D1                  |
| Jawaban Tes           | No 1-225        | No 1-225            |

| Test Tuiuan |                                                                     | Tujuan Input (                                                                                               |                                                                                                    |                | Output Sistem                                                                                                 |  |  |
|-------------|---------------------------------------------------------------------|----------------------------------------------------------------------------------------------------|----------------------------------------------------------------------------------------------------|----------------|----------------------------------------------------------------------------------------------------|--|--|
| Case<br>ID  | Tujuan                                                              | mput                                                                                                    | diharapkan                                                                                                    |                | Juput Sistem                                                                                                  |  |  |
| 42          | Menghindari<br>jawaban<br>kosong pada<br>tabel<br>jawaban_tes_<br>K | Menjawab<br>semua soal<br>dan<br>mengosongi<br>salah satu<br>jawaban<br>kemudian<br>menekan<br>tombol simpan | Muncul masih ada<br><i>field</i> yang masih<br>kosong dan data<br>tidak tersimpan<br>pada tabel<br>Jawaban_Tes_K | 1.<br>2.<br>3. | Sukses<br>Data tidak<br>tersimpan pada<br>tabel<br>Jawaban_Tes_<br>CK<br>Muncul pesan<br>kesalahan            |  |  |
| 43          | Menyimpan<br>hasil penilaian<br>ke tabel<br>Jawaban_Tes_<br>K       | Menjawab<br>semua soal<br>dan menekan<br>tombol<br>Simpan                                                    | Muncul pesan<br>"Data Jawaban<br>Karyawan Telah<br>tersimpan", data<br>tersimpan pada<br>tabel<br>Jawaban_Tes_K  | 1.<br>2.<br>3. | Sukses<br>Data<br>Bertambah<br>pada<br><i>datagridview</i><br>dan tabel<br>Muncul pesan<br>yang<br>diharapkan |  |  |
| 44          | Membatalkan<br>proses<br>pengerjaan<br>soal tes                     | Menjawab<br>semua soal<br>dan menekan<br>tombol batal                                                        | Muncul pesan<br>konfirmasi<br>pembatalan tes,<br><i>form</i> tertutup dan<br>data tidak<br>tersimpan             | 1.<br>2.<br>3. | Sukses<br>Data tidak<br>tersimpan pada<br>tabel<br>Jawaban_Tes_<br>CK<br><i>Form</i><br>tertutup              |  |  |

| Tabel 4.37 | Test | Case 1 | Data | Tes | Kepribadiai | n Calor | i Kary | yawan |
|------------|------|--------|------|-----|-------------|---------|--------|-------|
|            |      |        |      |     |             |         |        |       |

Uji coba Tabel 4.37 No. 42 menjelaskan tampilan pesan jika ada data jawaban tes kepribadian calon karyawan yang kosong ditunjukan pada Gambar 4.39 di halaman 194.

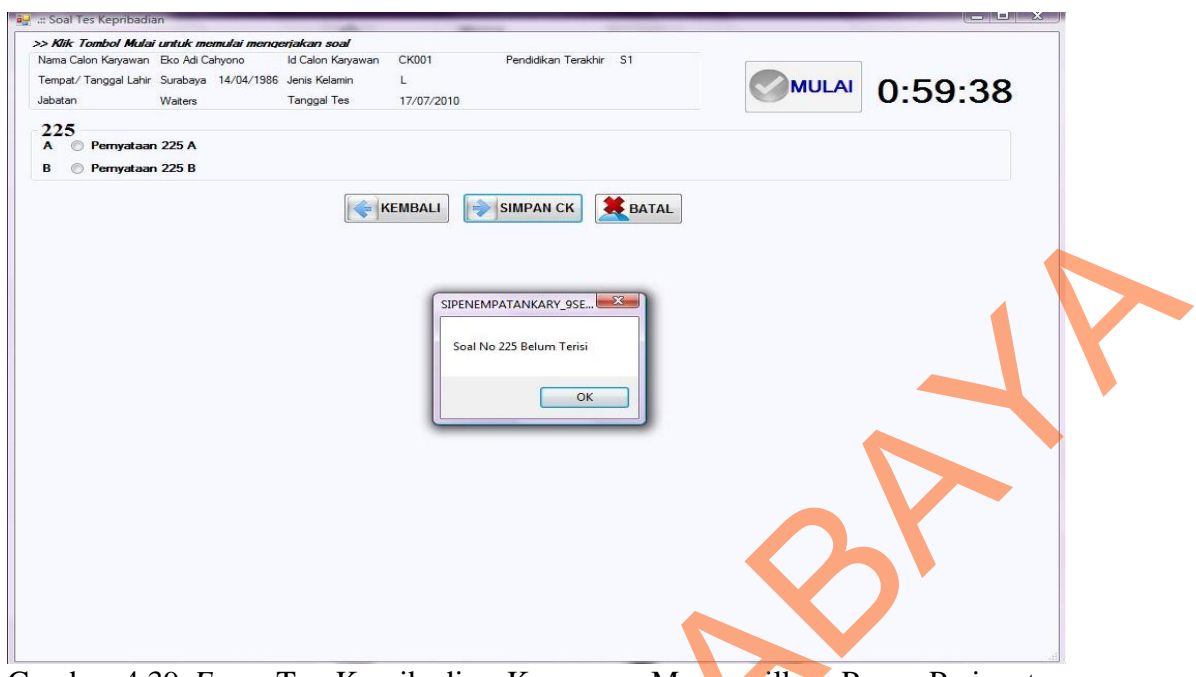

Gambar 4.39 *Form* Tes Kepribadian Karyawan Menampilkan Pesan Peringatan *field* ada yang Kosong

Sedangkan uji coba Tabel 4.37 No. 43 di halaman 193 menjelaskan proses penyimpanan jawaban tes calon karyawan ditunjukan pada Gambar 4.40.

| Soal Tes Kepr   | ibadian         |                    |            |                                                                                                    |              |         |         | - 🗆 X |
|-----------------|-----------------|--------------------|------------|----------------------------------------------------------------------------------------------------|--------------|---------|---------|-------|
| >> Klik Tombol  | Mulai untuk mei | mulai mengeriakan  | soal       | and the second second s |              |         |         |       |
| Nama Calon Kary | awan Eko Adi Ca | ihyono Id Calo     | n Karyawan | CK001 Pendidikan Terakł                                                                                                    | nir S1       |         |         |       |
| Tempat/ Tanggal | Lahir Surabaya  | 14/04/1986 Jenis H | Kelamin    | L                                                                                                    |              | MULAI   | 0.50.   | 35    |
| Jabatan         | Waiters         | Tangg              | al Tes     | 17/07/2010                                                                                                    |              |         | 0.00.   | 55    |
| 225             |                 |                    |            |                                                                                                    |              |         |         |       |
| A @ Perny       | ataan 225 A     |                    |            |                                                                                                    |              |         |         |       |
| B O Pemy        | ataan 225 B     |                    |            |                                                                                                    |              |         |         |       |
|                 |                 |                    | KE         | MBALI SIMPAN CK                                                                                                    | <b>BATAL</b> |         |         |       |
|                 |                 |                    |            |                                                                                                    |              |         |         |       |
|                 |                 |                    |            |                                                                                                    |              |         |         |       |
|                 |                 |                    |            |                                                                                                    |              |         |         |       |
|                 |                 |                    | SIPENEN    | APATANKARY 95EPT                                                                                                    | 23           |         |         |       |
|                 |                 |                    |            |                                                                                                    |              |         |         |       |
|                 |                 |                    | DATA       | JAWABAN CALON KARYAWAN TEI                                                                                                    | AH TERSIMPAN |         |         |       |
|                 |                 |                    |            |                                                                                                    |              |         |         |       |
|                 |                 |                    |            |                                                                                                    | ОК           |         |         |       |
|                 |                 |                    |            |                                                                                                    |              |         |         |       |
|                 |                 |                    |            |                                                                                                    |              |         |         |       |
|                 |                 |                    |            |                                                                                                    |              |         |         |       |
|                 |                 |                    |            |                                                                                                    |              |         |         |       |
|                 |                 |                    |            |                                                                                                    |              |         |         |       |
|                 |                 |                    |            |                                                                                                    |              |         |         |       |
|                 |                 |                    |            |                                                                                                    |              |         |         |       |
|                 |                 |                    |            |                                                                                                    |              |         |         |       |
|                 |                 |                    |            |                                                                                                    |              |         |         |       |
|                 |                 |                    |            |                                                                                                    |              |         |         |       |
|                 |                 |                    |            |                                                                                                    |              |         |         |       |
| Gambar          | 4.40            | Form               | Tes        | Kepribadian                                                                                                    | Karyawar     | n Menan | npilkan | Pesan |

Penyimpanan Berhasil

### M. Evaluasi Hasil Uji Coba Form Penilaian Tes

Proses ini bertujuan untuk mengetahui serta menentukan keberhasilan pada aplikasi *form* penilaian tes kepribadian karyawan. Pada proses penilaian tes kepribadian karyawan digunakan untuk menilai hasil tes kepribadian. Proses ini akan menghasilkan nilai masing-masing kepribadian sesuai dengan norma yang telah tersimpan sebelumnya pada tabel. Pada transaksi penilaian tes kepribadian karyawan terdapat proses manipulasi data yaitu proses penyimpanan untuk hasil penilaian dan membatalkan proses penilaian dan penyimpanan data. Hasil uji coba *form* soal tes karyawan sama dengan hasil uji coba *form* soal tes calon karyawan. Data *testing* yang akan digunakan dalam uji coba ini dapat dilihat pada tabel 4.38. Sedangkan penjelasan *test case form* penilaian tes kepribadian dapat terlihat pada Tabel 4.39.

| Nama Field 💦          | Data-1           | Data-2           |
|-----------------------|------------------|------------------|
| Id Karyawan           | K044             | K044             |
| Nama Karyawan         | Usman            | Usman            |
| Jenis Kelamin         | L                | L                |
| Tempat/ Tanggal Lahir | Solo/ 02-09-1980 | Solo/ 02-09-1980 |
| Jabatan               | Bartender        | Bartender        |
| Tanggal Tes           | 2010/01/11       | 2010/05/10       |

Tabel 4.38 Data Penilaian Tes Kepribadian Karyawan

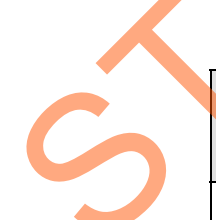

| Tabel 4.39 Test Ca | <i>'ase Form</i> Penilaian ' | Tes Kepribadian | Karyawan |
|--------------------|------------------------------|-----------------|----------|
|--------------------|------------------------------|-----------------|----------|

| Test       | Tujuan                          | Input                                                                         | Output                                                                  | Output Sistem                                                                                                    |
|------------|---------------------------------|-------------------------------------------------------------------------------|-------------------------------------------------------------------------|----------------------------------------------------------------------------------------------------|
| Case<br>ID |                                 |                                                                               | Diharapkan                                                              |                                                                                                    |
| 45         | Menghitung<br>nilai konsistensi | Memasukkan<br>data 1 (satu)<br>Tabel 4.38 dan<br>tekan tombol<br>Hitung Nilai | Hasil perhitungan<br>nilai konsistensi<br>muncul pada<br><i>textbox</i> | <ol> <li>Sukses</li> <li>Nilai<br/>Konsistensi<br/>tampil pada<br/><i>form</i> dan<br/><i>messagebox</i></li> </ol> |

|   | Test | Tujuan                                                                       | Input                                                                                                    | Output                                                                                                    | Output Sistem                                                                                                    |
|---|------|------------------------------------------------------------------------------|----------------------------------------------------------------------------------------------------|----------------------------------------------------------------------------------------------------|----------------------------------------------------------------------------------------------------|
|   | Case |                                                                              |                                                                                                    | Diharapkan                                                                                                    |                                                                                                    |
|   | 46   | Menghitung<br>nilai variabel<br><i>Row</i> dan<br><i>Column</i>              | Menekan<br>tombol OK<br>pada<br><i>messagebox</i><br>yang berisi<br>hasil<br>perhitungan<br>nilai<br>konsistensi      | <ol> <li>Apabila nilai<br/>konsistensi<br/>lebih besar atau<br/>sama dengan<br/>10, maka sistem<br/>akan<br/>menghitung<br/>nilai variabel<br/>Row dan<br/>Column, dan<br/>nilai akan<br/>muncul pada<br/>kolom 'R' dan<br/>'S'.</li> <li>Apabila nilai<br/>konsistensi<br/>lebih kecil dari<br/>10, maka proses<br/>perhitungan<br/>akan dihentikan</li> </ol> | <ol> <li>Sukses</li> <li>Apabila nilai<br/>konsistensi<br/>lebih besar<br/>atau sama<br/>dengan 10,<br/>maka nilai<br/>variabel <i>Row</i><br/>dan <i>Column</i><br/>Tampil pada<br/>kolom 'R'<br/>dan 'C'.</li> <li>Apabila nilai<br/>konsistensi<br/>lebih kecil<br/>dari 10 maka<br/>proses<br/>perhitungan</li> </ol> |
|   | 47   | Menghitung<br>variabel S dan<br>total variabel S                             | Menekan<br>tombol OK<br>pada<br><i>messagebox</i><br>yang berisi<br>perhitungan<br>nilai<br>konsistensi               | Nilai S akan<br>muncul pada kolom<br>S dan total variabel<br>S akan muncul<br>pada <i>messagebox</i>                                                                                                    | akan<br>dihentikan.<br>1. Sukses<br>2. Nilai 'S'<br>akan muncul<br>pada kolom<br>'S'dan total<br>variabel S<br>akan muncul<br>pada                                                                                                    |
| 6 | 48   | Konversi nilai S<br>pada <i>Standard</i><br><i>Score</i> pada tabel<br>norma | Menekan<br>tombol OK<br>pada<br><i>messagebox</i><br>yang berisi<br>hasil<br>perhitungan<br>nilai total<br>variabel S | <ol> <li>Apabila total<br/>nilai S lebih<br/>besar atau sama<br/>dengan 210,<br/>maka sistem<br/>akan melakukan<br/>konversi nilai,<br/>dan nilai akan<br/>muncul pada<br/>kolom 'SS'</li> <li>Apabila total<br/>nilai S lebih<br/>kecil dari 210,<br/>maka proses<br/>perhitungan<br/>akan<br/>dibentikan</li> </ol>                                           | <ol> <li>Sukses</li> <li>Apabila nilai S<br/>lebih besar atau<br/>sama dengan<br/>210, maka, nilai<br/>standar akan<br/>muncul pada<br/>kolom 'SS'</li> <li>Apabila total<br/>nilai S lebih<br/>kecil dari 210,<br/>maka proses<br/>perhitungan<br/>akan<br/>dihentikan.</li> </ol>                                       |

| Test<br>Case<br>ID | Tujuan                                                                                           | Input                                                                                                    | Output<br>Diharapkan                                                                                                    | 0                        | output Sistem                                                                                                    |
|--------------------|--------------------------------------------------------------------------------------------------|----------------------------------------------------------------------------------------------------|----------------------------------------------------------------------------------------------------|--------------------------|----------------------------------------------------------------------------------------------------|
| 49                 | Menghindari<br>data nilai tes<br>kosong pada<br>tabel<br>Hasil_Penilaian<br>_Tes_<br>Kepribadian | Menekan<br>tombol<br>Simpan tanpa<br>memilih<br>tanggal tes                                                                | Muncul masih ada<br><i>field</i> yang masih<br>kosong dan data<br>tidak tersimpan<br>pada tabel<br>Hasil_Penilaian_Te<br>s_ Kepribadian | 1.<br>2.<br>3.           | Sukses<br>Data tidak<br>tersimpan<br>pada tabel<br>Hasil_Penilai<br>an_Tes_<br>Kepribadian<br>Muncul<br>pesan<br>kesalahan |
| 50                 | Melakukan<br>proses<br>penyimpanan<br>hasil penilaian<br>tes kepribadian                         | Menekan<br>tombol<br>Simpan                                                                                                | Muncul Pesan<br>"Penilaian Tes<br>Telah tersimpan"<br>dan data tersimpan<br>pada tabel<br>Hasil Penilaian Te<br>s_<br>Kepribadian       | 1.<br>2.<br>3.           | Sukses<br>Data<br>tersimpan<br>pada tabel<br>Muncul<br>pesan yang<br>diharapkan                                            |
| 51                 | Membatalkan<br>proses penilaian<br>dan<br>penyimpanan<br>data                                    | Memasukkan<br>data 1 (satu)<br>pada Tabel<br>4.38, tekan<br>tombol Hitung<br>Nilai,<br>kemudian<br>menekan<br>tombol Batal | Data tidak<br>tersimpan pada<br>tabel<br>Hasil_Penilaian_Te<br>s_<br>Kepribadian dan<br><i>form</i> tertutup                            | 1.         2.         3. | Sukses<br>Data<br>tidak<br>tersimpan<br>pada tabel<br>Hasil_Penilai<br>an_Tes_<br>Kepribadian<br><i>Form</i><br>tertutup   |

Uji coba Tabel 4.39 No. 45 di halaman 195 menjelaskan proses perhitungan nilai konsistensi ditunjukan pada Gambar 4.41 di halaman 198. Sedangkan uji coba Tabel 4.39 No. 46 di halaman 196 menjelaskan proses perhitungan nilai variabel *Row* dan *Column* ditunjukan pada Gambar 4.42 di halaman 198.

|      | FO    | RM PH      | ENIL               | AIAN  | TES               |                           |                    |               |             |                   |              |         |              |                   |              |      | Ambil  | Data  |
|------|-------|------------|--------------------|-------|-------------------|---------------------------|--------------------|---------------|-------------|-------------------|--------------|---------|--------------|-------------------|--------------|------|--------|-------|
|      | ld Ka | aryawan    | K044               |       |                   | Tempat/ Tan               | ggal Lahir Si      | olo           | 02/09       | 9/1980            | ld Penila    | ii .    | K004         |                   |              |      |        |       |
|      | Tang  | ggal Tes   | 2010-0             | )1-11 |                   | Jabatan                   | Ba                 | artender      |             |                   | Nama P       | enilai  | Febrina Kusu | maningrum         |              | 00   | Hitung | Vilai |
|      | Nam   | a Karyawan | Usman              | ı     |                   | Jenis Kelamin             | L                  |               |             |                   | Jabatan      | Penilai | Departemen   | Tenaga Kerj       | а            | 💾 Si | mpan M | lilai |
|      |       |            |                    |       |                   |                           |                    |               |             |                   |              |         |              |                   |              | r    | c s    | 55    |
| A    | 6 A   | 11 A       | 16 A               | 21 A  | 26 <mark>A</mark> | 31 A                      | 36 A               | 41 A          | 46 A        | 51 <mark>A</mark> | 56 A         | 61 B    | 66 B         | 71 B              | Achievement  |      |        |       |
| В    | 7 A   | 12 B       | 17 A               | 22 A  | 27 B              | 32 <mark>A</mark>         | 37 A               | 42 A          | 47 B        | 52 B              | 57 B         | 62 B    | 67 A         | 72 A              | Deference    |      |        |       |
| B    | 8 A   | 13 A       | 18 A               | 23 A  | 28 A              | 33 A                      | 38 <mark>A</mark>  | 43 A          | 48 A        | 53 A              | 58 A         | 63 B    | 68 A         | 73 A              | Order        |      |        |       |
| В    | 9 B   | 14 B       | 19 A               | 24 A  | 29 B              | SIPENEMPA                 | TANKARY 9          | SEPT          |             |                   |              |         | 69 A         | 74 A              | Exhibition   |      |        |       |
| В    | 10 B  | 15 B       | 20 B               | 25 A  | 30 B              |                           |                    | 52.1          |             |                   |              |         | 70 A         | 75 <mark>A</mark> | Autonomy     |      |        |       |
|      |       |            |                    |       |                   | Nilai Konsi               | istensi = 11       |               |             |                   |              |         |              |                   |              |      |        |       |
| 6 A  | 81 A  | 86 B       | 91 A               | 96 A  | 101 A             | Klik OK un<br>Penilaian 1 | tuk menghit<br>Tes | tung Nilai To | es atau CAN | ICEL untuk        | kembali ke l | Form    | 141 A        | 146 A             | Affiliation  |      |        |       |
| 7 B  | 82 B  | 87 B       | 92 A               | 97 A  | 102 B             |                           |                    |               |             |                   |              |         | 142 A        | 147 A             | Intraception |      |        |       |
| 8 B  | 83 B  | 88 B       | 93 B               | 98 A  | 103 B             |                           |                    |               | (           | 01/               |              |         | 143 A        | 148 B             | Succorance   |      |        |       |
| 9 B  | 84 B  | 89 B       | 94 B               | 99 A  | 104 B             |                           |                    |               | l           | UK                |              | Lancel  | 144 A        | 149 A             | Dominance    |      |        |       |
| IO B | 85 A  | 90 B       | 95 A               | 100 A | 105 B             | 110 A                     | 115 A              | 120 A         | 125 A       | 130 A             | 135 A        | 140 B   | 145 B        | 150 A             | Abasement    |      |        |       |
|      |       |            |                    |       |                   |                           |                    |               |             |                   |              |         |              |                   |              |      |        |       |
| 51 A | 156 A | 161 B      | 166 A              | 171 A | 176 B             | 181 A                     | 186 A              | 191 A         | 196 B       | 201 A             | 206 B        | 211 A   | 216 A        | 221 B             | Nurturance   |      |        |       |
| 52 B | 157 A | 162 B      | 167 A              | 172 A | 177 B             | 182 B                     | 187 A              | 192 A         | 197 B       | 202 B             | 207 A        | 212 B   | 217 A        | 222 B             | Change       |      |        |       |
| 63 B | 158 A | 163 A      | 168 A              | 173 A | 178 A             | 183 A                     | 188 A              | 193 A         | 198 A       | 203 A             | 208 A        | 213 A   | 218 A        | 223 B             | Endurance    |      |        |       |
| 54 B | 159 B | 164 B      | 169 <mark>A</mark> | 174 A | 179 A             | 184 B                     | 189 A              | 194 B         | 199 B       | 204 B             | 209 A        | 214 B   | 219 B        | 224 A             | Heterosexua  | ity  |        |       |
|      | 160 B | 165 B      | 170 B              | 175 A | 180 B             | 185 B                     | 190 A              | 195 B         | 200 B       | 205 B             | 210 A        | 215 B   | 220 1        | and D             |              |      |        |       |

Gambar 4.41 Hasil Perhitungan Nilai Konsistensi

| <b>.</b> | Penila | aian | ſes   |                    |        |       |       |               |               |          |       |       |            |         |              |              |                 |           |       |         |
|----------|--------|------|-------|--------------------|--------|-------|-------|---------------|---------------|----------|-------|-------|------------|---------|--------------|--------------|-----------------|-----------|-------|---------|
|          |        |      | FO    | RM PI              | ENIL   | AIAN  | TES   |               |               |          |       |       |            |         |              |              |                 |           | Am    | hil Dat |
|          |        |      | ld Ka | nyawan             | K044   |       |       | Tempat/ Tanj  | ggal Lahir So | olo      | 02/09 | /1980 | ld Penilai |         | K004         |              |                 |           |       |         |
|          |        |      | Tang  | gal Tes            | 2010-0 | )1-11 |       | Jabatan       | Ba            | artender |       |       | Nama Pe    | nilai   | Febrina Kusu | umaningrum   |                 | PX(       | Hitu  | ng Nila |
|          |        |      | Nama  | a Karyawan         | Usman  |       |       | Jenis Kelamin | L             |          |       |       | Jabatan    | Penilai | Departemen   | Tenaga Kerji | •               | <b></b> : | Simpa | in Nila |
|          |        |      |       | -                  |        |       |       |               |               |          |       | _     |            |         |              |              |                 | r         | с     | 5       |
| 1        | A      | 6    | A     | 11 A               | 16 A   | 21 A  | 26 A  | 31 A          | 36 A          | 41 A     | 46 A  | 51 A  | 56 A       | 61 B    | 66 B         | 71 B         | Achievement     | 11        | 12    |         |
| 2        | В      | 7    | A     | 12 B               | 17 A   | 22 A  | 27 B  | 32 A          | 37 A          | 42 A     | 47 B  | 52 B  | 57 B       | 62 B    | 67 A         | 72 A         | Deference       | 7         | 7     |         |
| 3        | В      | 8    | A     | 13 A               | 18 A   | 23 A  | 28 A  | 33 A          | 38 A          | 43 A     | 48 A  | 53 A  | 58 A       | 63 B    | 68 A         | 73 A         | Order           | 12        | 12    |         |
| 4        | В      | 9    | В     | 14 B               | 19 A   | 24 A  | 29 B  | 34 B          | 39 A          | 44 A     | 49 B  | 54 B  | 59 B       | 64 B    | 69 A         | 74 A         | Exhibition      | 5         | 4     |         |
| 5        | В      | 10   | В     | 15 B               | 20 B   | 25 A  | 30 B  | 35 B          | 40 A          | 45 B     | 50 A  | 55 B  | 60 B       | 65 B    | 70 A         | 75 🗛         | Autonomy        | 4         | 0     |         |
| 76       | A      | 81   | A     | 86 B               | 91 A   | 96 A  | 101 A | 106 A         | 111 A         | 116 A    | 121 A | 126 B | 131 B      | 136 B   | 141 A        | 146 A        | Affiliation     | 10        | 10    |         |
| 77       | В      | 82   | В     | 87 B               | 92 A   | 97 A  | 102 B | 107 A         | 112 A         | 117 A    | 122 B | 127 B | 132 A      | 137 B   | 142 A        | 147 A        | Intraception    | 7         | 7     |         |
| 78       | B      | 83   | В     | 88 B               | 93 B   | 98 A  | 103 B | 108 B         | 113 A         | 118 B    | 123 B | 128 B | 133 B      | 138 A   | 143 A        | 148 B        | Succorance      | 3         | 0     | :       |
| 79       | В      | 84   | В     | 89 B               | 94 B   | 99 A  | 104 B | 109 B         | 114 A         | 119 A    | 124 B | 129 B | 134 A      | 139 B   | 144 A        | 149 A        | Dominance       | 5         | 4     |         |
| 80       | В      | 85   | A     | 90 B               | 95 A   | 100 A | 105 B | 110 A         | 115 A         | 120 A    | 125 A | 130 A | 135 A      | 140 B   | 145 B        | 150 A        | Abasement       | 9         | 9     |         |
| 151      | A      | 15   | A     | 161 B              | 166 A  | 171 A | 176 B | 181 A         | 186 A         | 191 A    | 196 B | 201 A | 206 B      | 211 A   | 216 A        | 221 B        | Nurturance      | 9         | 10    |         |
| 152      | В      | 15   | A     | 162 B              | 167 A  | 172 A | 177 B | 182 B         | 187 A         | 192 A    | 197 B | 202 B | 207 A      | 212 B   | 217 A        | 222 B        | Change          | 6         | 6     |         |
| 153      | В      | 15   | A     | 163 <mark>A</mark> | 168 A  | 173 A | 178 A | 183 A         | 188 A         | 193 A    | 198 A | 203 A | 208 A      | 213 A   | 218 A        | 223 B        | Endurance       | 12        | 12    | T       |
| 154      | В      | 15   | B     | 164 B              | 169 A  | 174 A | 179 A | 184 B         | 189 A         | 194 B    | 199 B | 204 B | 209 A      | 214 B   | 219 B        | 224 A        | Heterosexuality | 6         | 3     |         |
| 155      | В      | 16   | B     | 165 B              | 170 B  | 175 A | 180 B | 185 B         | 190 A         | 195 B    | 200 B | 205 B | 210 A      | 215 B   | 220 A        | 225 B        | Aggresion       | 4         | 6     |         |

Gambar 4.42 Hasil Perhitungan Nilai Variabel Row dan Column

Uji coba Tabel 4.39 No. 47 di halaman 196 menjelaskan proses perhitungan variabel S dan total variabel S ditunjukan pada Gambar 4.43. Sedangkan uji coba Tabel 4.39 No. 48 di halaman 196 menjelaskan proses konversi nilai S dengan tabel NormaPenilaian Tes ditunjukan pada Gambar 4.44 di halaman 200 dan uji coba Tabel 4.39 No. 49 di halaman 197 menjelaskan pesan apabila ada data hasil perhitungan yang kosong ditunjukan pada Gambar 4.45 di halaman 200. Sedangkan uji coba Tabel 4.39 No. 50 di halaman 197 menjelaskan proses penyimpanan hasil penilaian tes kepribadian ditunjukan pada Gambar 4.46 di halaman 201.

|       |   | FO           | RM P               | ENIL               | AIAN  | TES   |              |                   |          |                    |       |           |         |                   |                   | [               |          | Ал   | nbil C |
|-------|---|--------------|--------------------|--------------------|-------|-------|--------------|-------------------|----------|--------------------|-------|-----------|---------|-------------------|-------------------|-----------------|----------|------|--------|
|       |   | ld Ka        | aryawan            | K044               |       |       | Tempat/ Tai  | nggal Lahir Si    | olo      | 02/09              | /1980 | ld Penila | i       | K004              |                   | 6               |          | A    |        |
|       |   | Tang         | ggal Tes           | 2010-              | 01-11 |       | Jabatan      | Bi                | artender |                    |       | Nama Pe   | enilai  | Febrina Kusu      | maningrum         |                 | 120      | Hitu | Ing N  |
| -     |   | Nam          | a Karyawan         | Usma               | n     |       | Jenis Kelami | n L               |          |                    |       | Jabatan   | Penilai | Departemen        | Tenaga Kerj       | •               | <b>-</b> | Simp | an N   |
|       |   |              |                    |                    |       |       |              |                   |          |                    |       |           |         |                   |                   | _               | r        | c    | s      |
| 1 /   | ٩ | 6 A          | 11 A               | 16 A               | 21 A  | 26 A  | 31 A         | 36 A              | 41 A     | 46 A               | 51 A  | 56 A      | 61 B    | 66 B              | 71 B              | Achievement     | 11       | 12   | 23     |
| 2 E   | 3 | 7 A          | 12 B               | 17 A               | 22 A  | 27 B  | 32 A         | 37 A              | 42 A     | 47 B               | 52 B  | 57 B      | 62 B    | 67 A              | 72 A              | Deference       | 7        | 7    | 14     |
| 3 E   | 3 | 8 A          | 13 <mark>A</mark>  | 18 A               | 23 A  | 28 A  | 33 A         | 38 <mark>A</mark> | 43 A     | 48 A               | 53 A  | 58 A      | 63 B    | 68 A              | 73 A              | Order           | 12       | 12   | 24     |
| 4 E   | 3 | 9 B          | 14 B               | 19 A               | 24 A  | 29 B  | 34 B         | 39 A              | 44 A     | 49 B               | 54 B  | 59 B      | 64 B    | 69 <mark>A</mark> | 74 A              | Exhibition      | 5        | 4    | 9      |
| 5 E   | } | 10 B         | 15 B               | 20 B               | 25 A  | 30 B  | 35 B         | 40 A              | 45 B     | 50 A               | 55 B  | 60 B      | 65 B    | 70 A              | 75 <mark>A</mark> | Autonomy        | 4        | 0    | 4      |
| 76 🖌  | ł | 81 A         | 86 B               | 91 A               | 96 A  | 101 A | 106 A        | 111 A             | 116 A    | 121 A              | 126 B | 131 B     | 136 B   | 141 A             | 146 A             | Affiliation     | 10       | 10   | 20     |
| 77 E  | 3 | 82 B         | 87 B               | 92 A               | 97 A  | 102 B | 107 A        | 112 A             | 117 A    | 122 B              | 127 B | 132 A     | 137 B   | 142 A             | 147 A             | Intraception    | 7        | 7    | 14     |
| 78 E  | 3 | 83 B         | 88 B               | 93 B               | 98 A  | 103 B | 108 B        | 113 A             | 118 B    | 123 B              | 128 B | 133 B     | 138 A   | 143 A             | 148 B             | Succorance      | 3        | 0    | 3      |
| 79 E  | 3 | 84 B         | 89 B               | 94 B               | 99 A  | 104 B | 109 B        | 114 A             | 119 A    | 124 B              | 129 B | 134 A     | 139 B   | 144 A             | 149 A             | Dominance       | 5        | 4    | 9      |
| 80 E  |   | 85 A         | 90 B               | 95 A               | 100 A | 105 B | 110 A        | 115 A             | 120 A    | 125 <mark>A</mark> | 130 A | 135 A     | 140 B   | 145 B             | 150 A             | Abasement       | 9        | 9    | 18     |
| 151   |   | 156 A        | 161 B              | 166 A              | 171 A | 176 B | 181 A        | 186 A             | 191 A    | 196 B              | 201 A | 206 B     | 211 A   | 216 A             | 221 B             | Nurturance      | 9        | 10   | 19     |
| 152 E |   | 157 <b>A</b> | 162 B              | 167 A              | 172 A | 177 B | 182 B        | 187 A             | 192 A    | 197 B              | 202 B | 207 A     | 212 B   | 217 A             | 222 B             | Change          | 6        | 6    | 12     |
| 153 E | 3 | 158 A        | 163 <mark>A</mark> | 168 A              | 173 A | 178 A | 183 A        | 188 A             | 193 A    | 198 A              | 203 A | 208 A     | 213 A   | 218 A             | 223 B             | Endurance       | 12       | 12   | 24     |
| 154 E | 3 | 159 B        | 164 B              | 169 <mark>A</mark> | 174 A | 179 A | 184 B        | 189 A             | 194 B    | 199 B              | 204 B | 209 A     | 214 B   | 219 B             | 224 A             | Heterosexuality | , 6      | 3    | 9      |
| 155 E | 3 | 160 B        | 165 B              | 170 B              | 175 A | 180 B | 185 B        | 190 A             | 195 B    | 200 B              | 205 B | 210 A     | 215 B   | 220 A             | 225 B             | Aggresion       | 4        | 6    | 10     |

Gambar 4.43 Hasil Perhitungan Nilai Variabel S dan Total Variabel S

|      | FO    | RM PI       | ENIL               | AIAN  | TES               |               |               |          |       |        |            |         |              |              |                |      | Ап    | nbil D | ata  |
|------|-------|-------------|--------------------|-------|-------------------|---------------|---------------|----------|-------|--------|------------|---------|--------------|--------------|----------------|------|-------|--------|------|
|      | ld K  | aryawan     | K044               |       | 4                 | Tempat/Tang   | ggal Lahir Si | olo      | 02/09 | 9/1980 | ld Penilai |         | K004         |              | l              |      | - 11. |        |      |
|      | Tan   | ggal Tes    | 2010-0             | )1-11 | _                 | Jabatan       | B             | artender |       |        | Nama Pe    | nilai   | Febrina Kusu | maningrum    |                | 12   | Hitu  | ing N  | ilai |
| -    | Nam   | ia Karyawan | Usman              | ı     |                   | Jenis Kelamin | L             |          |       |        | Jabatan    | Penilai | Departemen   | Tenaga Kerja |                | ۳    | Simp  | an N   | ilai |
|      |       |             |                    |       |                   |               |               |          |       |        |            |         |              |              |                | r    | С     | 5      | 55   |
| A    | 6 A   | 11 A        | 16 A               | 21 A  | 26 <mark>A</mark> | 31 A          | 36 A          | 41 A     | 46 A  | 51 A   | 56 A       | 61 B    | 66 B         | 71 B         | Achievement    | 11   | 12    | 23     | 16   |
| B    | 7 A   | 12 B        | 17 A               | 22 A  | 27 B              | 32 A          | 37 A          | 42 A     | 47 B  | 52 B   | 57 B       | 62 B    | 67 A         | 72 A         | Deference      | 7    | 7     | 14     | 9    |
| B    | 8 A   | 13 A        | 18 A               | 23 A  | 28 A              | 33 A          | 38 A          | 43 A     | 48 A  | 53 A   | 58 A       | 63 B    | 68 A         | 73 A         | Order          | 12   | 12    | 24     | 14   |
| В    | 9 B   | 14 B        | 19 A               | 24 A  | 29 B              | 34 B          | 39 A          | 44 A     | 49 B  | 54 B   | 59 B       | 64 B    | 69 A         | 74 A         | Exhibition     | 5    | 4     | 9      | 10   |
| B    | 10 B  | 15 B        | 20 B               | 25 A  | 30 B              | 35 B          | 40 A          | 45 B     | 50 A  | 55 B   | 60 B       | 65 B    | 70 A         | 75 🔼         | Autonomy       | 4    | 0     | 4      | 7    |
| 6 A  | 81 A  | 86 B        | 91 A               | 96 A  | 101 A             | 106 A         | 111 A         | 116 A    | 121 A | 126 B  | 131 B      | 136 B   | 141 A        | 146 A        | Affiliation    | 10   | 10    | 20     | 16   |
| 7 B  | 82 B  | 87 B        | 92 A               | 97 A  | 102 B             | 107 A         | 112 A         | 117 A    | 122 B | 127 B  | 132 A      | 137 B   | 142 A        | 147 A        | Intraception   | 7    | 7     | 14     | 9    |
| 8 B  | 83 B  | 88 B        | 93 B               | 98 A  | 103 B             | 108 B         | 113 A         | 118 B    | 123 B | 128 B  | 133 B      | 138 A   | 143 A        | 148 B        | Succorance     | 3    | 0     | 3      | 5    |
| 9 B  | 84 B  | 89 B        | 94 B               | 99 A  | 104 B             | 109 B         | 114 A         | 119 A    | 124 B | 129 B  | 134 A      | 139 B   | 144 A        | 149 A        | Dominance      | 5    | 4     | 9      | 5    |
| 30 B | 85 A  | 90 B        | 95 A               | 100 A | 105 B             | 110 A         | 115 A         | 120 A    | 125 A | 130 A  | 135 A      | 140 B   | 145 B        | 150 A        | Abasement      | 9    | 9     | 18     | 10   |
| 51 A | 156 A | 161 B       | 166 A              | 171 A | 176 B             | 181 A         | 186 A         | 191 A    | 196 B | 201 A  | 206 B      | 211 A   | 216 A        | 221 B        | Nurturance     | 9    | 10    | 19     | 10   |
| 52 B | 157 A | 162 B       | 167 A              | 172 A | 177 B             | 182 B         | 187 A         | 192 A    | 197 B | 202 B  | 207 A      | 212 B   | 217 A        | 222 B        | Change         | 6    | 6     | 12     | 9    |
| 53 B | 158 A | 163 A       | 168 A              | 173 A | 178 A             | 183 A         | 188 A         | 193 A    | 198 A | 203 A  | 208 A      | 213 A   | 218 A        | 223 B        | Endurance      | 12   | 12    | 24     | 13   |
| i4 B | 159 B | 164 B       | 169 <mark>A</mark> | 174 A | 179 A             | 184 B         | 189 A         | 194 B    | 199 B | 204 B  | 209 A      | 214 B   | 219 B        | 224 A        | Heterosexualit | ty 6 | 3     | 9      | 10   |
| 55 B | 160 B | 165 B       | 170 B              | 175 A | 180 B             | 185 B         | 190 A         | 195 B    | 200 B | 205 B  | 210 A      | 215 B   | 220 A        | 225 B        | Angresion      | 4    | 6     | 10     | 7    |

Gambar 4.44 Hasil Proses Konversi Nilai S dengan Norma Penilaian Tes

|   | .:: Penil | aianTes            |                    |                    |       |       |               |               |               |              |        |            |         |              |              |                 | [     | -      |    |
|---|-----------|--------------------|--------------------|--------------------|-------|-------|---------------|---------------|---------------|--------------|--------|------------|---------|--------------|--------------|-----------------|-------|--------|----|
| ſ |           | FC                 | ORM P              | ENIL               | AIAN  | TES   |               |               |               |              |        |            |         |              |              | ſ               |       | Ambil  |    |
|   |           | ld ł               | Garyawan           | K044               |       |       | Tempat/ Tanj  | ggal Lahir Si | olo           | 02/09/       | /1980  | ld Penilai |         | K004         |              |                 | 60.   |        |    |
|   |           | Tar                | nggal Tes          | 2010-0             | 1-11  |       | Jabatan       | Bi            | artender      |              |        | Nama Pe    | nilai   | Febrina Kusu | umaningrum   |                 | 20    | litung | N  |
|   |           | Nar                | ma Karyawan        | Usman              |       |       | Jenis Kelamin | L             |               |              |        | Jabatan    | Penilai | Departemen   | Tenaga Kerja |                 | 💾 Sir | npan   | Ni |
|   | _         |                    | _                  | _                  |       |       |               | _             | _             | _            |        | _          |         |              |              |                 | r     | c s    | 5  |
|   | 1 A       | 6 A                | 11 A               | 16 A               | 21 A  | 26 A  | 31 A          | 36 A          | 41 A          | 46 A         | 51 A   | 56 A       | 61 B    | 66 B         | 71 B         | Achievement     |       |        |    |
| 2 | 2 B       | 7 A                | 12 B               | 17 A               | 22 A  | 27 B  | 32 A          | 37 A          | 42 A          | 47 B         | 52 B   | 57 B       | 62 B    | 67 A         | 72 A         | Deference       |       |        |    |
| 1 | 3 B       | 8 A                | 13 A               | 18 A               | 23 A  | 28 A  | 33 A          | 38 A          | 43 A          | 48 A         | 53 A   | 58 A       | 63 B    | 68 A         | 73 A         | Order           |       |        |    |
| 4 | 4 B       | 9 B                | 14 B               | 19 A               | 24 A  | 29 B  | 34 B          | 39 A          | 44 <b>A</b>   | 49 B         | 54 B   | 59 B       | 64 B    | 69 A         | 74 A         | Exhibition      |       |        |    |
| Ę | 5 B       | 10 B               | 15 B               | 20 B               | 25 A  | 30 B  | 35 B          | 40 SIPE       | NEMPATAN      | IKARY_9SEP   | T 🛃    | 3 60 B     | 65 B    | 70 A         | 75 A         | Autonomy        |       |        |    |
| 7 | 76 A      | 81 A               | 86 B               | 91 A               | 96 A  | 101 A | 106 A         | 111 Ni        | lai Tes Masil | h Ada Yang K | Kosong | 21 B       | 126 B   | 141 A        | 140 1        | MIP-P           | _     |        | -  |
| - | 7 B       | 82 B               | 87 B               | 92 A               | 97 A  | 102 B | 107 A         | 112           |               |              |        | 22 4       | 100 D   | 141 A        | 140 1        | Amiliation      | H     |        | 5  |
| 7 | 78 B      | 83 B               | 88 B               | 93 B               | 98 A  | 103 B | 108 B         | 113           |               |              | OK     | 22 R       | 139 A   | 142 1        | 147 A        | ntraception     | H     |        | Ξ  |
| 7 | 79 B      | 84 B               | 89 B               | 94 B               | 99 A  | 104 B | 109 B         | 114           |               |              | UK     | 24 A       | 129 R   | 143 1        | 140 0        | Succorance      | H     | 4      | 4  |
| 8 | ID B      | 85 A               | 90 B               | 95 A               | 100 A | 105 B | 110 A         | 115 A         | 120 A         | 125 A        | 130 A  | 134 A      | 140 B   | 144 A        | 145 A        | Abasement       |       |        | 4  |
|   |           |                    |                    |                    |       |       |               |               |               |              |        |            |         |              |              |                 |       |        |    |
| 1 | 51 A      | 156 A              | 161 B              | 166 A              | 171 A | 176 B | 181 A         | 186 A         | 191 A         | 196 B        | 201 A  | 206 B      | 211 A   | 216 A        | 221 B        | Nurturance      |       |        |    |
| 1 | 52 B      | 157 <mark>A</mark> | 162 B              | 167 A              | 172 A | 177 B | 182 B         | 187 A         | 192 A         | 197 B        | 202 B  | 207 A      | 212 B   | 217 A        | 222 B        | Change          | T     | ٦Ē     | Ē  |
| 1 | 53 B      | 158 A              | 163 <mark>A</mark> | 168 A              | 173 A | 178 A | 183 A         | 188 A         | 193 A         | 198 A        | 203 A  | 208 A      | 213 A   | 218 A        | 223 B        | Endurance       |       | 56     | 1  |
| 1 | 54 B      | 159 B              | 164 B              | 169 <mark>A</mark> | 174 A | 179 A | 184 B         | 189 A         | 194 B         | 199 B        | 204 B  | 209 A      | 214 B   | 219 B        | 224 A        | Heterosexuality |       | זר     | Ē  |
| 1 | 55 B      | 160 B              | 165 B              | 170 B              | 175 A | 180 B | 185 B         | 190 A         | 195 B         | 200 B        | 205 B  | 210 A      | 215 B   | 220 A        | 225 B        | Aggresion       | E     | 56     | -  |

Gambar 4.45 *Form* Penilaian Tes Calon Karyawan Menampilkan Pesan Peringatan *field* ada yang Kosong

|       | FO                 | RM PI              | ENIL               | AIAN  | TES   |                    |            |              |                    |        |            |         |                   |              | ſ              |     | Am    | nbil D | ata  |
|-------|--------------------|--------------------|--------------------|-------|-------|--------------------|------------|--------------|--------------------|--------|------------|---------|-------------------|--------------|----------------|-----|-------|--------|------|
|       | ld K               | aryawan            | K044               |       |       | Tempat/ Tanj       | ggal Lahir | Solo         | 02/0               | 0/1980 | ld Penilai |         | K004              |              |                |     |       |        |      |
|       | Tan                | ggal Tes           | 2010-0             | )1-11 | _     | Jabatan            |            | Bartender    |                    |        | Nama Pe    | nilai   | Febrina Kusu      | umaningrum   |                | 12  | »Hitt | ing N  | IIai |
|       | Nam                | na Karyawan        | Usmar              | ı     |       | Jenis Kelamin      |            | L            |                    |        | Jabatan    | Penilai | Departemen        | Tenaga Kerja |                |     | Simp  | an Ni  | ilai |
|       |                    |                    |                    |       |       |                    |            |              |                    |        |            |         |                   |              |                | r   | с     | 5      | 55   |
| 1 A   | 6 A                | 11 A               | 16 A               | 21 A  | 26 A  | 31 A               | 36 A       | 41 A         | 46 A               | 51 A   | 56 A       | 61 B    | 66 B              | 71 B         | Achievement    | 11  | 12    | 23     | 16   |
| 2 B   | 7 A                | 12 B               | 17 A               | 22 A  | 27 B  | 32 A               | 37 A       | 42 A         | 47 B               | 52 B   | 57 B       | 62 B    | 67 A              | 72 A         | Deference      | 7   | 7     | 14     | 9    |
| В     | 8 A                | 13 A               | 18 A               | 23 A  | 28 A  | 33 A               | 38 A       | 43 A         | 48 A               | 53 A   | 58 A       | 63 B    | 68 A              | 73 A         | Order          | 12  | 12    | 24     | 14   |
| 4 B   | 9 B                | 14 B               | 19 A               | 24 A  | 29 B  | 34 B               | 39 A       | 44 A         | 49 B               | 54 B   | 59 B       | 64 B    | 69 <mark>A</mark> | 74 A         | Exhibition     | 5   | 4     | 9      | 10   |
| 5 B   | 10 B               | 15 B               | 20 B               | 25 A  | 30 B  | 35 B               | 40 A       | SIPENEMPAT   | ANKARY_99          | EPT 🗾  | 60 B       | 65 B    | 70 A              | 75 🗛         | Autonomy       | 4   | 0     | 4      | 7    |
| 76 A  | 81 A               | 86 B               | 91 A               | 96 A  | 101 A | 106 A              | 111 A      | Penilaian Te | s Telah Ter        | impan  | 131 B      | 136 B   | 141 A             | 146 A        | Affiliation    | 10  | 10    | 20     | 16   |
| 77 B  | 82 B               | 87 B               | 92 A               | 97 A  | 102 B | 107 <mark>A</mark> | 112 A      |              |                    |        | 132 A      | 137 B   | 142 A             | 147 A        | Intraception   | 7   | 7     | 14     | 9    |
| 78 B  | 83 B               | 88 B               | 93 B               | 98 A  | 103 B | 108 B              | 113 🖊      |              |                    | ОК     | 133 B      | 138 A   | 143 A             | 148 B        | Succorance     | 3   | 0     | 3      | 5    |
| 79 B  | 84 B               | 89 B               | 94 B               | 99 A  | 104 B | 109 B              | 114 A      |              |                    |        | 134 A      | 139 B   | 144 A             | 149 A        | Dominance      | 5   | 4     | 9      | 5    |
| 80 B  | 85 A               | 90 B               | 95 A               | 100 A | 105 B | 110 A              | 115 A      | 120 A        | 125 <mark>A</mark> | 130 A  | 135 A      | 140 B   | 145 B             | 150 A        | Abasement      | 9   | 9     | 18     | 10   |
| 151 A | 156 A              | 161 B              | 166 A              | 171 A | 176 B | 181 A              | 186 A      | 191 A        | 196 B              | 201 A  | 206 B      | 211 A   | 216 A             | 221 B        | Nuturance      | 9   | 10    | 19     | 10   |
| 152 B | 157 <mark>A</mark> | 162 B              | 167 A              | 172 A | 177 B | 182 B              | 187 A      | 192 A        | 197 B              | 202 B  | 207 A      | 212 B   | 217 A             | 222 B        | Change         | 6   | 6     | 12     | 9    |
| 53 B  | 158 A              | 163 <mark>A</mark> | 168 A              | 173 A | 178 A | 183 A              | 188 A      | 193 A        | 198 A              | 203 A  | 208 A      | 213 A   | 218 A             | 223 B        | Endurance      | 12  | 12    | 24     | 13   |
| 54 B  | 159 B              | 164 B              | 169 <mark>A</mark> | 174 A | 179 A | 184 B              | 189 A      | 194 B        | 199 B              | 204 B  | 209 A      | 214 B   | 219 B             | 224 A        | Heterosexualit | y 6 | 3     | 9      | 10   |
| 55 B  | 160 B              | 165 B              | 170 B              | 175 A | 180 B | 185 B              | 190 A      | 195 B        | 200 B              | 205 B  | 210 A      | 215 B   | 220 A             | 225 B        | Aggresion      | 4   | 6     | 10     | 7    |

Gambar 4.46 *Form* Penilaian Tes Calon Karyawan Menampilkan Pesan Penyimpanan Berhasil

# N. Evaluasi Hasil Uji Coba Form Perhitungan Nilai Karyawan

Proses ini berujuan untuk mengetahui serta menentukan keberhasilan pada aplikasi *form* perhitungan nilai karyawan. Pada proses perhitungan nilai karyawan digunakan untuk melakukan konversi nilai kriteria dan menghitung nilai komponen. Hasil perhitungan akan tampil pada *form* dan kemudian akan disimpan kedalam tabel Hitung\_Nilai\_Komponen\_K dan Hitung\_Nilai\_Kriteria\_K. Pada transaksi perhitungan nilai karyawan terdapat proses manipulasi data yaitu proses penyimpanan untuk hasil perhitungan dan membatalkan proses penilaian dan penyimpanan data. Data *testing* yang akan digunakan dalam uji coba ini dapat dilihat pada tabel 4.40 di halaman 202. Sedangkan penjelasan *test case form* perhitungan nilai karyawan dapat terlihat pada Tabel 4.41 di halaman 202.

| Tabel 4.40 Data Perhitungan Nilai Karyawa |  | Tabel 4.40 | Data Pe | rhitungan | Nilai | Karya | war |
|-------------------------------------------|--|------------|---------|-----------|-------|-------|-----|
|-------------------------------------------|--|------------|---------|-----------|-------|-------|-----|

| Nama Field        | Data-1                        | Data-2        |   |
|-------------------|-------------------------------|---------------|---|
| Periode Awal      | Januari                       | Januari       |   |
| Periode Akhir     | Juni                          | Juni          |   |
| Tahun             | 2010                          | 2010          |   |
| Id Karyawan       | K044                          | K045          |   |
| Tabel 4.41 Test C | <i>ase Form</i> Perhitungan N | ilai Karyawan | > |

# Tabel 4.41 Test Case Form Perhitungan Nilai Karyawan

|   | Test | Tujuan                                                                                                    | Input                                                                                                    | Output                                                                                                    | Output Sistem                                                                                                    |
|---|------|----------------------------------------------------------------------------------------------------|----------------------------------------------------------------------------------------------------|----------------------------------------------------------------------------------------------------|----------------------------------------------------------------------------------------------------|
|   | Case |                                                                                                    |                                                                                                    | Diharapkan                                                                                                    |                                                                                                    |
|   | ID   |                                                                                                    |                                                                                                    |                                                                                                    |                                                                                                    |
|   | 52   | Menghitung<br>nilai komponen<br>dan kriteria<br><i>Hardskill</i>                                                           | Memasukkan<br>data Tabel<br>4.40 dan klik<br>komponen<br><i>hardskill</i> pada<br><i>datagridview</i><br>komponen | Nilai masing-<br>masing kriteria dan<br>nilai komponen<br><i>hardskill</i> tampil<br>pada <i>datagridview</i><br>penilaian. Data<br>nilai akhir<br>sementara akan<br>tampil pada <i>textbox</i> | <ol> <li>Sukses</li> <li>Hasil<br/>perhitungan<br/>nilai hardskill<br/>tampil pada<br/>datagridview</li> </ol>      |
|   | 53   | Menghitung<br>nilai komponen<br>dan kriteria<br>Absensi                                                                    | Memasukkan<br>data Tabel<br>4.40 dan klik<br>komponen<br>absensi pada<br><i>datagridview</i><br>komponen          | Nilai masing-<br>masing kriteria dan<br>nilai komponen<br>absensi tampil pada<br><i>datagridview</i><br>penilaian. Data<br>nilai akhir<br>sementara akan<br>tampil pada <i>textbox</i>          | <ol> <li>Sukses</li> <li>Hasil<br/>perhitungan<br/>nilai absensi<br/>tampil pada<br/><i>datagridview</i></li> </ol> |
|   | 54   | Menghindari<br>data nilai tes<br>kosong pada<br>tabel<br>Hitung_Nilai_<br>Komponen_K<br>dan<br>Hitung_Nilai_<br>Kriteria_K | Menekan<br>tombol<br>Simpan tanpa<br>memilih<br>komponen                                                          | Muncul pesan<br>masih ada <i>field</i><br>yang masih kosong<br>dan data tidak<br>tersimpan pada<br>tabel Hitung_Nilai_<br>Komponen_K dan<br>Hitung_Nilai_<br>Kriteria_K                         | <ol> <li>Sukses</li> <li>Muncul pesan<br/>bahwa masih<br/>ada <i>field</i> yang<br/>kosong</li> </ol>               |
| 5 | 55   | Melakukan<br>proses<br>penyimpanan<br>hasil<br>perhitungan                                                                 | Menekan<br>tombol simpan                                                                                          | Muncul Pesan Data<br>tersimpan dan Data<br>perhitungan akan<br>tersimpan pada<br>tabel tabel<br>Hitung_Nilai_<br>Komponen_K dan<br>Hitung_Nilai_<br>Kriteria_K                                  | <ol> <li>Sukses</li> <li>Data<br/>tersimpan<br/>pada tabel</li> <li>Muncul pesan<br/>yang<br/>diharapkan</li> </ol> |

| Test<br>Case | Tujuan                                        | Input                   | Output<br>Diharapkan                                     | Output Sistem                                                                                                    |
|--------------|-----------------------------------------------|-------------------------|----------------------------------------------------------|----------------------------------------------------------------------------------------------------|
| 56           | Membatalkan<br>proses<br>perhitungan<br>nilai | Menekan<br>tombol batal | <i>Form</i> akan tertutup<br>dan data tidak<br>tersimpan | <ol> <li>Sukses</li> <li>Data<br/>tidak<br/>tersimpan<br/>pada tabel</li> <li><i>Form</i><br/>tertutup</li> </ol> |

Uji coba Tabel 4.41 No. 52 di halaman 202 menjelaskan proses perhitungan nilai komponen dan kriteria *hardskill* ditunjukan pada Gambar 4.47. Sedangkan uji coba Tabel 4.41 No. 53 di halaman 202 menjelaskan proses perhitungan nilai komponen dan kriteria absensi ditunjukan pada Gambar 4.48 di halaman 204.

|               |                                       |       |              |                        |                  |       |            |                | Penode JANUARI | - JUNI               | • |
|---------------|---------------------------------------|-------|--------------|------------------------|------------------|-------|------------|----------------|----------------|----------------------|---|
| ld Kanawan    | K044                                  | Id Pe | nilai Ki     | 004                    |                  |       |            |                |                |                      |   |
| Nama Karvawan | Usman                                 | Nama  | a Penilai Fe | brina Kusumaningrum    |                  |       |            |                |                |                      |   |
| labatan lama  | Battender                             | Jaba  | tan D        | epartemen Tenaga Kerja |                  |       |            |                |                |                      |   |
| JaDalari lama |                                       | Divis | 0            | fice                   |                  |       |            |                |                |                      |   |
|               |                                       |       |              | Г                      |                  |       |            |                |                | Padaman Panihian     |   |
|               |                                       |       |              | L                      | Penilai          | an    |            |                |                | 1 cuulian 1 childian |   |
| Nama          | Persentase Nilai Nilai<br>Total Akhir | Komp  | onen         | HARDSKILL              |                  |       |            |                | Kriteria       |                      |   |
| HARD SKILL    | 40 3 12                               |       | ld Kriteria  | Nama Kriteria          | Nilai<br>Kinerja | Nilai | Persentase | Nilai<br>Akhir |                |                      |   |
| SOFTSKILL     | 20                                    | •     | KR0330       | BAHASA INGGRIS         | 76               | 3     | 35         | 1,05           |                |                      |   |
| UMUM          | 20                                    |       | KR0331       | BAHASA MANDARIN        | 76               | 3     | 35         | 1,05           |                |                      |   |
| ABSENSI       | 20                                    |       | KR0332       | MENYAJIKAN MINUMAN     | 72               | 3     | 30         | 0,9            |                |                      |   |
| *             |                                       | *     |              |                        |                  |       |            |                |                |                      |   |
|               |                                       |       |              |                        |                  |       |            |                |                |                      |   |

Gambar 4.47 *Form* Perhitungan Nilai Karyawan Menampilkan Hasil Perhitungan Nilai *Hardskill* 

Ĝ

| I Karjewan K044 Salaman K044 Alama K004 Nama Penilai K004 Nama Penilai Pebrina Kusumaningrum Jabatan Iama Batender Jabatan Depatemen Tenaga Keja Divisi Office Penilaian Divisi Office Penilaian Keteria Keteria Keter |  |
|----------------------------------------------------------------------------------------------------|--|
| ama Karyewan Usman Usman Nama Penila Febrina Kusumaningrum Jabatan Departemen Tenaga Kerja Divisi Office Perilaian Penilaian Penilaian P |  |
| batan lama Bartender Jabatan Departemen Tenaga Kerja<br>Divisi Office<br>Penlaian Penlaian Penlaian Penlaian Penlaian Kiteria Pedoman Penlaian Kiteria                                                                                                    |  |
| Divisi         Office           Penilaian         Penilaian           Nama<br>Komponen         Pesertase           Nama<br>Komponen         Total           Nama<br>Komponen         Absensi                                                                                                    |  |
| Penilaian Penilaian Penilaian Penilaian Penilaian Pedoman Penilaian Pedoman Penilaian Pedoman Penilaian Pedoman Penilaian Romponen ABSENSI Kiteria Romponen ABSENSI Romponen ABSENSI Romponen Penilaian Penilaian Penila |  |
| Nama         Persertase         Nila         Komponen         ABSENSI         Kiteria           Haenskyll         An         International         Nila         Kiteria                                                                                                    |  |
| HARDSHILL 40                                                                                                    |  |
| Id Kritena Nama Kritena Kineria Nilai Persentase Akhir                                                                                                    |  |
| SOFTSKILL 20                                                                                                    |  |
| UMUM 20 KR0256 KETIDAKHADIRAN 1 4 40 1.6                                                                                                    |  |
| ABSENSI 20 3.8 0.76 KR0257 LEMBUR 9 3 20 0.6                                                                                                    |  |
|                                                                                                    |  |

Gambar 4.48 *Form* Perhitungan Nilai Karyawan Menampilkan Hasil Perhitungan Nilai Absensi

Uji coba Tabel 4.41 No. 54 di halaman 202 menjelaskan pesan apabila ada data hasil perhitungan yang kosong ditunjukan pada Gambar 4.49. Sedangkan uji coba Tabel 4.41 No. 55 di halaman 202 menjelaskan proses penyimpanan hasil perhitungan nilai ditunjukan pada Gambar 4.50 di halaman 205.

| SISTEM INFO  | ORMASIP                                                                              |                                                                                                    | IN KARYAW                                                                                                    |                |                                                                                                    | VAN                                                                                                    |                                                                                                    |                                                                                                    |                                                                                                    |                                                                                                    |                                                                                                    |                                                                                                    |
|--------------|--------------------------------------------------------------------------------------|----------------------------------------------------------------------------------------------------|----------------------------------------------------------------------------------------------------|----------------|----------------------------------------------------------------------------------------------------|----------------------------------------------------------------------------------------------------|----------------------------------------------------------------------------------------------------|----------------------------------------------------------------------------------------------------|----------------------------------------------------------------------------------------------------|----------------------------------------------------------------------------------------------------|----------------------------------------------------------------------------------------------------|----------------------------------------------------------------------------------------------------|
|              | PERI                                                                                 | IIION                                                                                                    | GAN                                                                                                    | INILA          | IKAK                                                                                                    | IA                                                                                                    | WAN                                                                                                    |                                                                                                    | Periode JA                                                                                                    | NUARI                                                                                                    | ▼ - JUNI                                                                                                    | ▼ 2010                                                                                                    |
| ld Karvawan  |                                                                                      | K044                                                                                                    |                                                                                                    |                | ld Penila                                                                                                    | i                                                                                                    | K004                                                                                                    |                                                                                                    |                                                                                                    |                                                                                                    |                                                                                                    |                                                                                                    |
| Nama Karyaw  | an                                                                                   | Usman                                                                                                    |                                                                                                    |                | Nama Pe                                                                                                    | enilai                                                                                                    | Febrina Kus                                                                                                    | umaningrum                                                                                                    |                                                                                                    |                                                                                                    |                                                                                                    |                                                                                                    |
| Jabatan lama |                                                                                      | Bartender                                                                                                    |                                                                                                    |                | Jabatan                                                                                                    |                                                                                                    | Departemen                                                                                                    | Tenaga Kerja                                                                                                    |                                                                                                    |                                                                                                    |                                                                                                    |                                                                                                    |
|              |                                                                                      |                                                                                                    |                                                                                                    |                | Divisi                                                                                                    |                                                                                                    | Office                                                                                                    |                                                                                                    |                                                                                                    |                                                                                                    |                                                                                                    |                                                                                                    |
|              | •                                                                                    |                                                                                                    |                                                                                                    |                |                                                                                                    |                                                                                                    |                                                                                                    | SIPENEMPATANKARY_9SEPT                                                                                                    |                                                                                                    |                                                                                                    | Pedoman Penilaian                                                                                                    |                                                                                                    |
| Nam<br>Kom   | a<br>ponen                                                                           | Persentase                                                                                                    | Nilai M<br>Total A                                                                                                    | Vilai<br>Vkhir | Kompone                                                                                                    | en                                                                                                    |                                                                                                    | Silahkan Pilih Komponen Yang Akan Dinilai                                                                                                    | Kriteria                                                                                                    |                                                                                                    |                                                                                                    |                                                                                                    |
| HARI         | DSKILL 4                                                                             | 40                                                                                                    |                                                                                                    |                |                                                                                                    | Nilai Ak                                                                                                    | thir                                                                                                    |                                                                                                    |                                                                                                    |                                                                                                    |                                                                                                    |                                                                                                    |
| SOFT         | rskill 2                                                                             | 20                                                                                                    |                                                                                                    |                | *                                                                                                    | _                                                                                                    |                                                                                                    | ОК                                                                                                    |                                                                                                    |                                                                                                    |                                                                                                    |                                                                                                    |
| UMU          | M 2                                                                                  | 20                                                                                                    |                                                                                                    | _              |                                                                                                    |                                                                                                    |                                                                                                    |                                                                                                    |                                                                                                    |                                                                                                    |                                                                                                    |                                                                                                    |
| ABSE         | ENSI 2                                                                               | 20                                                                                                    |                                                                                                    |                |                                                                                                    |                                                                                                    |                                                                                                    |                                                                                                    |                                                                                                    |                                                                                                    |                                                                                                    |                                                                                                    |
| *            |                                                                                      |                                                                                                    |                                                                                                    |                |                                                                                                    |                                                                                                    |                                                                                                    |                                                                                                    |                                                                                                    |                                                                                                    |                                                                                                    |                                                                                                    |
|              |                                                                                      | _                                                                                                    | _                                                                                                    |                |                                                                                                    |                                                                                                    | _                                                                                                    |                                                                                                    |                                                                                                    |                                                                                                    |                                                                                                    |                                                                                                    |
| Nilai Akhir  |                                                                                      |                                                                                                    |                                                                                                    |                |                                                                                                    |                                                                                                    |                                                                                                    |                                                                                                    |                                                                                                    |                                                                                                    |                                                                                                    |                                                                                                    |
|              | ld Karyawan<br>Nama Karyaw<br>Jabatan lama<br>Mam<br>HAR<br>SOFT<br>UMU<br>ABSE<br>* | PERF<br>d Kayawan<br>Nama Kayawan<br>Jabalan lama<br>Nama Kayawan<br>Jabalan lama<br>Nama Kayawan<br>Nama Kayawan | PERHITUN<br>d Kayawan K044<br>Nama Kayawan Uaman<br>Jabatan lama Batender<br>Nama Kayawan Uaman<br>Jabatan lama Batender<br>Nama Kayawan Uaman<br>Jabatan lama Uaman<br>Jabatan lama Uaman<br>Jabatan Jabatan Jabatan<br>Jabatan Jabatan<br>Jabatan Jabatan Jabatan<br>Jabatan | PERHITUNGAN    | PERFITUNGAN NILA<br>(Kayawan<br>Nama Kayawan<br>Labdan lama<br>Mama Kayawan<br>Labdan lama<br>Persertase<br>Niai<br>Niai | Brench Trungan Nilai Kar         Brayawan       Koud         Nama Kayawan       Jaman         Jabatan lama       Batender         Image: SortSkill 40       Image: SortSkill 40         HARDSKill 40       Image: SortSkill 20         UMUM 20       Image: SortSkill 20         Wild Akbir       Image: SortSkill 20         Nai Akbir       Image: SortSkill 20         Ni Akbir       Image: SortSkill 20         Ni Akbir       Image: SortSkill 20         Nai Akbir       Image: SortSkill 20         Nai Akbir       Image: SortSkill 20         Nai Akbir       Image: SortSkill 20         Nai Akbir       Image: SortSkill 20         Nai Akbir       Image: SortSkill 20         Nai Akbir       Image: SortSkill 20         Nai Akbir       Image: SortSkill 20         Nai Akbir       Image: SortSkill 20         Nai Akbir       Image: SortSkill 20         Nai Akbir       Image: SortSkill 20 | Nama (kayawan kara)         K044         Kara           Jabatan lama         Bartender         Jabatan Divisi           Imama (kayawan kara)         Bartender         Jabatan Divisi           Imama (kayawan kara)         Bartender         Jabatan Divisi           Imama (kayawan kara)         Bartender         Divisi           Imama (kara)         Bartender         Divisi           Imama (kara)         Bartender         Divisi           Imama (kara)         Bartender         Divisi           Imama (kara)         Bartender         Divisi           Imama (kara)         Bartender         Divisi           Imama (kara)         Bartender         Divisi           Imama (kara)         Bartender         Divisi           Imama (kara)         Bartender         Divisi           Imama (kara)         Bartender         Divisi           Imama (kara)         Bartender         Divisi           Imama (kara)         Bartender         Divisi           Imama (kara)         Bartender         Divisi           Imama (kara)         Divisi         Markhir           Nai Akhir         Imama (kara)         Imama (kara) | Barbaran       K044       Image: Solution of the solution of the solution of | PERHITUNGAN NILAI KARYAWAN         Brayawan       K04         Nama Karyawan       K04         Nama Karyawan       Labaran         Jabatan Iana       Batender         Divisi       Ofice         SPENEMPATANKARY 9SEPT       Image Persertase         Nama Total       Advir         Niai Akhir       Niai Akhir         Niai Akhir       Niai Akhir         Niai Akhir       OK | PERHITUNGAN NILAI KARYAWAN         Mayawan       K044         Nama Kayawan       Laman         Jabatan       Depatemen Tenaga Kerja         Jokatan lama       Diviai         Office       SIENEMPATANKARY 95EPT         Manoone       Fersertase         Nana Kayawan       Nai         Jabatan       Depatemen Tenaga Kerja         Diviai       Office         SIENEMPATANKARY 95EPT       Ketera         Nai Achir       Niai Achir         HARDSKILL 20       Miai         UMUM       20         ABSENSI 20       Miai         Nai Achir       Niai Achir         Niai Achir       Niai Achir         Niai Achir       Niai Achir         Niai Achir       OK         OK       OK         Nai Achir       Niai Achir         Niai Achir       OK         Niai Achir       Niai Achir         Niai Achir       OK         Niai Achir       Niai Achir         Niai Achir       Niai Achir         Niai Achir       OK         Niai Achir       OK         Niai Achir       OK | PERHITUNGAN NILAI KARYAWAN         Brand Kayawan       K04         Wangwan       K04         Nama Kayawan       K04         Jaman       Hana Penla         Jabdan lana       Batender         Divis       Ofice         SPENEMPATANKARY 9SEPT       Ketera         Nai Akhir       Siehkan Philh Komponen Yang Akan Dinilai         Nai Akhir       Niai Akhir         Nai Akhir       Ketera         Niai Akhir       OK | PERFITUNGAN NILAI KARYAWAN         Brance       JANUARI         Wangwan       Kudu         Wang Kagawan       Januari         Jabatan       Berlai         Jabatan       Departemen Tenaga Keja         Drivi       Office         Drivi       Office         SofTSKILL       20         Mum       20         ABSENS       20         Win Akhr       OK         Niai Akhr       OK         Niai Akhr       OK |

Gambar 4.49 *Form* Perhitungan Nilai Karyawan Menampilkan Pesan Peringatan *field* ada yang Kosong

| - Conner | PER              | HITUN      | IGAN           | NILA           | I KAR     | YAV                 | VAN                 |          |                 |            |      |     |                | Periode | JANUARI | •     | - JUNI        | • 2 | 2010 | • |
|----------|------------------|------------|----------------|----------------|-----------|---------------------|---------------------|----------|-----------------|------------|------|-----|----------------|---------|---------|-------|---------------|-----|------|---|
| Kan      | vawan            | K044       | -              |                | ld Penila | i Ī                 | K004                |          |                 |            |      |     |                |         |         |       |               |     |      |   |
| ma       | Karvawan         | Usman      |                |                | Nama P    | enilai <sup>F</sup> | Febrina Kusumaningn | JM       |                 |            |      |     |                |         |         |       |               |     |      |   |
| ibata    | an lama          | Bartender  |                |                | Jabatan   | Ī                   | Departemen Tenaga   | Kerja    |                 |            |      |     |                |         |         |       |               |     |      |   |
|          |                  |            |                |                | Divisi    | (                   | Office              |          |                 |            |      | _   |                |         |         |       |               |     |      |   |
|          |                  |            |                |                |           |                     |                     | SIPENEN  | <b>//PATANK</b> | ARY_9SEP   | T 💽  | 3   |                |         |         | Pedon | nan Penilaian |     |      |   |
|          | Nama<br>Komponen | Persentase | Nilai<br>Total | Nilai<br>Akhir | Kompone   | en                  | HARDSKILL           | Nilai ka | aryawan T       | elah Tersi | mpan |     |                | Krite   | eria    |       |               |     |      |   |
|          | HARDSKILL        | 40         | 3              | 1,2            |           | ld Kriteria         | Nama Kriteria       |          |                 | 2          |      | ase | Nilai<br>Akhir |         |         |       |               |     |      |   |
|          | SOFTSKILL        | 20         |                | · · · · · · ·  |           | KR0330              | BAHASA INGGRI       |          |                 |            | OK   |     | 1.05           |         |         |       |               |     |      |   |
|          | UMUM             | 20         |                |                |           | KR0331              | BAHASA MANDA        | KIIN     | 76              | 3          | 30   |     | 1,05           |         |         |       |               |     |      |   |
|          | ABSENSI          | 20         |                |                |           | KR0332              | MENYAJIKAN MI       | NUMAN    | 72              | 3          | 30   |     | 0,9            |         |         |       |               |     |      |   |
| ĸ        |                  |            |                |                | *         |                     |                     |          |                 |            |      |     |                |         |         |       |               |     |      |   |
|          |                  |            |                |                |           |                     | 1                   |          |                 |            |      |     | 1              |         |         |       | V             |     |      |   |
|          |                  |            |                |                |           |                     |                     |          |                 |            |      |     |                |         |         |       |               |     |      |   |

Gambar 4.50 *Form* Perhitungan Nilai Karyawan Menampilkan Pesan Penyimpanan Berhasil

# O. Evaluasi Hasil Uji Coba Form Perhitungan Nilai Calon Karyawan

Proses ini bertujuan untuk mengetahui serta menentukan keberhasilan pada aplikasi *form* perhitungan nilai calon karyawan. Pada proses perhitungan nilai calon karyawan digunakan untuk melakukan konversi nilai kriteria dan menghitung nilai komponen. Hasil perhitungan akan tampil pada *form* dan kemudian akan disimpan kedalam tabel Hitung\_Nilai\_Komponen\_CK dan Hitung\_Nilai\_Kriteria\_CK. Pada transaksi perhitungan nilai calon karyawan terdapat proses manipulasi data yaitu proses penyimpanan untuk hasil perhitungan dan membatalkan proses penilaian dan penyimpanan data. Data *testing* yang akan digunakan dalam uji coba ini dapat dilihat pada tabel 4.42 di halaman 206. Sedangkan penjelasan *test case form* perhitungan nilai karyawan dapat terlihat pada Tabel 4.43 di halaman 206.

Tabel 4.42 Data Perhitungan Nilai Calon Karyawan

| Nama Field        | Data-1 | Data-2 |
|-------------------|--------|--------|
| Id Calon Karyawan | Ck043  | Ck044  |

|   | Test | Tujuan                                                           | Input                                                                                                    | Output                                                                                                    | Output Sistem 💧                                                                                                    |  |
|---|------|------------------------------------------------------------------|----------------------------------------------------------------------------------------------------|----------------------------------------------------------------------------------------------------|----------------------------------------------------------------------------------------------------|--|
|   | Case | -                                                                | -                                                                                                    | Diharapkan                                                                                                    |                                                                                                    |  |
|   | ID   |                                                                  |                                                                                                    | -                                                                                                    |                                                                                                    |  |
|   | 57   | Menghitung<br>nilai komponen<br>dan kriteria<br><i>Hardskill</i> | Memasukkan<br>data Tabel<br>4.42 dan klik<br>komponen<br><i>hardskill</i> pada<br><i>datagridview</i><br>komponen | Nilai masing-<br>masing kriteria dan<br>nilai komponen<br><i>hardskill</i> tampil<br>pada <i>datagridview</i><br>penilaian. Data<br>nilai akhir<br>sementara akan<br>tampil pada <i>textbox</i> | <ol> <li>Sukses</li> <li>Hasil<br/>perhitungan<br/>nilai hardskill<br/>tampil pada<br/>datagridview</li> </ol>               |  |
|   | 58   | Menghitung<br>nilai komponen<br>dan kriteria<br>Softskill        | Memasukkan<br>data Tabel<br>4.42 dan klik<br>komponen<br><i>softskill</i> pada<br><i>datagridview</i><br>komponen | Nilai masing-<br>masing kriteria dan<br>nilai komponen<br>softskill tampil<br>pada datagridview<br>penilaian. Data<br>nilai akhir<br>sementara akan<br>tampil pada textbox                      | <ol> <li>Sukses</li> <li>Hasil<br/>perhitungan<br/>nilai <i>softskill</i><br/>tampil pada<br/><i>datagridview</i></li> </ol> |  |
|   | 59   | Menghitung<br>nilai kriteria dan<br>komponen<br>Umum             | Memasukkan<br>data Tabel<br>4.42 dan klik<br>komponen<br>umum pada<br><i>datagridview</i><br>komponen             | Nilai masing-<br>masing kriteria dan<br>nilai komponen<br>umum tampil pada<br><i>datagridview</i><br>penilaian. Data<br>nilai akhir<br>sementara akan<br>tampil pada <i>textbox</i>             | <ol> <li>Sukses</li> <li>Hasil<br/>perhitungan<br/>nilai umum<br/>tampil pada<br/><i>datagridview</i></li> </ol>             |  |
| 9 | 60   | Menghitung<br>nilai kriteria dan<br>komponen<br>Wawancara        | Memasukkan<br>data Tabel<br>4.42 dan klik<br>komponen<br>wawancara<br>pada<br><i>datagridview</i><br>komponen     | Nilai masing-<br>masing kriteria dan<br>nilai komponen<br>wawancara tampil<br>pada <i>datagridview</i><br>penilaian. Data<br>nilai akhir<br>sementara akan<br>tampil pada <i>textbox</i>        | <ol> <li>Sukses</li> <li>Hasil<br/>perhitungan<br/>nilai<br/>wawancara<br/>tampil pada<br/><i>datagridview</i></li> </ol>    |  |

# Tabel 4.43 Test Case Form Perhitungan Nilai Calon Karyawan

| Test       | Tujuan                                                                                                    | Input                                                                                | Output                                                                                                    | Output Sistem                                                                                                    |
|------------|----------------------------------------------------------------------------------------------------|--------------------------------------------------------------------------------------|----------------------------------------------------------------------------------------------------|----------------------------------------------------------------------------------------------------|
| Case<br>ID |                                                                                                    |                                                                                      | Diharapkan                                                                                                    |                                                                                                    |
| 61<br>62   | Menghindari<br>data nilai tes<br>kosong pada<br>tabel<br>Hitung_Nilai_<br>Komponen_CK<br>dan<br>Hitung_Nilai_<br>Kriteria_CK<br>Melakukan<br>proses<br>penyimpanan<br>hasil<br>perhitungan | Menekan<br>tombol<br>Simpan tanpa<br>memilih<br>komponen<br>Menekan<br>tombol simpan | Muncul pesan<br>masih ada <i>field</i><br>yang masih kosong<br>dan data tidak<br>tersimpan pada<br>tabel Hitung_Nilai_<br>Komponen_CK dan<br>Hitung_Nilai_<br>Kriteria_CK<br>Muncul Pesan Data<br>tersimpan dan Data<br>perhitungan akan<br>tersimpan pada<br>tabel tabel<br>Hitung_Nilai_ | <ol> <li>Sukses</li> <li>Muncul pesan<br/>bahwa masih<br/>ada <i>field</i> yang<br/>kosong</li> <li>Sukses</li> <li>Data<br/>tersimpan<br/>pada tabel</li> <li>Muncul pesan<br/>yang</li> </ol> |
| 63         | Membatalkan                                                                                                    | Menekan                                                                              | Komponen_CK dan<br>Hitung_Nilai_<br>Kriteria_CK<br>Form akan tertutup                                                                                                    | diharapkan<br>1. Sukses                                                                                                    |
|            | proses<br>perhitungan<br>nilai                                                                                                    | tombol batal                                                                         | dan data tidak<br>tersimpan                                                                                                    | <ol> <li>Data<br/>tidak<br/>tersimpan<br/>pada tabel</li> <li><i>Form</i><br/>tertutup</li> </ol>                                                                                               |

Uji coba Tabel 4.43 No. 57 di halaman 206 menjelaskan proses perhitungan nilai komponen dan kriteria *hardskill* ditunjukan pada Gambar 4.51 di halaman 208. Sedangkan uji coba Tabel 4.43 No. 58 di halaman 206 menjelaskan proses perhitungan nilai komponen dan kriteria *softskill* ditunjukan pada Gambar 4.52 di halaman 208.

| - P                                           | ERHIT                                           | UNGA       | N NIL    | AI CA | LON                                      | KARYAWAN -                                                               |                                                                                   |                      |                              |                                       |          |                                                                                                    |              |
|-----------------------------------------------|-------------------------------------------------|------------|----------|-------|------------------------------------------|--------------------------------------------------------------------------|-----------------------------------------------------------------------------------|----------------------|------------------------------|---------------------------------------|----------|----------------------------------------------------------------------------------------------------|--------------|
| 1 Calon Karvawa                               | an CKO                                          | 3          |          | ld P  | enilai                                   | K004                                                                     |                                                                                   |                      |                              |                                       |          |                                                                                                    |              |
| ma Calon Kan                                  | vawan Moh                                       | mmad Hakin | 1        | Nan   | na Penilai                               | Febrina Kusumaningrum                                                    |                                                                                   |                      |                              |                                       |          |                                                                                                    |              |
| atao Tuiure                                   | Barte                                           | nder       |          | Jab   | atan                                     | Departemen Tenaga Kerja                                                  |                                                                                   |                      |                              |                                       |          |                                                                                                    |              |
| kari iujuan                                   |                                                 |            |          | Divi  | si                                       | Office                                                                   |                                                                                   |                      |                              |                                       |          |                                                                                                    |              |
|                                               |                                                 |            |          |       |                                          |                                                                          |                                                                                   |                      |                              |                                       |          |                                                                                                    |              |
|                                               |                                                 |            |          |       |                                          |                                                                          | Penilaian                                                                         |                      |                              |                                       |          | Pedoman Penilaian                                                                                                    |              |
| Nama                                          | Parter                                          | ase Nilai  | Nilai    | Komp  | onen                                     | HARDSKILL                                                                |                                                                                   |                      |                              |                                       | Kriteria | ia BAHASA INGGRIS                                                                                                    |              |
| Kompone                                       | en                                              | TOLA       | 7 441 10 |       |                                          |                                                                          |                                                                                   |                      |                              |                                       |          |                                                                                                    |              |
| Kompone                                       | an Torson<br>GLL 40                             | 3          | 1,2      |       | ld Kriteria                              | Nama Kriteria                                                            | Nilai<br>Kinerja                                                                  | Nilai                | Persentase                   | Nilai<br>Akhir                        |          | Deskripsi Niai                                                                                                    | - A          |
| HARDSK<br>SOFTSKI                             | ILL 20                                          | 3          | 1,2      |       | ld Kriteria<br>KR0493                    | Nama Kriteria<br>BAHASA INGGRIS                                          | Nilai<br>Kinerja<br>75,00                                                         | Nilai<br>3           | Persentase<br>35             | Nilai<br>Akhir<br>1,05                | •        | Deskripsi Nilai<br>Nilai Bahasa Inggris adalah lebih kecil dan 60<br>Nilai Rahasa Inggris adalah lebih kecil dan 60                                                                         |              |
| Kompone<br>HARDSK<br>SOFTSKI<br>UMUM          | en Terser<br>(ILL 40<br>ILL 20<br>25            | 3          | 1,2      | ,     | ld Kriteria<br>KR0493<br>KR0494          | Nama Kriteria<br>BAHASA INGGRIS<br>BAHASA MANDARIN                       | Nilai<br>Kinerja<br>75,00<br>75,00                                                | Nilai<br>3<br>3      | Persentase<br>35<br>35       | Nilai<br>Akhir<br>1,05<br>1,05        | •        | Deskripsi Nilai<br>Nilai Bahasa Inggris adalah lebih kecil dan tiu<br>Nilai Bahasa Inggris antara 60-69<br>Nilai Bahasa Inggris antara 70-79                                                |              |
| Komponi<br>HARDSK<br>SOFTSKI<br>UMUM<br>WAWAN | en 1 eiser<br>SILL 40<br>ILL 20<br>25<br>ICA 15 | 3          | 1,2      | ,     | ld Kiteria<br>KR0493<br>KR0494<br>KR0495 | Nama Kriteria<br>BAHASA INGGRIS<br>BAHASA MANDARIN<br>MENYAJIKAN MINUMAN | Nilai         Kinerja           75,00         75,00           75,00         70,00 | Nilai<br>3<br>3<br>3 | Persentase<br>35<br>35<br>30 | Nilai<br>Akhir<br>1,05<br>0,9         | •        | Deskripsi Niai<br>Niai Bahasa Inggris adalah lebih kecil dari bir<br>Niai Bahasa Inggris antara 60-69<br>Niai Bahasa Inggris antara 70-79<br>Niai Bahasa Inggris adalah lebih besar atau as | ama dengan 8 |
| Komponi<br>HARDSK<br>SOFTSKI<br>UMUM<br>WAWAN | en Peiser<br>GLL 40<br>ILL 20<br>25<br>ICA 15   | 3          | 1,2      | •     | ld Kiteria<br>KR0493<br>KR0494<br>KR0495 | Nama Kiteria<br>BAHASA INGGRIS<br>BAHASA MANDARIN<br>MENYAJIKAN MINUMAN  | Nilai<br>Kinerja<br>75,00<br>75,00<br>70,00                                       | Nilai<br>3<br>3<br>3 | Persentase<br>35<br>35<br>30 | Nilai<br>Akhir<br>1,05<br>1,05<br>0,9 | *        | Deskrips Niai<br>Niai Bahasa Inggris adalah lebih kecil dari tek<br>Niai Bahasa Inggris antara 60-59<br>Niai Bahasa Inggris antara 70-79<br>Niai Bahasa Inggris adalah lebih besar atau sa  | ama dengan 8 |

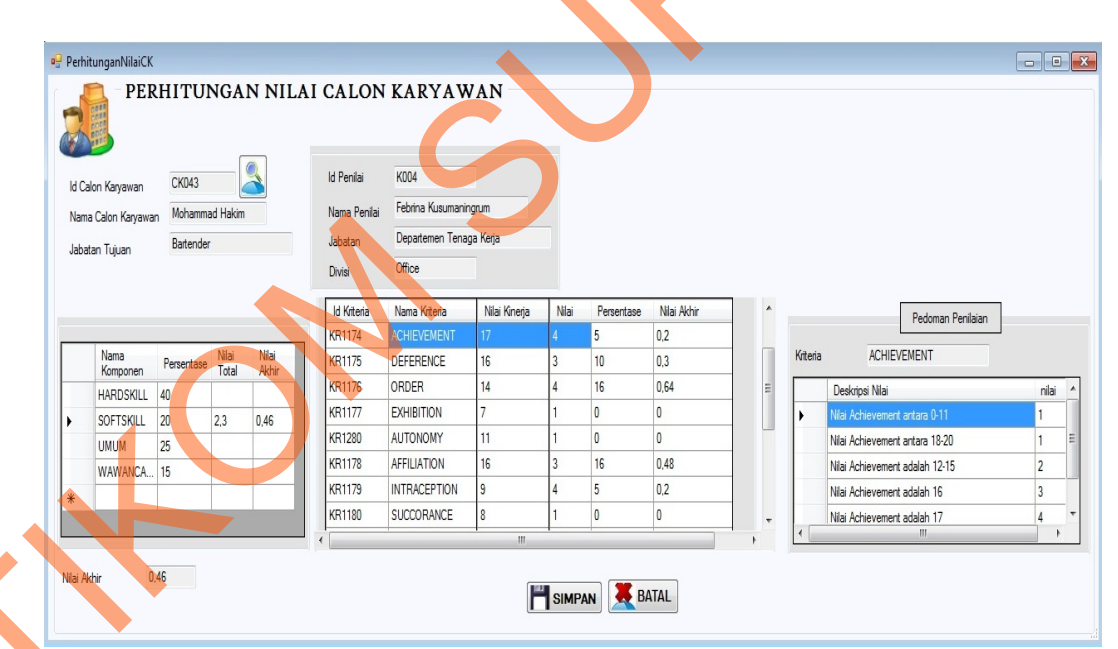

Gambar 4.52 *Form* Perhitungan Nilai Calon Karyawan Menampilkan Hasil Perhitungan Nilai *Softskill* 

Uji coba Tabel 4.43 No. 59 di halaman 206 menjelaskan proses perhitungan nilai komponen dan kriteria umum ditunjukan pada Gambar 4.53 di halaman 209. Sedangkan uji coba Tabel 4.43 No. 60 di halaman 206 menjelaskan proses perhitungan nilai komponen dan kriteria wawancara ditunjukan pada Gambar 4.54.

| 09 | PerhitunganNilaiCK                                                                                                    |                           |                |                                                                                                    |                                                                                                    |                                                                               |                                                    |                   |      |                                                         |                                                                                                    |                                                                                                    |                 |       |  |
|----|----------------------------------------------------------------------------------------------------|---------------------------|----------------|----------------------------------------------------------------------------------------------------|----------------------------------------------------------------------------------------------------|-------------------------------------------------------------------------------|----------------------------------------------------|-------------------|------|---------------------------------------------------------|----------------------------------------------------------------------------------------------------|----------------------------------------------------------------------------------------------------|-----------------|-------|--|
| ſ  | PERH                                                                                                    | IITUNGA                   | N NILAI        | I CALON                                                                                                    | I KARYAWAN                                                                                                    |                                                                               |                                                    |                   |      |                                                         |                                                                                                    |                                                                                                    |                 |       |  |
|    | ld Calon Karyawan                                                                                                    | CK043                     |                | ld Penilai<br>Nama Penilai                                                                                                    | K004<br>Febrina Kusumaningrum                                                                                                    |                                                                               |                                                    |                   |      |                                                         |                                                                                                    |                                                                                                    |                 |       |  |
|    | Jabatan Tujuan                                                                                                    | Bartender                 |                | Jabatan                                                                                                    | Departemen Tenaga Kerja                                                                                                    |                                                                               |                                                    |                   |      |                                                         |                                                                                                    |                                                                                                    |                 |       |  |
|    |                                                                                                    |                           |                | Divisi                                                                                                    | Office                                                                                                    |                                                                               |                                                    |                   |      |                                                         |                                                                                                    |                                                                                                    |                 |       |  |
|    |                                                                                                    |                           |                |                                                                                                    |                                                                                                    | Penilaian                                                                     |                                                    |                   | Â    |                                                         | Pe                                                                                                    | edoman Penilaian                                                                                                 | n               |       |  |
|    | Nama<br>Komponen F                                                                                                    | Persentase Nilai<br>Total | Nilai<br>Akhir | Komponen                                                                                                    | UMUM<br>Nama Kriteria                                                                                                    | Nilai Kineria                                                                 | Nilai Perse                                        | ntase Nilai Akhir |      | Kriteria                                                | UMUR                                                                                                    |                                                                                                    |                 |       |  |
|    | HARDSKILL 44<br>SOFTSKILL 21                                                                                                    | 0                         |                | KR0145                                                                                                    | UMUR                                                                                                    | 30,00                                                                         | 2 10                                               | 0,2               |      | Unix                                                    | cipsi Nilai<br>kurang dari 22 ta                                                                               | hun                                                                                                    | niai<br>1       | 1     |  |
|    | UMUM 25 WAWANCA 11                                                                                                    | 5 3,8                     | 0,95           | KR0144<br>KR0140                                                                                                    | IPK                                                                                                    | 24,00                                                                         | 4 40<br>4 10                                       | 1,6<br>0,4        |      | Umur<br>Umur                                            | lebih dari 30 tahu<br>antara 28-30 tahu                                                                        | in<br>un                                                                                                    | 1               | =     |  |
|    | *                                                                                                    |                           |                | _                                                                                                    |                                                                                                    |                                                                               |                                                    |                   |      | Umur                                                    | antara 25-27 tahu                                                                                              | un                                                                                                    | 3               |       |  |
|    |                                                                                                    |                           |                | •                                                                                                    |                                                                                                    | III                                                                           |                                                    |                   |      | Umur<br>v                                               | antara 22-24 tahi                                                                                              | un                                                                                                    | 4               |       |  |
|    | Nilai Akhir 0,95                                                                                                    | i                         |                |                                                                                                    |                                                                                                    | 💾 or 📩                                                                        | DATA                                               |                   |      |                                                         |                                                                                                    |                                                                                                    |                 |       |  |
|    |                                                                                                    |                           |                |                                                                                                    |                                                                                                    | SIME                                                                          | AN DATA                                            | -                 |      |                                                         |                                                                                                    |                                                                                                    |                 |       |  |
| C  | Gambar                                                                                                    | 4.53                      | Form<br>Per    | Perl<br>hitun                                                                                                    | hitungan<br>gan Nilai                                                                                                    | Nilai<br>Umur                                                                 | Calon<br>n                                         | Kary              | awa  | an N                                                    | /lenar                                                                                                    | npilk                                                                                                    | an H            | Iasil |  |
| C  | Gambar                                                                                                    | 4.53                      | Form<br>Per    | Perl                                                                                                    | hitungan<br>gan Nilai                                                                                                    | Nilai<br>Umur                                                                 | Calon<br>n                                         | Kary              | 'awa | an N                                                    | Лenar                                                                                                    | npilk                                                                                                    | an H            | Iasil |  |
| •  | Gambar                                                                                                    | 4.53 .                    | Form<br>Per    | Perl<br>hitun                                                                                                    | nitungan<br>gan Nilai<br>gan Nilai                                                                                                    | Nilai<br>Umur                                                                 | Calon<br>n                                         | Kary              | awa  | an N                                                    | /lenar                                                                                                    | npilk                                                                                                    | an H            | Iasil |  |
| C  | Gambar PerhitunganNilaiCK                                                                                                    | 4.53                      | Form<br>Per    | Perh<br>hitun<br>I CALON                                                                                                    | hitungan<br>gan Nilai<br>KARYAWAN                                                                                                    | Nilai<br>Umur                                                                 | Calon<br>n                                         | Kary              | awa  | an N                                                    | <b>A</b> enar                                                                                                  | npilk                                                                                                    | an H            | Iasil |  |
| •  | Gambar<br>PerhitunganNilaiCK<br>PerhitunganNilaiCK<br>Office PERH<br>di Calon Kayawan<br>Nana Calon Kayawan                                                                                                    | 4.53                      | Form<br>Per    | Perh<br>hitun<br>I CALON<br>Id Penia<br>Nama Penia                                                                                                    | nitungan<br>gan Nilai<br>KARYAWAN<br>KOO4<br>Febrina Kusumaningum                                                                                                    | Nilai<br>Umur                                                                 | Calon<br>n                                         | Kary              | awa  | an N                                                    | /lenar                                                                                                    | npilk                                                                                                    | an H            | Iasil |  |
| C  | Gambar<br>PerhitunganNilaiCK<br>PerhitunganNilaiCK<br>id Calon Karyawan<br>Jabatan Tujuan                                                                                                    | 4.53                      | Form<br>Per    | Perf<br>hitun<br>I CALON<br>Id Penla<br>Nama Penla<br>Jabatan                                                                                                    | hitungan<br>gan Nilai<br>KARYAWAN<br>KOO4<br>Febrina Kusumaningum<br>Depatemen Tenaga Keja                                                                                                    | Nilai<br>Umur                                                                 | Calon<br>n                                         | Kary              | awa  | an N                                                    | /lenar                                                                                                    | npilk                                                                                                    | an H            | Iasil |  |
|    | Gambar<br>PerhitunganNilaiCK<br>PerhitunganNilaiCK<br>Glon Kayawan<br>Vama Calon Kayawan<br>Vabatan Tujuan                                                                                                    | 4.53 J                    | Form<br>Per    | Perh<br>hitun,<br>I CALON<br>Id Penia<br>Jabatan<br>Divisi                                                                                                    | hitungan<br>gan Nilai<br>KARYAWAN<br>KOO4<br>Febina Kusumaningum<br>Depatemen Tenaga Keja<br>Oflice                                                                                                    | Nilai<br>Umur                                                                 | Calon                                              | Kary              | awa  | an N                                                    | /lenar                                                                                                    | npilk                                                                                                    | an H            | Iasil |  |
|    | Gambar<br>PerhitunganNilaiCK<br>PerhitunganNilaiCK<br>Id Calon Kayawan<br>Jabatan Tujuan                                                                                                    | 4.53                      | Form<br>Per    | Peri<br>hitun<br>I CALON<br>Id Penia<br>Jabatan<br>Divsi                                                                                                    | hitungan<br>gan Nilai<br>karyawan<br>kood<br>Febina Kusumaningum<br>Depatemen Tenaga Keija<br>Office                                                                                                    | Nilai<br>Umur                                                                 | Calon                                              | Kary              | awa  | an N                                                    | Aenar<br>Pa                                                                                                    | npilk                                                                                                    | an H            | Iasil |  |
|    | Gambar<br>PerhitunganNilaiCK<br>PerhitunganNilaiCK<br>Of PERH<br>Id Calon Kayawan<br>Nama Calon Kayawan<br>Jabatan Tujuan                                                                                           | 4.53                      | Form<br>Per    | Perh<br>hitun<br>I CALON<br>Id Peniai<br>Jabatan<br>Divisi                                                                                                    | nitungan<br>gan Nilai<br>gan Nilai<br>KARYAWAN<br>KOO4<br>Febina Kusumaningum<br>Depatemen Tenaga Keja<br>Office                                                                                                    | Nilai<br>Umur<br>Peniaen                                                      | Calon                                              | Kary              | awa  | an N                                                    |                                                                                                    | npilk<br>edoman Penilaian<br>AKANG PEKERJJ                                                                       | an F            | Iasil |  |
|    | Gambar<br>PerhitunganNilaiCK<br>PerhitunganNilaiCK<br>Id Calon Kayawan<br>Jabatan Tujuan<br>Nama Calon Kayawan<br>Jabatan Tujuan                                                                                    | 4.53                      | Form<br>Per    | Perle<br>hitun,<br>I CALON<br>Id Penlai<br>Jabatan<br>Divisi                                                                                                    | hitungan<br>gan Nilai<br>KARYAWAN<br>KOO4<br>Febina Kusunaningum<br>Depatemen Tenaga Keija<br>Office                                                                                                    | Nilai<br>Umur<br>Peniaan<br>Niai<br>Krega                                     | Calon<br>n                                         | Kary              | awa  | Kritera<br>Desida                                       | Aenar<br>Pe<br>LATAR BEL/<br>crips Nia<br>Later Beldkarg Pe                                                    | npilk<br>edoman Penilaiar<br>AKANG PEKERJ                                                                        | an F            | Iasil |  |
| C  | Gambar<br>PerhitunganNilaiCK<br>PerhitunganNilaiCK<br>OPERH<br>di Calon Kayawan<br>Nama Calon Kayawan<br>Jabatan Tujuan<br>Nama Calon Kayawan<br>Jabatan Tujuan                                                     | 4.53                      | Form<br>Per    | Perlehitun<br>hitun<br>I CALON<br>Id Penlai<br>Jabatan<br>Divisi<br>Komponen<br>Id Katu<br>Katuan                                                                                                    | hitungan<br>gan Nilai<br>gan Nilai<br>KARYAWAN<br>KOO4<br>Febrina Kusumaningum<br>Departemen Tenaga Kerja<br>Office                                                                                                   | Nilai<br>Umur<br>Penlain<br>Kneja<br>E 7000<br>8500                           | Calon<br>n<br>Nia Perenta<br>3 60<br>4 20          | Kary              | awa  | An N<br>Keters<br>Desi<br>Naiai<br>Naiai                | Aenar<br>Pre<br>LATAR BELA<br>case Belakang Pre<br>Latar Belakang Pre<br>Latar Belakang Pre                    | edoman Penilaian<br>AKANG PEKERJJ<br>ekorgaan adolah k<br>akorgaan antara 6<br>akorgaan antara 6                 | ebh keci dar 60 | Iasil |  |
|    | Gambar Gambar PerhitunganNilaiCK PerhitunganNilaiCK Id Calon Kayawan Jabatan Tujuan Nama Calon Kayawan Jabatan Tujuan                                                                                               | 4.53                      | Form<br>Per    | Perle<br>hitun,<br>I CALON<br>Id Penia<br>Jabatan<br>Divisi<br>Komponen<br>Id Krusz<br>Kongonen                                                                                                    | hitungan<br>gan Nilai<br>gan Nilai<br>karyawan<br>kood<br>Febria Kusumaingum<br>Depatemen Tenaga Keja<br>Office<br>WAWANCARA<br>eta Nama Kiteria<br>Cota LATAR BELAKANG PER<br>MOTIVASI KERIA<br>J LATAR BELAKANG PER | Nilai<br>Umur<br>Penlaian<br>Niai<br>Kneja<br>5<br>7000<br>85.00<br>101 80.00 | Niai Persenta<br>3 60<br>4 20<br>4 20              | Kary              | awa  | an N<br>Kiteria<br>Desi<br>Nala<br>Nala<br>Nala<br>Nala | Aenar<br>Per<br>LATAR BEL/<br>arps I Nai<br>atar Belakang Pe<br>atar Belakang Pe<br>atar Belakang Pe           | edoman Penilaian<br>AKANG PEKERJ<br>akegaan adalah k<br>akegaan antara 6<br>akegaan antara 7<br>akegaan adalah k | an F            | Iasil |  |
| C  | Gambar<br>PerhitunganNilaiCK<br>PerhitunganNilaiCK<br>Id Calon Kayawan<br>Nama Calon Kayawan<br>Jabatan Tujuan<br>Kangonen F<br>HARDSKIL 42<br>SOFTSKIL 22<br>UMUM 22<br>WAWANCA. 12<br>*                           | 4.53                      | Form<br>Per    | Perle<br>hitun,<br>I CALON<br>Id Penlei<br>Nama Penlei<br>Jabatan<br>Divisi<br>Komponen                                                                                                    | hitungan<br>gan Nilai<br>gan Nilai<br>KARYAWAN<br>KOD4<br>Febrina Kusumaningum<br>Departemen Tenaga Kerja<br>Office                                                                                                   | Nilai<br>Umur<br>Penlaian<br>Kneja<br>E 7000<br>BL. 80.00                     | Nia Persenta<br>3 60<br>4 20<br>4 20               | Kary              | awa  | ktera<br>Ktera<br>Ded<br>Naia<br>Naia<br>Naia<br>Naia   | Aenar<br>Per<br>LATAR BEL/<br>catar Belakang Pe<br>Latar Belakang Pe<br>Latar Belakang Pe<br>Latar Belakang Pe | edoman Penilaian<br>AKANG PEKERJJ<br>ekergaan adalah ka<br>ekergaan adalah ka                                    | an F            | Iasil |  |
|    | Gambar<br>PerhitunganNilaiCK<br>PerhitunganNilaiCK<br>Jabatan Tujuan<br>Jabatan Tujuan<br>Nama Calon Karyawan<br>Jabatan Tujuan<br>Kamponen<br>HARDSKILL 22<br>UMUM 22<br>WAWANCA. 12<br>WAWANCA. 12<br>WAWANCA. 12 | 4.53                      | Form<br>Per    | Perl<br>hitun,<br>I CALON<br>Id Penia<br>Jabatan<br>Divisi<br>Komponen<br>Id Krit<br>Karasa<br>Krassa<br>Krassa<br>K<br>K<br>K<br>K<br>K<br>K<br>K<br>K<br>K<br>K<br>K<br>K<br>K<br>K<br>K<br>K<br>K<br>K | hitungan<br>gan Nilai<br>gan Nilai<br>karyawan<br>kood<br>Febra Kusumangum<br>Departemen Tenaga Keja<br>Office<br>WAWANCARA<br>eta Nama Kiteria<br>Cota LATAR BELAKANG PEN<br>MOTIVASI KERIA<br>DI LATAR BELAKANG PEN | Nilai<br>Umur<br>Penlaian<br>Kneja<br>E 7000<br>a 500<br>DIL. 8000            | Calon<br>n<br>Nia Persenta<br>3 60<br>4 20<br>4 20 | Kary              | awa  | ktens<br>Desi<br>Nisi<br>Nisi<br>Nisi<br>Nisi           | Aenar<br>Per<br>LATAR BEL/<br>atar Belakang Pe<br>Latar Belakang Pe<br>Latar Belakang Pe                       | edoman Penilaian<br>AKANG PEKERJ<br>Akagaan adalah k<br>akagaan adalah k                                         | an F            | Hasil |  |

Gambar 4.54 *Form* Perhitungan Nilai Calon Karyawan Menampilkan Hasil Perhitungan Nilai Wawancara

Uji coba Tabel 4.43 No. 61 di halaman 207 menjelaskan pesan apabila ada data hasil perhitungan yang kosong ditunjukan pada Gambar 4.55. Sedangkan uji coba Tabel 4.43 No. 62 di halaman 207 menjelaskan proses penyimpanan hasil perhitungan nilai ditunjukan pada Gambar 4.56.

| -     | PERI                            | HITUN            | GAN            | N NILA         | I CALON              | KARYA         | WAN                |                         |   |          | 1 |  |
|-------|---------------------------------|------------------|----------------|----------------|----------------------|---------------|--------------------|-------------------------|---|----------|---|--|
| ld Ca | alon Karyawan                   | CK043            |                |                | ld Penilai           | K004          |                    |                         |   |          |   |  |
| Nami  | a Calon Karyawan                | Mohammad         | Hakim          |                | Nama Penilai         | Febrina Kusur | naningrum          |                         |   |          |   |  |
| Jaba  | tan Tujuan                      | Bartender        |                |                | Jabatan              | Departemen 1  | Tenaga Kerja       |                         |   |          |   |  |
|       |                                 |                  |                |                | Divisi               | Office        |                    |                         |   | V        |   |  |
|       | Nama<br>Komponen<br>HARDSKILL 4 | Persentase<br>10 | Nilai<br>Total | Nilai<br>Akhir | Komponen<br>Nilai Ak | hir           | Silahkan Pilih Kor | mponen Yang Akan Dinila | i | Kriteria |   |  |
|       | SOFTSKILL 2                     | 20               |                |                | *                    | _             |                    | ОК                      |   |          |   |  |
|       | UMUM 2                          | 25               |                |                |                      |               |                    |                         |   |          |   |  |
|       | WAWANCA 1                       | 5                |                |                |                      |               |                    |                         |   |          |   |  |
|       |                                 |                  |                |                |                      |               |                    |                         |   |          |   |  |
|       |                                 |                  | _              | _              |                      |               |                    |                         |   |          |   |  |

Gambar 4.55 *Form* Perhitungan Nilai Calon Karyawan Menampilkan Pesan Peringatan *field* ada yang Kosong

| <b>e</b> 5 | Perhitungan NilaiCK PERHITUNGAN NILA | I CALON KARYAWAN                                                |  |
|------------|--------------------------------------|-----------------------------------------------------------------|--|
|            | Id Calon Kangwan CK043               | ld Penilai K004                                                 |  |
|            | Nama Calon Kanawan Mohammad Hakim    | Nama Penilai Febrina Kusumaningrum                              |  |
|            | Industrial Battender                 | Jabatan Departemen Tenaga Kerja                                 |  |
|            | Jabatan Tujuan                       | Divisi Office                                                   |  |
|            |                                      | SIPENEMPATANKARY_9SEPT Redoman Penilaian                        |  |
|            | Nama Persentase Nilai Nilai Akhir    | Komponen HARDSKILL Nilai Calon karyawan Telah Tersimpan Kiteria |  |
|            | HARDSKILL 40 3 1,2                   | Id Kiteria Nana Kiteria                                         |  |
|            | SOFTSKILL 20                         | KDI/493 PAHASA INGGE OK 105                                     |  |
|            | UMUM 25                              | KR0494 BAHASA MAND                                              |  |
|            | WAWANCA 15                           | KR0495 MENYAJIKAN MINUMAN 70,00 3 30 0,9                        |  |
|            | *                                    | *                                                               |  |
|            |                                      |                                                                 |  |
|            | Nilai Akhir 1,2                      |                                                                 |  |

Gambar 4.56 *Form* Perhitungan Nilai Calon Karyawan Menampilkan Pesan Penyimpanan Berhasil

#### P. Evaluasi Hasil Uji Coba Form Penempatan Karyawan

Proses ini bertujuan untuk mengetahui serta menentukan keberhasilan pada aplikasi *form* penempatan karyawan. Pada proses penempatan karyawan digunakan untuk melakukan konversi nilai kriteria dan menghitung nilai komponen. Hasil perhitungan akan tampil pada *form* dan kemudian akan disimpan kedalam tabel Hitung\_Nilai\_Komponen\_K dan Hitung\_Nilai\_Kriteria\_K. Pada transaksi penempatan karyawan terdapat proses manipulasi data yaitu proses penyimpanan untuk hasil perhitungan dan membatalkan proses penilaian dan penyimpanan data. Data *testing* yang akan digunakan dalam uji coba ini dapat dilihat pada tabel 4.44. Sedangkan penjelasan *test case form* perhitungan nilai karyawan dapat terlihat pada Tabel 4.45.

Tabel 4.44 Data Penempatan KaryawanNama FieldData-1Data-2Jabatan asal karyawanBartenderWaiters

|    |            | Tabel                                                               | 4.45 Tesi Cuse                                                                                                    | <i>Form</i> Tenenipatan Karya                                                                                                    | awali                                                                                                    |
|----|------------|---------------------------------------------------------------------|----------------------------------------------------------------------------------------------------|----------------------------------------------------------------------------------------------------|----------------------------------------------------------------------------------------------------|
|    | Test       | Tujuan                                                              | <b>Input</b>                                                                                                    | Output Diharapkan                                                                                                    | Output Sistem                                                                                                    |
|    | Case<br>ID |                                                                     |                                                                                                    |                                                                                                    |                                                                                                    |
| へい | 64         | Menghitung<br>nilai<br>komponen<br>dan kriteria<br><i>Softskill</i> | Memasukkan<br>data Tabel<br>4.44 dan klik<br>komponen<br><i>softskill</i> pada<br><i>datagridview</i><br>komponen | Nilai masing-masing<br>kriteria dan nilai<br>komponen <i>softskill</i><br>tampil pada<br><i>datagridview</i> penilaian.<br>Data nilai akhir<br>sementara akan tampil<br>pada <i>textbox</i> | <ol> <li>Sukses</li> <li>Hasil<br/>perhitungan<br/>nilai <i>softskill</i><br/>tampil pada<br/><i>datagridview</i></li> </ol> |
|    | 65         | Menghitung<br>nilai kriteria<br>dan<br>komponen<br>Umum             | Memasukkan<br>data Tabel<br>4.44 dan klik<br>komponen<br>umum pada<br><i>datagridview</i><br>komponen             | Nilai masing-masing<br>kriteria dan nilai<br>komponen umum tampil<br>pada <i>datagridview</i><br>penilaian. Data nilai<br>akhir sementara akan<br>tampil pada <i>textbox</i>                | <ol> <li>Sukses</li> <li>Hasil<br/>perhitungan<br/>nilai umum<br/>tampil pada<br/><i>datagridview</i></li> </ol>             |

#### Tabel 4.45 Test Case Form Penempatan Karyawan

Uji coba Tabel 4.45 No. 64 di halaman 211 menjelaskan proses perhitungan nilai komponen dan kriteria *softkill* ditunjukan pada Gambar 4.57. Sedangkan uji coba Tabel 4.45 No. 65 di halaman 211 menjelaskan proses perhitungan nilai komponen dan kriteria absensi ditunjukan pada Gambar 4.58.

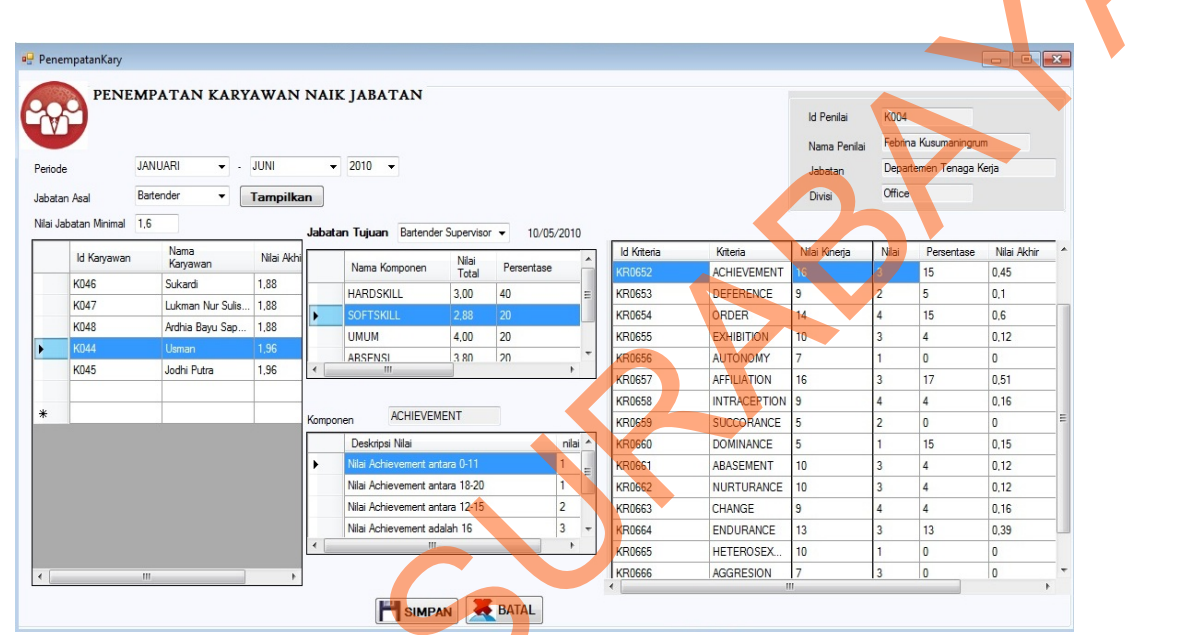

Gambar 4.57 *Form* Penempatan Karyawan Menampilkan Hasil Perhitungan Nilai *Softskill* 

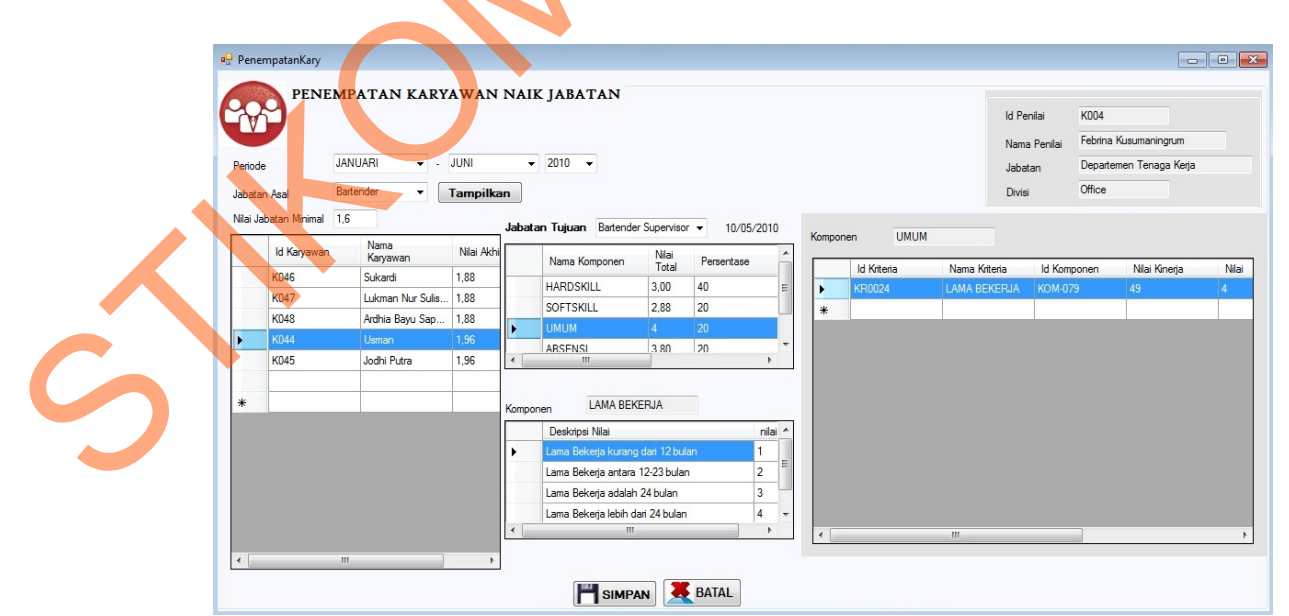

Gambar 4.58 *Form* Penempatan Karyawan Menampilkan Hasil Perhitungan Nilai Umum

### Q. Evaluasi Hasil Uji Coba Form Rekomendasi

Proses ini bertujuan untuk mengetahui serta menentukan keberhasilan pada aplikasi form rekomendasi karyawan baru dan naik jabatan. Pada proses pemilihan rekomendasi karyawan baru digunakan oleh manager operasional untuk memilih karyawan yang dianggap sesuai dengan jabatan yang akan ditempati. Proses ini menghasilkan status calon karyawan apakah terpilih atau tidak dan jabatan yang akan ditempati. Pada transaksi rekomendasi karyawan baru terdapat proses penyimpanan pilihan karyawan atau calon karyawan dan membatalkan proses pemilihan calon karyawan. Data testing yang akan digunakan dalam uji coba ini dapat dilihat pada tabel 4.46. Sedangkan penjelasan test case form rekomendasi karyawan baru dapat terlihat pada Tabel 4.47.

Tabel 4.46 Data Rekomendasi Karyawan Baru

| Nama Field            | Data-1   | Data-2   |
|-----------------------|----------|----------|
| Nama Jabatan          | Waiters  | Waiters  |
| Id Calon Karyawan     | Ck043    | Ck046    |
| Status Calon Karyawan | Diterima | Diterima |

|                    | Tabel 4.47 Tes  | <i>st Case Form</i> Re | komendasi Karya  | wan Baru            |
|--------------------|-----------------|------------------------|------------------|---------------------|
| Tes <mark>t</mark> | Tujuan          | Input                  | Output           | Output Sistem       |
| Case               |                 |                        | Diharapkan       |                     |
| D                  |                 |                        |                  |                     |
| 66                 | Menampilkan     | Memasukkan             | Data             | 1. Sukses           |
|                    | data            | data pada tabel        | rekomendasi      | 2. Data tampil pada |
|                    | rekomendasi     | 4.46 dan               | karyawan baru    | datagridview        |
|                    |                 | menekan                | tampil pada      |                     |
|                    |                 | tombol proses          | datagridview.    |                     |
| 67                 | Memilih dan     | Memilih calon          | Muncul pesan     | 1. Sukses           |
|                    | menyimpan       | karyawan dan           | "Pilihan         | 2. Data tersimpan   |
|                    | hasil pemilihan | menekan                | Karyawan Telah   | pada tabel          |
|                    | karyawan naik   | tombol                 | tersimpan", data | 3 Muncul pesan      |
|                    | jabatan pada    | Simpan                 | tersimpan pada   | vang diharankan     |
|                    | tabel           |                        | tabel            | Jung unioruphun     |
|                    | Master_Calon_   |                        | Master_Calon_    |                     |
|                    | Karyawan        |                        | Karyawan         |                     |

| Test<br>Case<br>ID | Tujuan        | Input         | Output<br>Diharapkan | Output Sistem                                 |
|--------------------|---------------|---------------|----------------------|-----------------------------------------------|
| 68                 | Membatalkan   | Memilih calon | Data tidak           | <ol> <li>Sukses</li> <li>Data tidak</li></ol> |
|                    | proses        | karyawan      | tersimpan pada       | tersimpan pada                                |
|                    | pemilihan dan | kemudian      | tabel                | tabel                                         |
|                    | penyimpanan   | menekan       | Master_Calon_        | Master_Calon_K                                |
|                    | data          | tombol batal  | Karyawan             | aryawan                                       |

Uji coba Tabel 4.47 No. 66 di halaman 213 menjelaskan proses tampilan

data rekomendasi ditunjukan pada Gambar 4.59.

| :: Re | komendasi   | Karyawan Baru      |           |             |                  |          |                                        | - |
|-------|-------------|--------------------|-----------|-------------|------------------|----------|----------------------------------------|---|
| dik : | 2x pada dat | a untuk melihat d  | etail Nil | ai Calon Ka | iryawan          |          |                                        |   |
| abata | an Tujuan   | EKOMENE<br>Waiters | DASI      | KARY        | 'AWAN BA         | RU       |                                        |   |
|       | ld Calon    | Nama               | Nilai     | Pilih       | 8 3 3            | <b>1</b> | ( ( ) н 🔄 🖻 🏦 🕅 -                      |   |
| -     | CK001       | Eko Adi Cahvono    | 3.05      |             | HARDSK           | L        | Main Report                            |   |
| _     | CK002       | Retno Damayanti    | 3,03      |             | SOFTSKI          | L        |                                        |   |
|       | CK003       | Dian Firmansyah    | 3,01      |             | D WAWAN          | ARA      |                                        |   |
|       | CK014       | Dwi Fitriyah       | 2,94      |             |                  |          | X.O GROUP SURABAYA                     |   |
|       | CK011       | Budi Nugroho       | 2,93      |             | 11               |          | J. Raya Kupang Indahi 5 Surabaya       |   |
|       |             |                    |           |             |                  |          | Telp : +62 31 732 5882/7320205         |   |
|       |             |                    |           |             |                  |          | Fax : +62 31 7345516                   |   |
|       |             |                    |           |             |                  |          | LABORANNIL ALCALON KARVAWAN            |   |
|       |             |                    |           |             |                  |          |                                        |   |
|       |             |                    |           |             |                  |          | Id Calon Karyawan : CK001              |   |
|       |             |                    |           |             |                  |          | Nama Calon Karyawan : Eko Adi Cahyono  |   |
|       |             |                    |           |             |                  |          | Jabatan : Waiters                      |   |
|       |             |                    |           |             |                  |          | Tanggal Tes Kepribadian : 14-Juni-2010 |   |
|       |             |                    |           |             |                  | •        | Tanggal Pendaian : 21-Juni-2010        |   |
|       |             |                    |           |             |                  |          | Nilai Akhir : 3,05                     |   |
|       |             |                    |           |             |                  |          | HARDSKILL                              |   |
|       |             |                    |           |             |                  |          | Persentase Komponen 40                 |   |
|       |             |                    |           |             |                  |          | ( III                                  | ŀ |
|       |             |                    |           |             | Current Page No. | 1        | Total Page No.: 1+ Zoom Factor: 100%   |   |

Gambar 4.59 *Form* Rekomendasi Karyawan Baru Menampilkan Rekomendasi Calon Karyawan

Sedangkan uji coba Tabel 4.47 No. 67 di halaman 213 menjelaskan proses penyimpanan pilihan calon karyawan ditunjukan pada Gambar 4.60 di halaman 215.

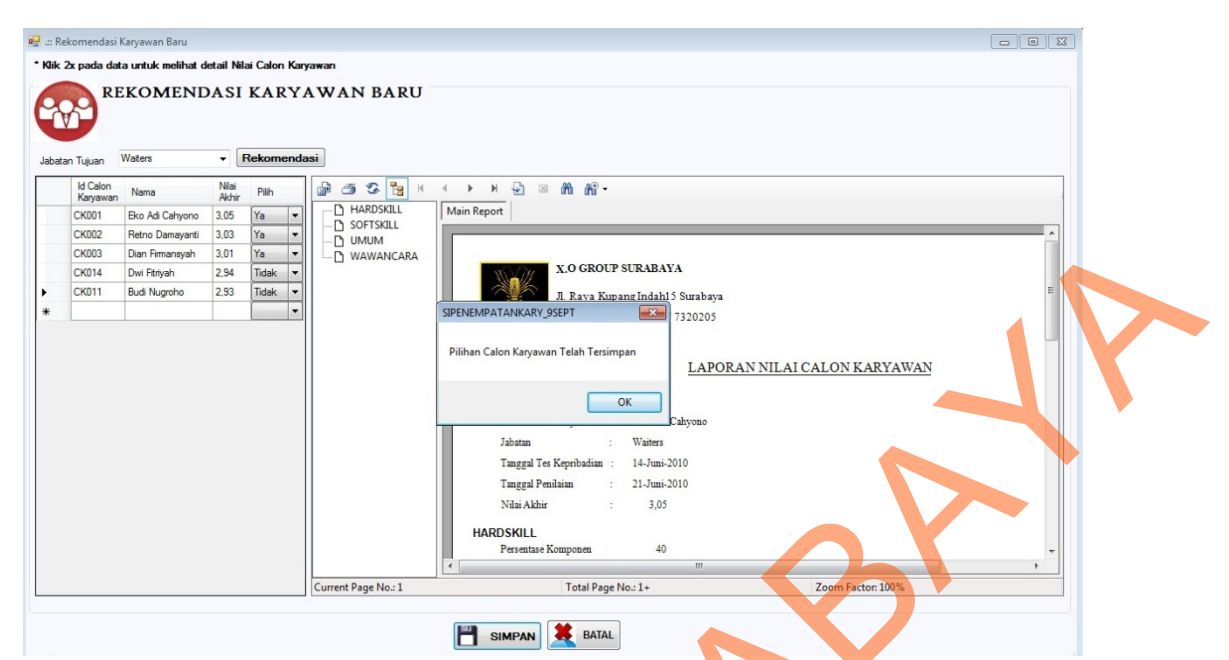

Gambar 4.60 *Form* Rekomendasi Karyawan Baru Menampilkan Penyimpanan Pilihan Calon Karyawan

### R. Evaluasi Hasil Uji Coba Form Laporan

Proses ini bertujuan untuk mengetahui serta menentukan keberhasilan pada aplikasi *form* laporan. Laporan yang ditampilkan adalah laporan absensi per karyawan, laporan rekap absensi, laporan absensi per status kerja, laporan nilai karyawan, laporan karyawan per jabatan, laporan nilai calon karyawan, laporan calon karyawan per jabatan, surat kontrak kerja dan surat panggilan wawancara. Proses ini bertujuan untuk mengetahui dan menentukan keberhasilan obyek-obyek yang berada pada *form* laporan. Data *testing* laporan absensi per karyawan yang digunakan dapat dilihat pada Tabel 4.48 di halaman 216, sedangkan data *testing* laporan rekap absensi yang digunakan dapat dilihat pada Tabel 4.49 di halaman 216 dan data laporan absensi per status kerja dapat dilihat pada Tabel 4.50 di halaman 216.

215

| Tabel 4.48 Data Laporan Absensi per Karyawan |        |        |  |  |  |
|----------------------------------------------|--------|--------|--|--|--|
| Nama Field                                   | Data-1 | Data-2 |  |  |  |
| Id Karyawan                                  | K001   | K002   |  |  |  |

| Tabel 4.49 Data Laporan Rekap Absensi Karyawan |        |        |  |  |  |  |
|------------------------------------------------|--------|--------|--|--|--|--|
| Nama Field                                     | Data-1 | Data-2 |  |  |  |  |
| Bulan                                          | 1      | 2      |  |  |  |  |
| Tahun                                          | 2010   | 2010   |  |  |  |  |

| Tabel 4.50 Data Laporan Absensi per Status Kerja |        |  |        |  |  |
|--------------------------------------------------|--------|--|--------|--|--|
| Nama Field                                       | Data-1 |  | Data-2 |  |  |
| Status Kerja                                     | Hadir  |  | Ijin   |  |  |

Penjelasan *test case form* laporan absensi per karyawan dapat terlihat pada Tabel 4.51. Sedangkan penjelasan *test case form* laporan rekap absensi karyawan dapat terlihat pada Tabel 4.52 di halaman 217 dan desain uji coba *form* laporan absensi per status kerja dapat terlihat pada Tabel 4.53 di halaman 217.

| Test<br>Case<br>ID | Tujuan                                       | Input                                                                   | Output<br>Diharapkan                              | Output Sistem                                                                                            |
|--------------------|----------------------------------------------|-------------------------------------------------------------------------|---------------------------------------------------|----------------------------------------------------------------------------------------------------|
| 69                 | Uji<br>kebenaran<br>tampilan<br>pada laporan | Memasukkan data<br>tabel 4.48 dan<br>menekan tombol<br>Tampikan Laporan | Menampilkan<br>laporan<br>absensi per<br>karyawan | <ol> <li>Sukses</li> <li>Laporan<br/>absensi per<br/>karyawan<br/>tampil pada<br/><i>form</i></li> </ol> |

# Tabel 4.51 Test Case Form Laporan Absensi per Karyawan

| Test | Tujuan                                       | Input                                                                        | Output                                                              | Output Sistem                                                                             |
|------|----------------------------------------------|------------------------------------------------------------------------------|---------------------------------------------------------------------|-------------------------------------------------------------------------------------------|
| Case |                                              |                                                                              | Diharapkan                                                          |                                                                                           |
| ID   |                                              |                                                                              |                                                                     |                                                                                           |
| 70   | Uji<br>kebenaran<br>tampilan<br>pada laporan | Memasukkan data<br>tabel 4.49 kemudian<br>menekan tombol<br>Tampikan Laporan | Menampilkan<br>laporan yang<br>berisi rekap<br>absensi per<br>bulan | <ol> <li>Sukses</li> <li>Laporan rekap<br/>absensi tampil<br/>pada <i>form</i></li> </ol> |

Tabel 4.52 Test Case Form Laporan Rekap Absensi Karyawan

Tabel 4.53 Test Case Form Laporan Absensi per Status Kerja

| Test | Tujuan                                    | Input                                                                   | Output                                                                    | <b>Output Sistem</b>                                                                         |
|------|-------------------------------------------|-------------------------------------------------------------------------|---------------------------------------------------------------------------|----------------------------------------------------------------------------------------------|
| Case |                                           |                                                                         | Diharapkan                                                                |                                                                                              |
| ID   |                                           |                                                                         |                                                                           |                                                                                              |
| 71   | Uji kebenaran<br>tampilan pada<br>laporan | Memasukkan<br>data tabel 4.50<br>kemudian<br>menekan tombol<br>Tampikan | Menampilkan<br>laporan yang<br>berisi data<br>absensi per<br>status kerja | <ol> <li>Sukses</li> <li>Laporan<br/>absensi per<br/>status kerja<br/>tampil pada</li> </ol> |
|      |                                           | Laporan                                                                 |                                                                           | form                                                                                         |

Uji coba Tabel 4.51 No. 69 di halaman 216 menjelaskan proses menampilkan laporan absensi per karyawan ditunjukan pada Gambar 4.61.

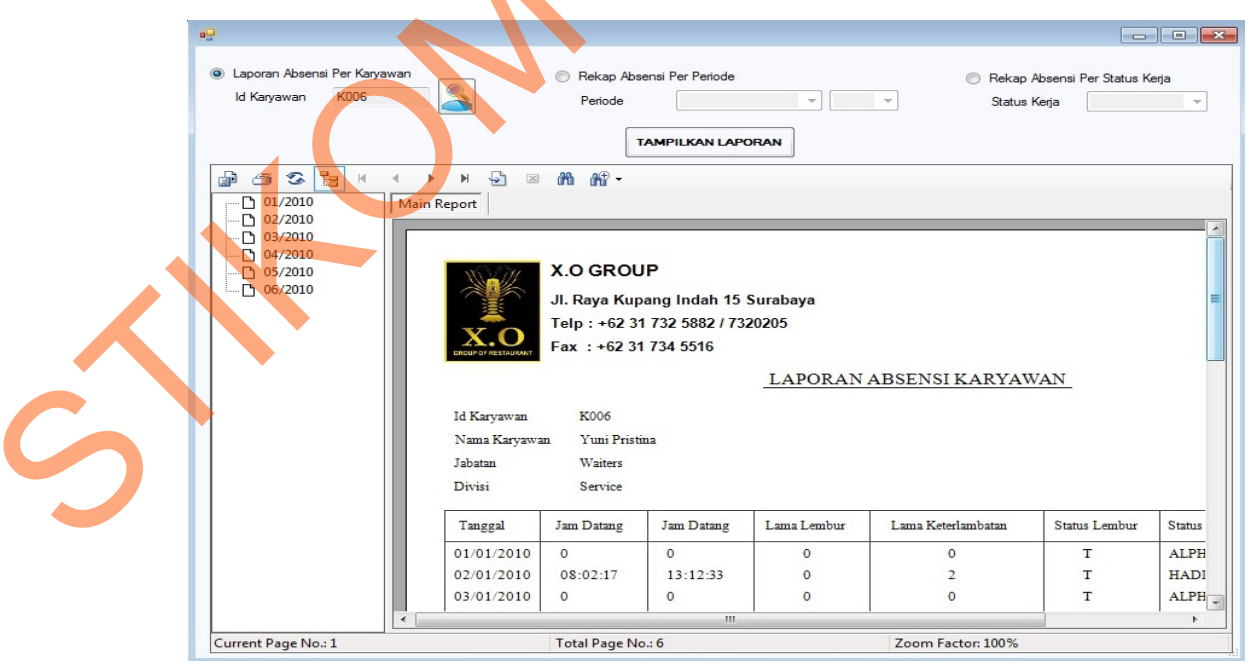

Gambar 4.61 Form Laporan Absensi Karyawan Menampilkan Laporan Absensi Per Karyawan

Uji coba Tabel 4.52 No. 70 di halaman 214 menjelaskan proses menampilkan laporan rekap absensi ditunjukan pada Gambar 4.62 dan uji coba Tabel 4.53 menjelaskan proses menampilkan laporan absensi per status kerja ditunjukan pada Gambar 4.63.

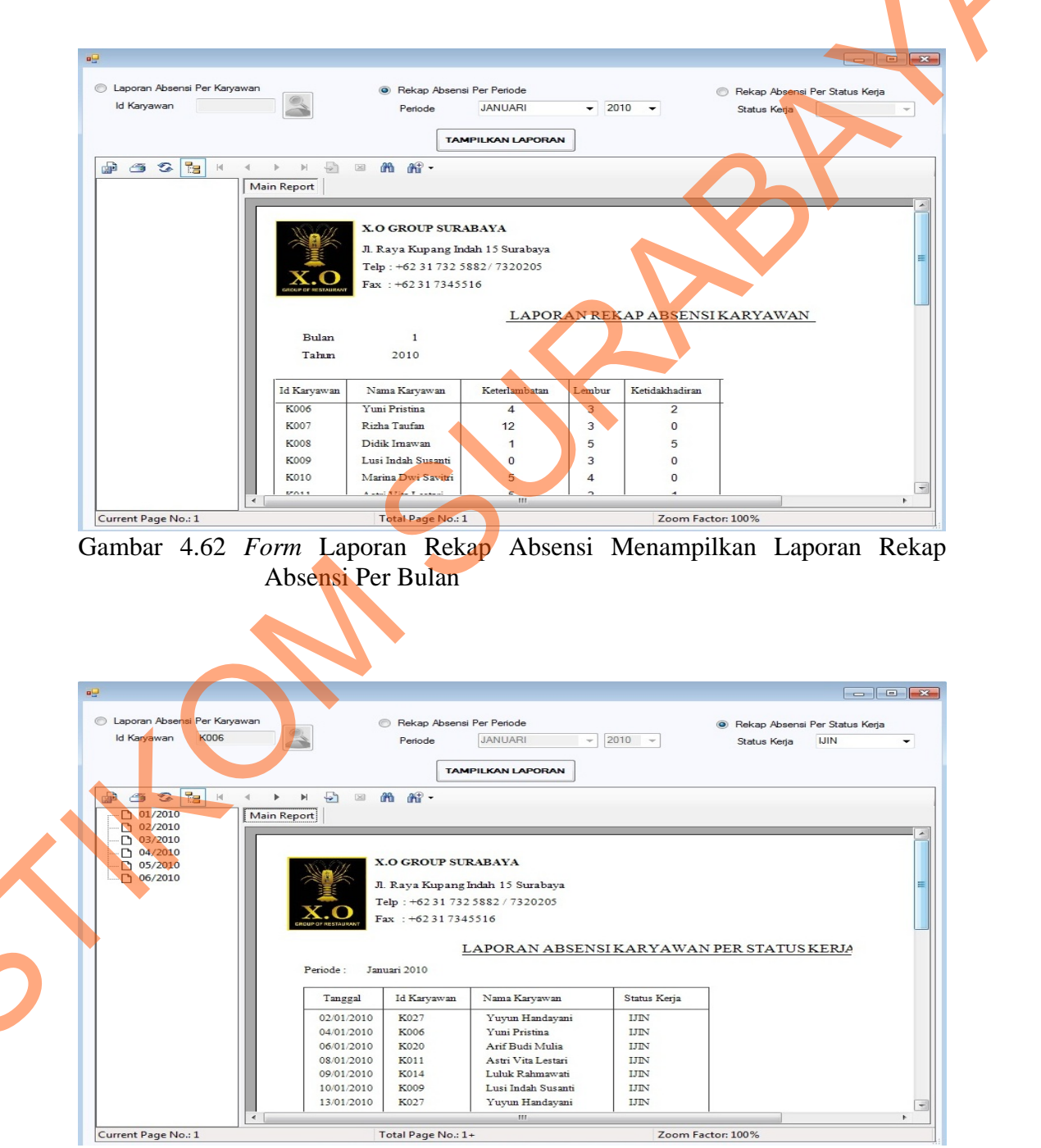

Gambar 4.63 Form Laporan Absensi Per Status Kerja Menampilkan Laporan Rekap Absensi Per Bulan

Data testing laporan nilai karyawan yang digunakan dapat dilihat pada Tabel 4.54, sedangkan data *testing* laporan karyawan per jabatan yang digunakan dapat dilihat pada Tabel 4.55.

| Tab         | el 4.54 Data Laporan Nila | ai Karyawan     |      |
|-------------|---------------------------|-----------------|------|
| Nama Field  | Data-1                    | Dat             | ta-2 |
| Id Karyawan | K044                      | K045            |      |
| Tabel 4     |                           | van per Jabatan |      |
| Nama Field  | Data-1                    | Dat             | a-2  |
| Id Jabatan  | В                         | B_SPV           |      |

Penjelasan test case form laporan nilai karyawan dapat terlihat pada Tabel 4.56. Sedangkan penjelasan *test case form* laporan karyawan per jabatan dapat terlihat pada Tabel 4.57.

Tabel 4.56 *Test Case Form* Laporan Nilai Karyawan

| Test | Tujuan           | Input             | Output           | Output Sistem |
|------|------------------|-------------------|------------------|---------------|
| Case |                  |                   | Diharapkan       |               |
| ID   |                  |                   |                  |               |
| 72   | Uji kebenaran    | Memasukkan data   | Menampilkan      | 3. Sukses     |
|      | tampilan pada    | tabel 4.54 dan    | laporan absensi  | 4. Laporan    |
|      | laporan          | menekan tombol    | per karyawan     | absensi per   |
|      |                  | Tampikan Laporan  |                  | karyawan      |
|      |                  |                   |                  | tampil pada   |
|      |                  |                   |                  | form          |
|      |                  |                   |                  |               |
|      |                  |                   |                  |               |
|      |                  |                   |                  |               |
|      | Tabal 157 Tage   | Case Form Lonoron | Vormon non Iok   | atan          |
|      | 1 abei 4.57 Test | Lase Form Laporan | Karyawan per Jac | atan          |
| Test | Tuiuan           | Input             | Output           | Output Sistem |

| Tabel 4.57 | ' Test Case | e Form L | aporan K  | arvawan    | per Jabatan  |
|------------|-------------|----------|-----------|------------|--------------|
| 14001 1.57 |             |          | uporun is | ui ju muii | per subutuit |

| Test<br>Case<br>ID | Tujuan                                    | Input                                                                           | Output<br>Diharapkan                                                | Output Sistem                                                                                       |
|--------------------|-------------------------------------------|---------------------------------------------------------------------------------|---------------------------------------------------------------------|----------------------------------------------------------------------------------------------------|
| 73                 | Uji kebenaran<br>tampilan pada<br>laporan | Memasukkan data<br>tabel 4.55<br>kemudian menekan<br>tombol Tampikan<br>Laporan | Menampilkan<br>laporan yang<br>berisi rekap<br>absensi per<br>bulan | <ul> <li>3. Sukses</li> <li>4. Laporan<br/>rekap absensi<br/>tampil pada<br/><i>form</i></li> </ul> |

Uji coba Tabel 4.56 No. 72 di halaman 219 menjelaskan proses menampilkan laporan nilai karyawan ditunjukan pada Gambar 4.64. Uji coba Tabel 4.57 No. 73 di halaman 219 menjelaskan proses menampilkan laporan karyawan per jabatan ditunjukan pada Gambar 4.65.

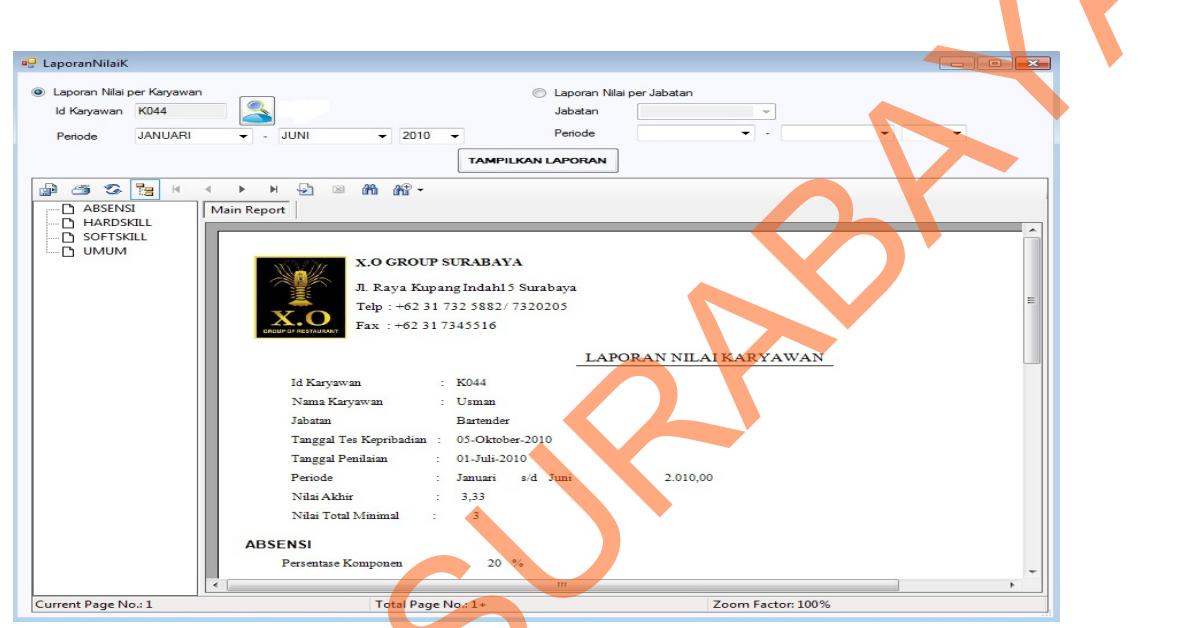

Gambar 4.64 Form Laporan Nilai Karyawan Menampilkan Laporan Nilai Per Karyawan

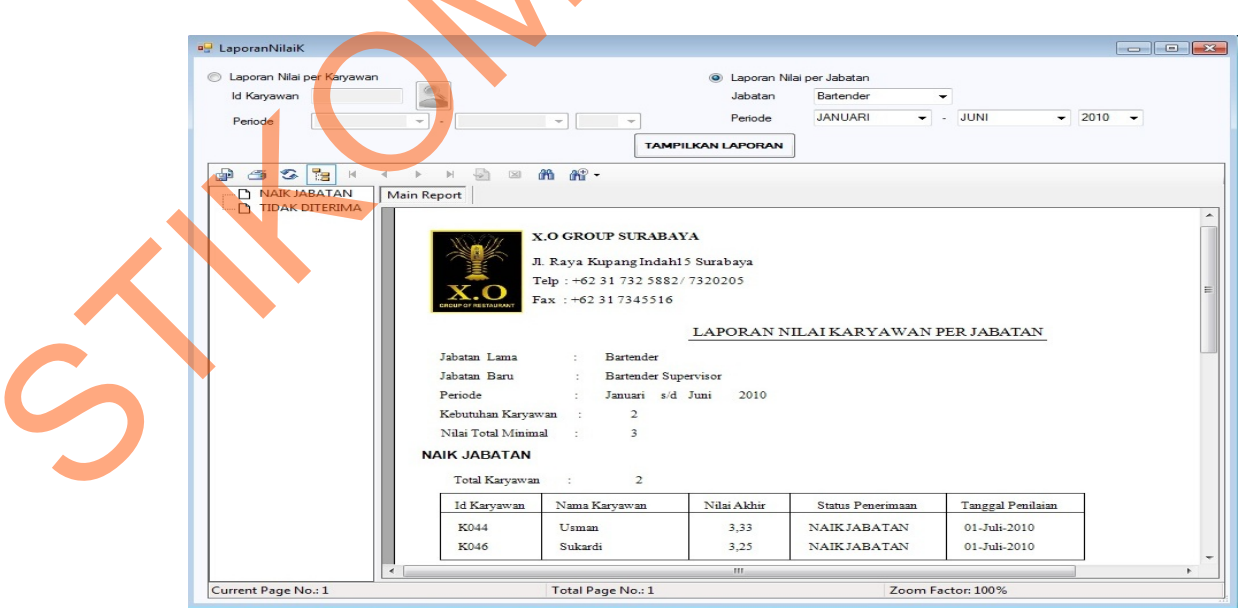

Gambar 4.65 *Form* Laporan Karyawan Per Jabatan Menampilkan Laporan Nilai Per Jabatan

Data *testing* laporan nilai calon karyawan yang digunakan dapat dilihat pada Tabel 4.58, sedangkan data *testing* laporan karyawan per jabatan yang digunakan dapat dilihat pada Tabel 4.59.

| Tabel 4.58 Data Laporan Nilai Calon Karyawan |        |        |   |  |
|----------------------------------------------|--------|--------|---|--|
| Nama Field                                   | Data-1 | Data-2 |   |  |
| Id Calon Karyawan                            | CK043  | CK044  | Y |  |

| Tabel 4.59 Data Laporan Calon Karyawan per Jabatan |        |        |  |  |  |
|----------------------------------------------------|--------|--------|--|--|--|
| Nama Field                                         | Data-1 | Data-2 |  |  |  |
| Id Jabatan                                         | В      | B_SPV  |  |  |  |
| Periode                                            | 6      | 6      |  |  |  |
| Tahun                                              | 2010   | 2010   |  |  |  |
|                                                    |        |        |  |  |  |

Penjelasan *test case form* laporan nilai calon karyawan dapat terlihat pada Tabel 4.60. Sedangkan penjelasan *test case form* laporan karyawan per jabatan dapat terlihat pada Tabel 4.61 di halaman 222.

| Case |                                           |                                                                         |                                                |                                                                                                   |
|------|-------------------------------------------|-------------------------------------------------------------------------|------------------------------------------------|---------------------------------------------------------------------------------------------------|
|      |                                           |                                                                         | Diharapkan                                     |                                                                                                   |
| ID   |                                           |                                                                         |                                                |                                                                                                   |
| 74   | Uji kebenaran<br>tampilan pada<br>laporan | Memasukkan data<br>tabel 4.58 dan<br>menekan tombol<br>Tampikan Laporan | Menampilkan<br>laporan nilai<br>calon karyawan | <ol> <li>Sukses</li> <li>Laporan<br/>absensi per<br/>karyawan<br/>tampil pada<br/>form</li> </ol> |

# Tabel 4.60 *Test Case Form* Laporan Nilai Calon Karyawan

| Test<br>Case<br>ID | Tujuan                                    | Input                                                                              | Output<br>Diharapkan                                    | Output Sistem                                                                                                    |
|--------------------|-------------------------------------------|------------------------------------------------------------------------------------|---------------------------------------------------------|----------------------------------------------------------------------------------------------------|
| 75                 | Uji kebenaran<br>tampilan pada<br>laporan | Memasukkan<br>data tabel 4.58<br>kemudian<br>menekan tombol<br>Tampikan<br>Laporan | Menampilkan<br>laporan calon<br>karyawan per<br>Jabatan | <ol> <li>Sukses</li> <li>Laporan<br/>calon<br/>karyawan<br/>per Jabatan<br/>tampil pada<br/><i>form</i></li> </ol> |

 Tabel 4.61 Test Case Form Laporan Calon Karyawan per Jabatan

Uji coba Tabel 4.60 No. 74 di halaman 221 menjelaskan proses menampilkan laporan nilai calon karyawan ditunjukan pada Gambar 4.66. Uji coba Tabel 4.61 No. 75 menjelaskan proses menampilkan laporan calon karyawan per jabatan ditunjukan pada Gambar 4.67 di halaman 223.

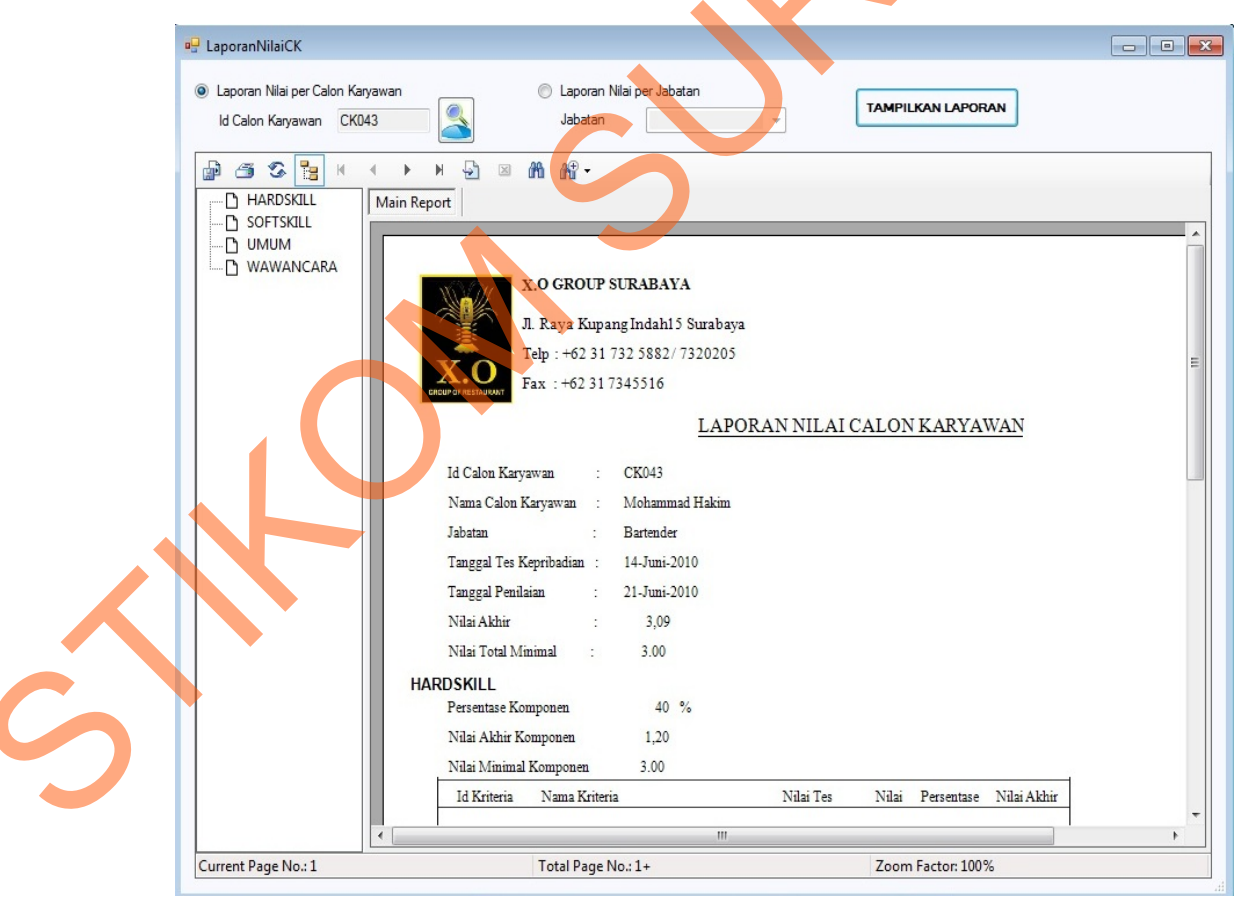

Gambar 4.66 *Form* Laporan Nilai Calon Karyawan Menampilkan Laporan Nilai Per Calon Karyawan

| 🖳 LaporanNilaiCK                 |                               |                                   |                    |                |               |                   |   | ) |
|----------------------------------|-------------------------------|-----------------------------------|--------------------|----------------|---------------|-------------------|---|---|
| Laporan Nilai per Calon Karvawan |                               | O Li                              | aporan Nilai per J | labatan        |               |                   |   |   |
| ld Calon Karyawan                |                               | Ji                                | abatan Ba          | artender       | -             |                   |   |   |
|                                  |                               | P                                 | eriode JI          | JNI 👻          | 2010 -        |                   |   |   |
|                                  | TAMPILKAN                     | LAPORAN                           |                    |                |               |                   |   |   |
| 🕼 🌁 🕉 🚼 H 🔳                      | • • 🗟 🛛 🏠 ·                   |                                   |                    |                |               |                   |   |   |
| DITERIMA Main                    | Report                        |                                   |                    |                |               |                   | - |   |
|                                  | х.O GRO<br>Л. Raya K          | UP SURABAYA<br>upang Indahi 5 Sur | abaya              |                |               |                   |   |   |
|                                  | Telp : +62                    | 31 732 5882/ 7320                 | 0205               |                |               |                   | = |   |
|                                  | GREUP OF RESTAURANT Fax : +62 | 317345516                         |                    |                |               |                   |   |   |
|                                  |                               | LAPOR                             | AN NILAI C         | ALON KARY      | AWAN PE       | R JABATAN         |   |   |
|                                  | T-h-t-r                       | Destado                           |                    |                |               |                   |   |   |
|                                  | Japatan :                     | Bartender                         | 010                |                |               |                   |   |   |
|                                  | Fehode :                      | 2                                 | .010               |                |               |                   |   |   |
|                                  | Nilai Tatal Minimal           | 2                                 |                    |                |               |                   |   |   |
|                                  | ivitat rotat ivitititat       | -                                 |                    |                |               |                   |   |   |
|                                  | Total Calon Karyawan          | 2                                 |                    |                |               |                   |   |   |
|                                  | Id Calon Karyawan Nan         | na Calon Karyawan                 | Nilai Akhir        | Status Penerim | aan           | Tanggal Penilaian |   |   |
|                                  | CK046 S                       | oni Hutomo                        | 3,50               | DITERIMA       |               | 21-Juni-2010      |   |   |
|                                  | CK048 G                       | inanjar Panji                     | 3,15               | DITERIMA       |               | 21-Juni-2010      |   |   |
|                                  |                               |                                   |                    |                |               |                   | - |   |
| Current Page No : 1              | Total Pa                      | ae No : 1                         |                    | 700            | m Factor: 100 | *                 |   |   |
|                                  | Totarra                       | J                                 |                    | 200            |               |                   |   |   |

Gambar 4.67 *Form* Laporan Calon Karyawan Per Jabatan Menampilkan Laporan Nilai Per Calon Jabatan

Data testing surat kontrak kerja yang digunakan dapat dilihat pada Tabel

4.62, sedangkan penjelasan test case form surat kontrak kerja dapat terlihat pada

Tabel 4.63.

| Nama Field          | Data-1            | Data-2                |
|---------------------|-------------------|-----------------------|
| Id Karyawan         | K044              | K045                  |
| Tanggal Masuk       | 12-Oktober-201    | 1 12-Oktober-2011     |
| Tanggal Batas Kerja | a 11-September 20 | 012 11-September 2012 |
| Nama Pimpinan       | Darwin            | Darwin                |

Tabel 4.62 Data Surat Kontrak Kerja

Test Case ID

| Tabel 4.63 Test Ca | se Form Surat | Kontrak Kerja |
|--------------------|---------------|---------------|
|--------------------|---------------|---------------|

| Test | Tujuan        | Input            | Output         | Output Sistem    |
|------|---------------|------------------|----------------|------------------|
| Case |               |                  | Diharapkan     |                  |
| ID   |               |                  |                |                  |
| 76   | Uji kebenaran | Memasukkan data  | Menampilkan    | 1.Sukses         |
|      | tampilan pada | tabel 4.62 dan   | laporan nilai  | 2. Surat kontrak |
|      | laporan       | menekan tombol   | calon karyawan | kerja tampil     |
|      |               | Tampikan Laporan |                | pada <i>form</i> |

Uji coba Tabel 4.63 No. 76 di halaman 224 menjelaskan proses menampilkan surat kontrak kerja untuk karyawan naik jabatan ditunjukan pada Gambar 4.68.

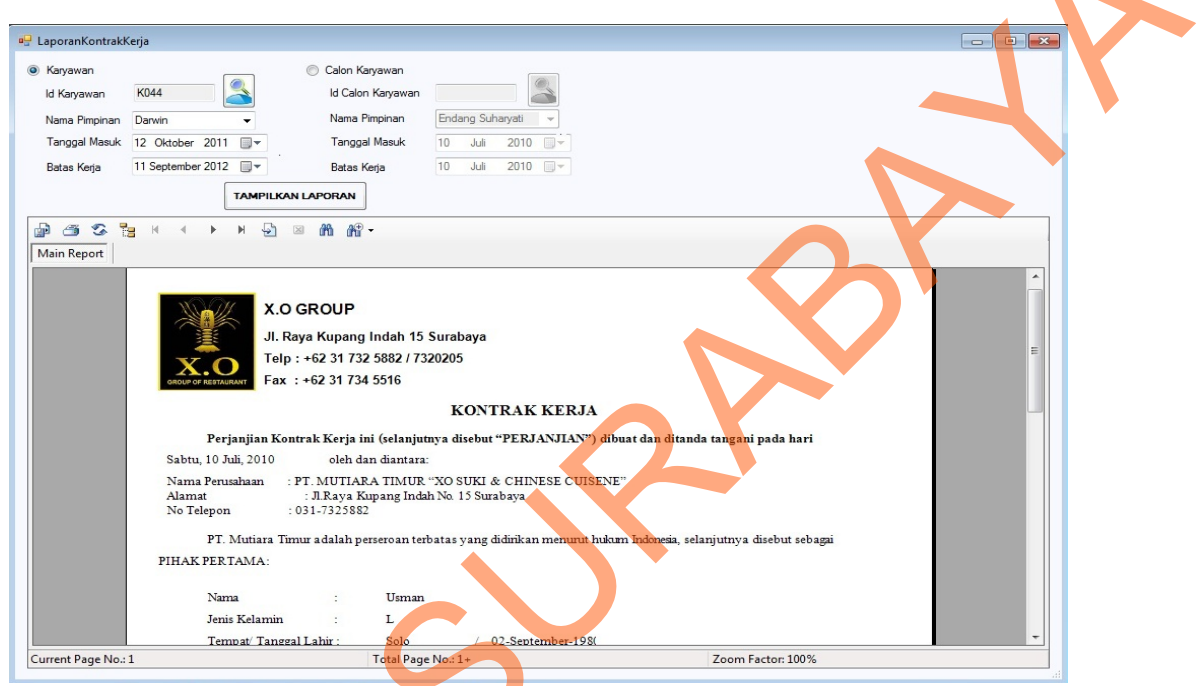

Gambar 4.68 *Form* Kontrak Kerja Menampilkan Surat Kontrak Kerja untuk Karyawan Naik Jabatan

Data *testing* surat panggilan wawancara dan tes kepribadian yang digunakan dapat dilihat pada Tabel 4.64, sedangkan penjelasan *test case form* surat panggilan wawancara dan tes kepribadian dapat terlihat pada Tabel 4.65 di halaman 225.

Ŝ

| Nama Field             | Data-1           | Data-2       |
|------------------------|------------------|--------------|
| Id Calon Karyawan      | CK043            | CK044        |
| Tanggal Wawancara      | 10 Juni 2010     | 10 Juni 2010 |
| Tanggal Lowongan Kerja | 01 Juni 2010     | 01 Juni 2010 |
| Nama Pimpinan          | Endang Suharyati | Darwin       |
| Test<br>Case<br>ID | Tujuan                                    | Input                                                                   | Output<br>Diharapkan                           | Output Sistem                                                     |
|--------------------|-------------------------------------------|-------------------------------------------------------------------------|------------------------------------------------|-------------------------------------------------------------------|
| 77                 | Uji kebenaran<br>tampilan pada<br>laporan | Memasukkan data<br>tabel 4.64 dan<br>menekan tombol<br>Tampikan Laporan | Menampilkan<br>laporan nilai<br>calon karyawan | 3. Sukses<br>4. Surat kontrak<br>kerja tampil<br>pada <i>form</i> |

Tabel 4.65 *Test Case Form* Surat Wawancara dan Tes Kepribadian

Uji coba Tabel 4.65 No. 77 menjelaskan proses menampilkan surat

panggilan wawancara dan tes kepribadian ditunjukan pada Gambar 4.69,

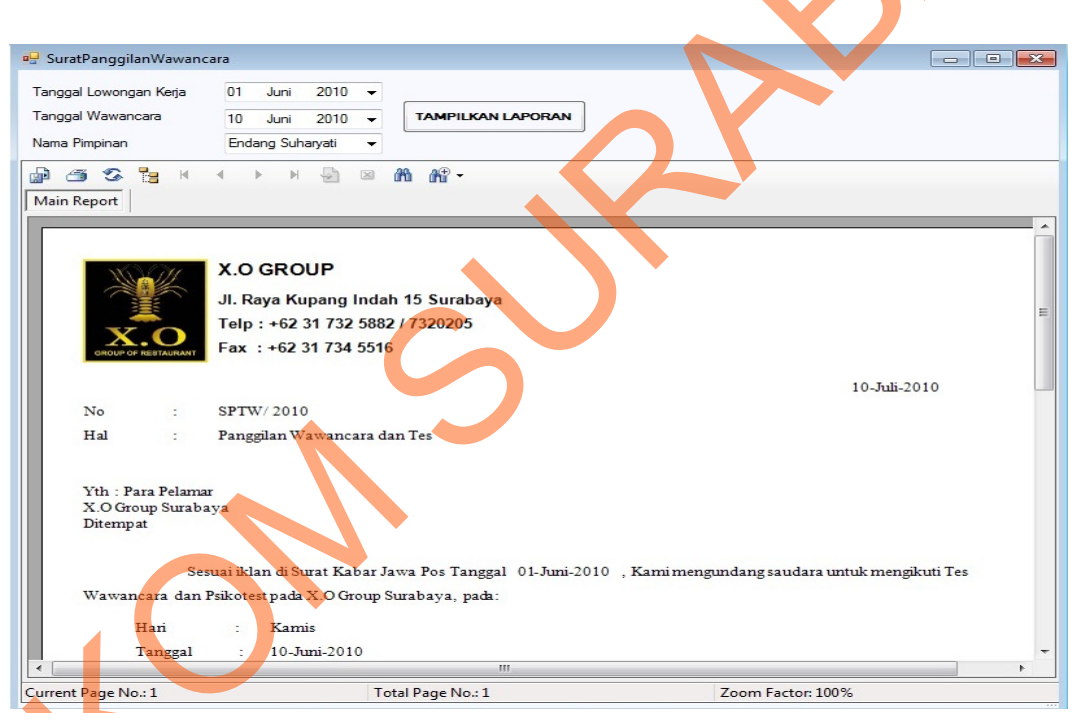

Gambar 4.69 *Form* Surat Panggilan Wawancara Menampilkan Surat Panggilan untuk calon karyawan

# 4.2.2 Evaluasi Hasil Uji Coba Aplikasi

Uji Coba aplikasi sistem informasi penempatan karyawan dengan metode Edward's Personal Preference Schedule (EPPS) dilakukan dengan memberikan contoh studi kasus. Penilaian dilakukan terhadap karyawan dengan id\_karyawan K006 dan calon karyawan dengan id CK001. Langkah-langkah untuk melakukan proses penempatan karyawan adalah sebagai berikut:

 Menentukan data komponen yang akan digunakan beserta persentase dari komponen tersebut. Komponen yang digunakan sesuai dengan level karyawan dan jenis karyawan. Adapun komponen yang digunakan dapat dilihat pada tabel 4.66.

| No | Komponen  |                 | KARYAWAN BARU    | KARYAWAN NAIK JABATAN |                 |                  |                       |
|----|-----------|-----------------|------------------|-----------------------|-----------------|------------------|-----------------------|
|    |           | Management Team | Supervision Team | Operation Team        | Management Team | Supervision Team | <b>Operation Team</b> |
| 1  | Hardskill | 30              | 30               | 40                    | 30              | 30               | 40                    |
| 2  | Softskill | 30              | 25               | 20                    | 30              | 25               | 20                    |
| 3  | Umum      | 20              | 25               | 25                    | 20              | 20               | 20                    |
| 4  | Wawancara | 20              | 20               | 15                    | 0               | 0                | 0                     |
| 5  | Absensi   | 0               | 0                | 0                     | 20              | 25               | 20                    |
|    | TOTAL     | 100             | 100              | 100                   | 100             | 100              | 100                   |
|    |           |                 |                  |                       |                 |                  |                       |

Tabel 4.66 Persentase Komponen

2. Menentukan kriteria berdasarkan komponen yang dinilai dan jabatan yang akan ditempati. Adapun data kriteria untuk jabatan *bartender* karyawan baru dapat dilihat pada tabel 4.67.

| No | Komponen  | No | Kriteria           | Persentase (%) |
|----|-----------|----|--------------------|----------------|
| 1  | Hardskill | 1  | Bahasa Inggris     | 35             |
|    |           | 2  | Bahasa Mandarin    | 35             |
|    |           | 3  | Menyajikan Makanan | 30             |
| 2  | Softskill | 1  | Achievement        | 5              |
|    |           | 2  | Deference          | 10             |
|    |           | 3  | Order              | 16             |
|    |           | 4  | Exhibition         | 0              |
|    |           | 5  | Autonomy           | 0              |
|    |           | 6  | Affiliation        | 16             |
|    |           | 7  | Intraception       | 5              |
|    |           | 8  | Succorance         | 0              |

#### Tabel 4.67 Data Kriteria

|   |           | 0  | Domingnag                 | 0  |  |
|---|-----------|----|---------------------------|----|--|
|   |           | 9  | Dominance                 | 0  |  |
|   |           | 10 | Abasement                 | 16 |  |
|   |           | 11 | Nurturance                | 16 |  |
|   |           | 12 | Change                    | 0  |  |
|   |           | 13 | Endurance                 | 16 |  |
|   |           | 14 | Heterosexuality           | 0  |  |
|   |           | 15 | Aggresion                 | 0  |  |
| 3 | Umum      | 1  | Umur                      | 10 |  |
|   |           | 2  | Pendidikan Terakhir       | 10 |  |
|   |           | 3  | Pengalaman Kerja          | 40 |  |
|   |           | 4  | Jurusan                   | 20 |  |
|   |           | 5  | Ipk                       | 10 |  |
|   |           | 6  | Jenis Kelamin             | 10 |  |
| 4 | Wawancara | 1  | Pengalaman Kerja 🥢        | 60 |  |
|   |           | 2  | Motivasi Kerja 🦷 🔨        | 20 |  |
|   |           | 3  | Latar Belakang Pendidikan | 20 |  |

3. Menentukan nilai yang akan digunakan dalam proses penilaian. Nilai dari masing-masing nilai kriteria dinyatakan dalam bentuk angka dan keterangan yang ditunjukkan pada Tabel 4.68.

| Tabel 4.68 Standar Nilai |               |  |  |  |  |  |  |
|--------------------------|---------------|--|--|--|--|--|--|
| Nilai                    | Keterangan    |  |  |  |  |  |  |
| 4                        | Sangat Baik   |  |  |  |  |  |  |
| 3                        | Baik          |  |  |  |  |  |  |
| 2                        | Kurang        |  |  |  |  |  |  |
|                          | Sangat Kurang |  |  |  |  |  |  |

ふう

4.

Melakukan penilaian tes kepribadian karyawan. Penilaian ini akan menghasilkan 15 nilai kepribadian dari masing-masing kepribadian, seperti ditunjukkan pada Tabel 4.69 di halaman 228.

|                 | Perhitungan Manual |    |    |    | Perh | itunga | an Pro | gram |
|-----------------|--------------------|----|----|----|------|--------|--------|------|
| Kebutuhan       | R                  | С  | S  | SS | R    | С      | S      | SS   |
| Achievement     | 11                 | 12 | 23 | 16 | 11   | 12     | 23     | 16   |
| Deference       | 7                  | 7  | 14 | 9  | 7    | 7      | 14     | 9    |
| Order           | 12                 | 12 | 24 | 14 | 12   | 12     | 24     | 14   |
| Exhibition      | 5                  | 4  | 9  | 10 | 5    | 4      | 9      | 10   |
| Autonomy        | 4                  | 0  | 4  | 7  | 4    | 0      | 4      | 7    |
|                 |                    |    |    |    |      |        |        |      |
| Affiliation     | 10                 | 10 | 20 | 16 | 10   | 10     | 20     | 16   |
| Intraception    | 7                  | 7  | 14 | 9  | 7    | 7      | 14     | 9    |
| Succorance      | 3                  | 0  | 3  | 5  | 3    | 0      | 3      | 5    |
| Dominance       | 5                  | 4  | 9  | 5  | 5    | 4      | 9      | 5    |
| Abasement       | 9                  | 9  | 18 | 10 | 9    | 9      | 18     | 10   |
|                 |                    |    |    |    |      |        |        |      |
| Nurturance      | 9                  | 10 | 19 | 10 | 9    | 10     | 19     | 10   |
| Change          | 6                  | 6  | 12 | 9  | 6    | 6      | 12     | 9    |
| Endurance       | 12                 | 12 | 24 | 13 | 12   | 12     | 24     | 13   |
| Heterosexuality | 6                  | 3  | 9  | 10 | 6    | 3      | 9      | 10   |
| Aggresion       | 4                  | 6  | 10 | 7  | 4    | 6      | 10     | 7    |

Tabel 4.69 Hasil Perhitungan Nilai Tes Kepribadian Karyawan

5. Melakukan perhitungan nilai *hardskill* dan absensi karyawan untuk periode tertentu. Penilai memilih data-data penilaian seperti periode awal, periode akhir, tahun dan id karyawan yang dinilai. Penilai akan menjumlahkan seluruh nilai tiap kriteria, lalu dibagi dengan jumlah *item* pada kriteria untuk mendapatkan nilai rata-rata dari kriteria tersebut. Setelah nilai rata-data tiap kriteria didapatkan, nilai tersebut akan dikonversikan menjadi nilai dan akan dikalikan dengan persentase kriteria. Hasilnya akan dijumlahkan dan menghasilkan nilai total kriteria. Kemudian nilai total kriteria tersebut akan dikalikan dengan persentase komponen dan menghasilkan nilai akhir komponen. Hasil uji coba perhitungan nilai karyawan dengan id K044 dapat dilihat pada gambar 4.70 di halaman 229.

| Nama Karyawan      | Usman           |                      |             |             |                      |             |            |             |
|--------------------|-----------------|----------------------|-------------|-------------|----------------------|-------------|------------|-------------|
| Jabatan            | Bartender       |                      |             |             |                      |             |            |             |
| Periode            | Januari-Juni    | 2010                 |             |             |                      |             |            |             |
|                    |                 | Perhitungan Mar      | nual        |             | Perhitungan Aplik    | asi         |            |             |
| Nama Komponen      | Persentase      | Nilai Total Kriteria | Nilai Akhir | Persentase  | Nilai Total Kriteria | Nilai Akhir |            |             |
| Hardskill          | 40              | 3                    | 1,2         | 40          | 3                    | 1,2         |            |             |
| Absensi            | 20              | 3,8                  | 0,76        | 20          | 3,8                  | 0,76        |            |             |
|                    |                 | Total                | 1,96        |             | Total                | 1,96        |            |             |
| Hardskill          |                 |                      |             |             |                      |             |            |             |
|                    |                 | Perhitungar          | n Manual    |             | Perhitungan Aplikasi |             |            |             |
| Kriteria           | Nilai rata-rata | Nilai                | Persentase  | Nilai Akhir | Nilai rata-rata      | Nilai       | Persentase | Nilai Akhir |
| Bahasa Inggris     | 76              | 3                    | 35          | 1,05        | 76                   | 3           | 35         | 1,05        |
| Bahasa Mandarin    | 76              | 3                    | 35          | 1,05        | 76                   | 3           | 35         | 1,05        |
| Menyajikan Minuman | 72              | 3                    | 30          | 0,9         | 72                   | 3           | 30         | 0,9         |
|                    |                 | Total                | 100         | 3           |                      | Total       | 100        | 3           |
| Absensi            |                 |                      |             |             |                      |             |            |             |
|                    |                 | Perhitungar          | n Manual    |             |                      | Perhitungan | Aplikasi   |             |
| Kriteria           | Nilai Kinerja   | Nilai                | Persentase  | Nilai Akhir | Nilai Kinerja        | Nilai       | Persentase | Nilai Akhir |
| Keterlambatan      | 9               | 4                    | 40          | 1,6         | 9                    | 4           | 40         | 1,6         |
| Ketidakhadiran     | 1               | 4                    | 40          | 1,6         | 1                    | 4           | 40         | 1,6         |
| Lembur             | 9               | 3                    | 20          | 0,6         | 9                    | 3           | 20         | 0,6         |
| 59 C               |                 | Total                | 100         | 3.8         | 100 C                | Total       | 100        | 3.8         |

Gambar 4.70 Hasil Perhitungan Nilai Hardskill dan Absensi Karyawan

- 6. Melakukan perhitungan nilai softskill dan umum karyawan berdasarkan nilai sementara. Sebelum melakukan proses penempatan karyawan, maka sistem akan memeriksa apakah nilai karyawan memenuhi nilai minimal komponen dan nilai total minimal jabatan untuk jabatan lama. Apabila memenuhi, maka karyawan yang memenuhi akan mengikuti proses penempatan karyawan, yaitu nilai softskill dan umum karyawan akan dikonversikan menjadi nilai dan akan dikalikan dengan persentase kriteria. Hasilnya akan dijumlahkan dan menghasilkan nilai total kriteria. Kemudian nilai total kriteria tersebut akan dikalikan dengan persentase komponen dan menghasilkan nilai akhir komponen. Hasil uji coba cek nilai jabatan lama karyawan dapat dlihat pada Gambar 4.71 di halaman 227, sedangkan perhitungan nilai karyawan dengan id K044 dapat dilihat pada Gambar 4.72 di halaman 228. Sedangkan hasil uji coba cek nilai jabatan baru karyawan dapat dilihat pada Gambar 4.73 di halaman 230.
- 7. Melakukan perhitungan nilai masing-masing kriteria dan komponen calon karyawan. Melakukan perhitungan nilai masing-masing kriteria dan

komponen calon karyawan. Nilai masing-masing kriteria calon karyawan akan dikonversikan menjadi nilai dan akan dikalikan dengan persentase masing-masing kriteria. Hasilnya akan dijumlahkan dan menghasilkan nilai total kriteria. Kemudian nilai total kriteria tersebut akan dikalikan dengan persentase komponen dan menghasilkan nilai akhir komponen. Nilai akhir calon karyawan akan dicek apakah nilai calon karyawan memenuhi nilai minimal komponen dan nilai total minimal jabatan untuk jabatan yang akan ditempati. Hasil uji coba perhitungan nilai calon karyawan dengan id CK043 dapat dilihat pada gambar 4.74 di halaman 229. Sedangkan hasil uji coba cek nilai calon karyawan dapat dlihat pada Gambar 4.75 di halaman 231.

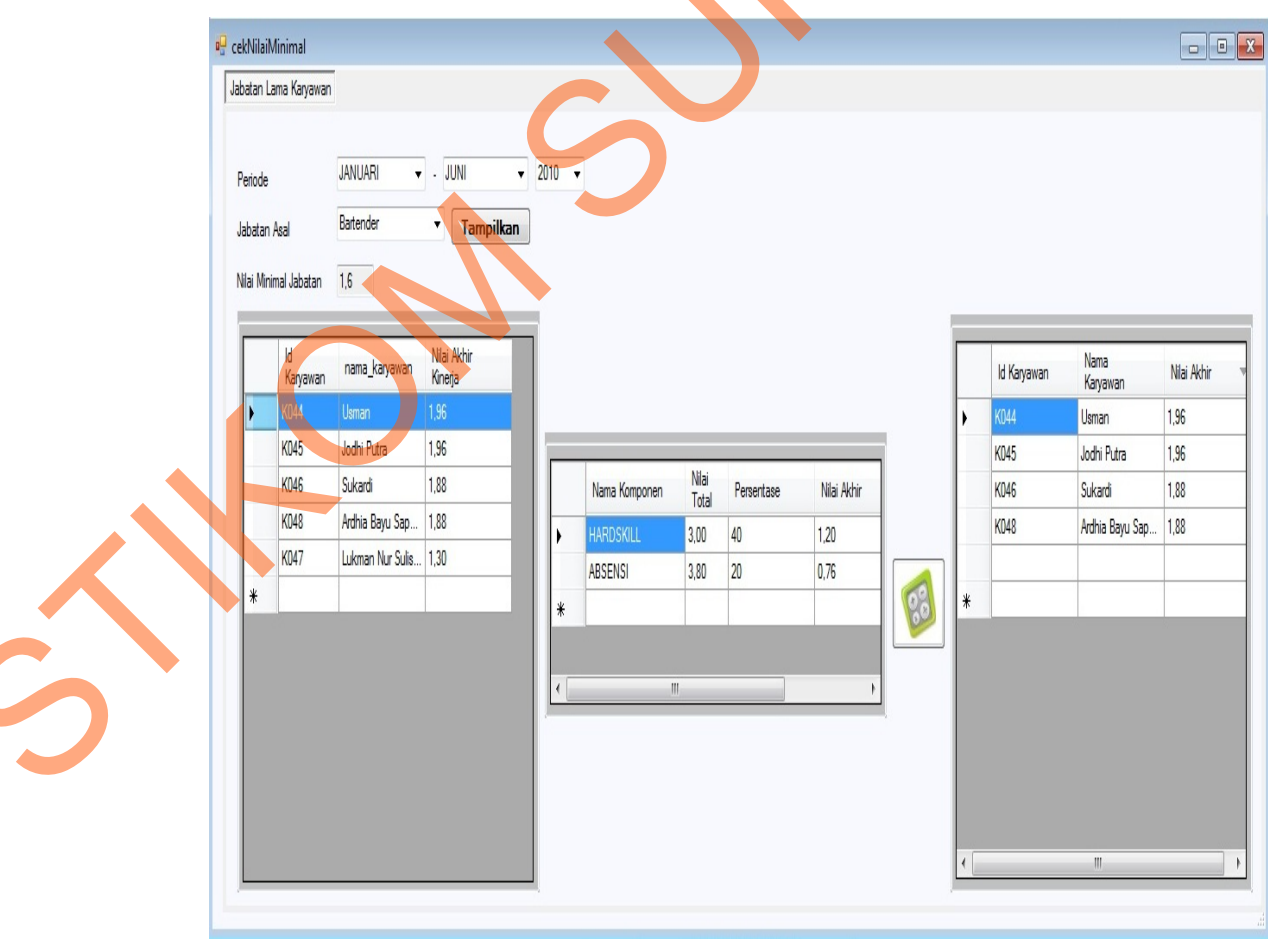

Gambar 4.71 Hasil Uji Coba Cek Nilai Jabatan Lama Karyawan

| Id Karyawan     | K044          |                      |             |             |                               |              |            |             |
|-----------------|---------------|----------------------|-------------|-------------|-------------------------------|--------------|------------|-------------|
| Nama Karyawan   | Usman         |                      |             |             |                               |              |            |             |
| labatan         | Bartender     |                      |             |             |                               |              |            |             |
|                 |               |                      |             |             | Death iteration and iteration |              | -          |             |
|                 | P             | ernitungan Manua     | and a labor | Deserved    | Perhitungan Aplikas           | and a sheet  |            |             |
| Nama Komponen   | Persentase    | Nilai Iotal Kriteria | Nilai Akhir | Persentase  | Nilai Iotal Kriteria          | Nilai Akhir  |            |             |
| Hardskill       | 40            | 3                    | 1,2         | 40          | 3                             | 1,2          | -          |             |
| Absensi         | 20            | 3,8                  | 0,76        | 20          | 3,8                           | 0,76         | 6          |             |
| Softskill       | 20            | 2,88                 | 0,576       | 20          | 2,88                          | 0,576        |            |             |
| Umum            | 20            | 4                    | 0,8         | 20          | 4                             | 0,8          | 0          |             |
|                 |               |                      | 3,336       |             |                               | 3,336        |            |             |
| oftskill        |               |                      |             |             |                               |              |            |             |
|                 | 10            | Perhitungan N        | lanual      |             | P                             | erhitungan A | plikasi    |             |
| Nama Kriteria   | Nilai Kinerja | Nilai                | Persentase  | Nilai Akhir | Nilai Kinerja                 | Nilai        | Persentase | Nilai Akhir |
| Achievement     | 16            | 3                    | 15          | 0,45        | 16                            | 3            | 15         | 0,45        |
| Deference       | 9             | 2                    | 5           | 0,1         | 9                             | 2            | 5          | 0,1         |
| Order           | 14            | 4                    | 15          | 0,6         | 14                            | 4            | 15         | 0,6         |
| Exhibition      | 10            | 3                    | 4           | 0,12        | 10                            | 3            | 4          | 0,12        |
| Autonomy        | 7             | 1                    | 0           | 0           | 7                             | 1            | 0          | 0           |
|                 |               |                      |             | 0           |                               |              |            | 0           |
| Affiliation     | 16            | 3                    | 17          | 0,51        | 16                            | 3            | 17         | 0,51        |
| Intraception    | 9             | 4                    | 4           | 0,16        | 9                             | 4            | 4          | 0,16        |
| Succorance      | 5             | 2                    | 0           | 0           | 5                             | 2            | 0          | 0           |
| Dominance       | 10            | 1                    | 15          | 0,15        | 10                            | 1            | 15         | 0,15        |
| Abasement       | 10            | 3                    | 4           | 0,12        | 10                            | 3            | 4          | 0,12        |
|                 |               |                      |             | 0           |                               |              |            | 0           |
| Nurturance      | 10            | 3                    | 4           | 0,12        | 10                            | 3            | 4          | 0,12        |
| Change          | 9             | 4                    | 4           | 0,16        | 9                             | 4            | 4          | 0,16        |
| Endurance       | 13            | 3                    | 13          | 0,39        | 13                            | 3            | 13         | 0,39        |
| Heterosexuality | 10            | 1                    | 0           | 0           | 10                            | 1            | 0          | 0           |
| Aggresion       | 7             | 3                    | 0           | 0           | 7                             | 3            | 0          | 0           |
|                 |               | Total                | 100         | 2,88        |                               | Total        | 100        | 2,88        |
|                 |               |                      |             |             |                               |              |            |             |
| Umum            |               |                      |             |             |                               |              |            |             |
|                 |               | Perhitungan N        | lanual      |             | Р                             | erhitungan A | plikasi    |             |
| Nama Kriteria   | Nilai Kinerja | Nilai                | Persentase  | Nilai Akhir | Nilai Kinerja                 | Nilai        | Persentase | Nilai Akhir |
| Lama Bekerja    | 49            | 4                    | 100         | 4           | 49                            | 4            | 100        | 4           |

Gambar 4.72 Hasil Perhitungan Nilai Softskill dan Umum Karyawan

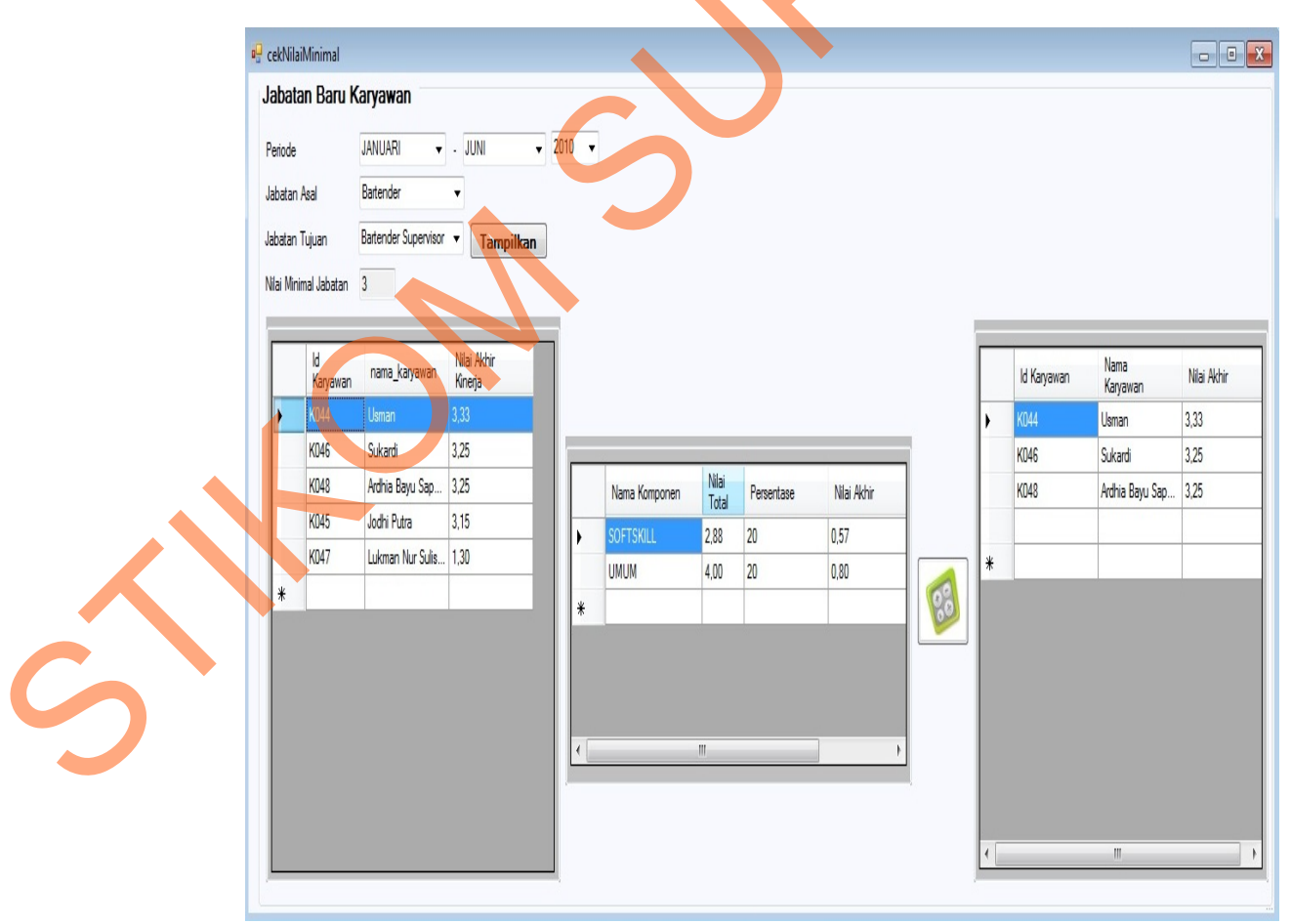

Gambar 4.73 Hasil Uji Coba Cek Nilai Jabatan Baru Karyawan

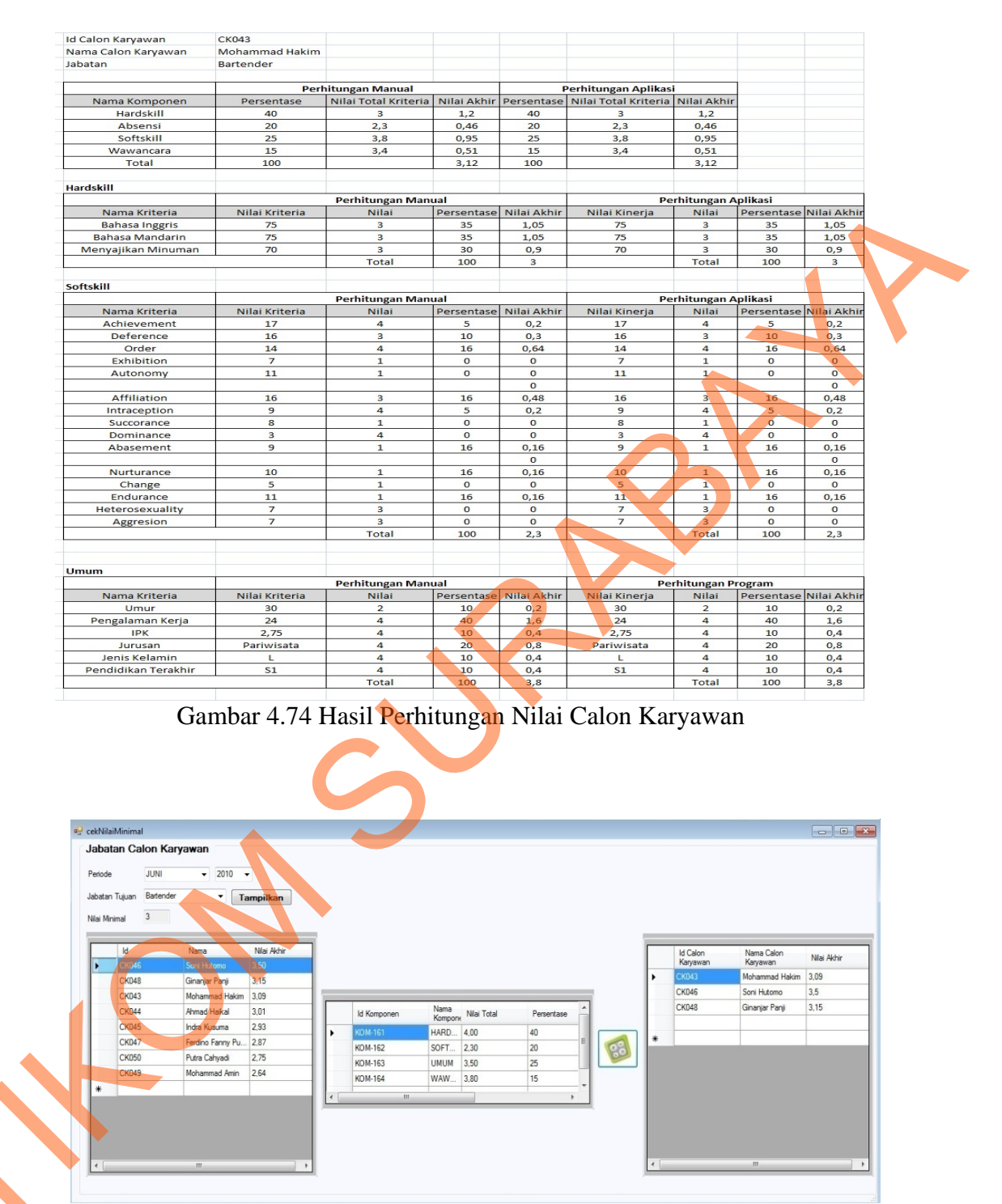

Gambar 4.75 Hasil Uji Coba Cek Nilai Calon Karyawan

8. Melakukan pengecekan hasil penempatan sebelum ada aplikasi dan setelah menggunakan aplikasi. Uji coba data karyawan untuk jabatan waiters yang

akan naik jabatan menjadi waiters supervisor, dengan data nilai karyawan seperti pada Tabel 4.70.

| i de er inter i full full ut ut |                    |             |  |  |  |  |  |  |
|---------------------------------|--------------------|-------------|--|--|--|--|--|--|
| Id Karyawan                     | Nama Karyawan      | Nilai Akhir |  |  |  |  |  |  |
| K006                            | Yuni Pristina      | 2.54        |  |  |  |  |  |  |
| K018                            | Lina Kurniati      | 2.46        |  |  |  |  |  |  |
| K019                            | Dian Firmansyah    | 2.4         |  |  |  |  |  |  |
| K012                            | Rita Lia           | 2.14        |  |  |  |  |  |  |
| K009                            | Lusi Indah Susanti | 2.08        |  |  |  |  |  |  |
| K007                            | Rizha Taufan       | 1,94        |  |  |  |  |  |  |

Tabel 4.70 Nilai Karyawan

Detil nilai karyawan dengan Id K006 dapat dilihat pada Tabel 4.71. Detil nilai karyawan dengan Id K018 dapat dilihat pada Tabel 4.72. Detil nilai karyawan dengan Id K019 dapat dilihat pada Tabel 4.73. Detil nilai karyawan dengan Id K012 dapat dilihat pada Tabel 4.74. Detil nilai karyawan dengan Id K009 dapat dilihat pada Tabel 4.75. Detil nilai karyawan dengan Id K007 dapat dilihat pada Tabel 4.76. Sedangkan nilai total untuk jabatan waiters supervisor adalah 2,4.

Tabel 4.71 Nilai Karyawan Id K006

| Komponen  | Nilai | %  | Nilai Akhir | Nilai Minimal |  |  |  |  |  |
|-----------|-------|----|-------------|---------------|--|--|--|--|--|
| HARDSKILL | 2.65  | 40 | 1.06        | 2.4           |  |  |  |  |  |
| UMUM      | 4     | 20 | 0.8         | 2.5           |  |  |  |  |  |
| ABSENSI   | 3.4   | 20 | 0.68        | 3             |  |  |  |  |  |

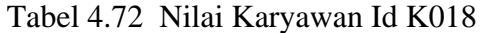

| Komponen  | Nilai | %  | Nilai Akhir | Nilai Minimal |
|-----------|-------|----|-------------|---------------|
| HARDSKILL | 2.65  | 40 | 1.06        | 2.4           |
| UMUM      | 4     | 20 | 0.8         | 2.5           |
| ABSENSI   | 3     | 20 | 0.6         | 3             |

Tabel 4.73 Nilai Karyawan Id K019

| Komponen  | Nilai | %  | Nilai Akhir | Nilai Minimal |
|-----------|-------|----|-------------|---------------|
| HARDSKILL | 2.5   | 40 | 1           | 2.4           |
| UMUM      | 4     | 20 | 0.8         | 2.5           |
| ABSENSI   | 3     | 20 | 0.6         | 3             |

Tabel 4.74 Nilai Karyawan Id K012

| Komponen  | Nilai | %  | Nilai Akhir | Nilai Minimal |
|-----------|-------|----|-------------|---------------|
| HARDSKILL | 2.65  | 40 | 1.06        | 2.4           |
| UMUM      | 2     | 20 | 0.4         | 2.5           |
| ABSENSI   | 3.4   | 20 | 0.68        | 3             |

Tabel 4.75 Nilai Karyawan Id K009

| Komponen  | Komponen Nilai % Nilai Akhir |    | Nilai Minimal |     |  |  |  |
|-----------|------------------------------|----|---------------|-----|--|--|--|
| HARDSKILL | 2.5                          | 40 | _1            | 2.4 |  |  |  |
| UMUM      | 2                            | 20 | 0.4           | 2.5 |  |  |  |
| ABSENSI   | 3.4                          | 20 | 0.68          | 3   |  |  |  |

Tabel 4.76 Nilai Karyawan Id K007

| Komponen  | Nilai | %  | Nilai Akhir | Nilai Minimal |
|-----------|-------|----|-------------|---------------|
| HARDSKILL | 2.65  | 40 | 1.06        | 2.4           |
| UMUM      | 1     | 20 | 0.2         | 2.5           |
| ABSENSI   | 3.4   | 20 | 0.68        | 3             |

Dari hasil uji coba, karyawan yang tidak sesuai untuk jabatan waiters supervisor dapat dilihat pada Tabel 4.77 di halaman 235, dikarenakan nilainya tidak memenuhi nilai minimal komponen Umum yaitu lama bekerja belum memenuhi nilai minimal komponen.

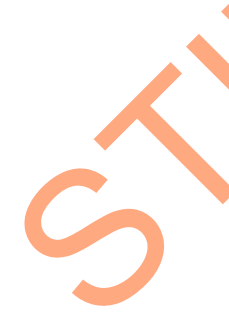

| Id Karyawan | Nama Karyawan      |
|-------------|--------------------|
| K009        | Rita Lia           |
| K012        | Lusi Indah Susanti |
| K007        | Rizha Taufan       |

Tabel 4.77 Karyawan yang tidak sesuai dengan jabatan Waiters Supervisor

Sedangkan karyawan yang sesuai untuk jabatan waiters supervisor dapat dilihat pada Tabel 4.78, dikarenakan nilainya memenuhi nilai minimal komponen dan nilai total minimal untuk jabatan Waiters Supervisor.

Tabel 4.78 Karyawan yang sesuai dengan jabatan Waiters Supervisor

| Id Karyawan | Nama Karyawan   |
|-------------|-----------------|
| K006        | Yuni Pristina   |
| K018        | Lina Kurniati   |
| K019        | Dian Firmansyah |
|             |                 |

Setelah ada sistem informasi penempatan karyawan berdasarkan kepribadian ini, maka pemilihan karyawan naik jabatan ditambahkan dengan menilai kepribadian dan membandingkan dengan nilai minimal jabatan yang akan ditempati. Sedangkan nilai total untuk jabatan waiters supervisor adalah 2,5. Data Nilai Kepribadian karyawan dan nilai total semua komponen dapat dilihat pada tabel 4.79.

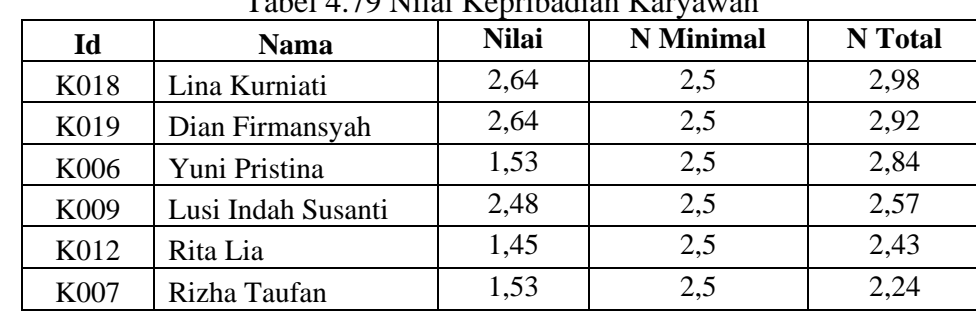

Tabel 4.79 Nilai Kepribadian Karyawan

Dari hasil uji coba, karyawan yang tidak sesuai untuk jabatan waiters supervisor dapat dilihat pada Tabel 4.80, dikarenakan nilainya tidak memenuhi nilai minimal komponen *Softskill*.

|             | 0 0                |  |  |
|-------------|--------------------|--|--|
| Id Karyawan | Nama Karyawan      |  |  |
| K006        | Yuni Pristina      |  |  |
| K009        | Lusi Indah Susanti |  |  |
| K012        | Rita Lia           |  |  |
| K007        | Rizha Taufan       |  |  |

| Tabel 4.80 Kary | awan yang tida | ık sesuai d | lengan ja | abatan Wa | iters Supervise |
|-----------------|----------------|-------------|-----------|-----------|-----------------|
|-----------------|----------------|-------------|-----------|-----------|-----------------|

Sedangkan karyawan yang sesuai untuk jabatan waiters supervisor dapat dilihat pada Tabel 4.81, dikarenakan nilainya memenuhi nilai minimal komponen dan nilai total minimal untuk jabatan Waiters Supervisor.

Tabel 4.81 Karyawan yang sesuai dengan jabatan Waiters Supervisor

| Id Karyawan | Nama Karyawan   |
|-------------|-----------------|
| K018        | Lina Kurniati   |
| K019        | Dian Firmansyah |
|             |                 |

Uji coba data calon karyawan untuk jabatan waiters, dengan data nilai calon karyawan seperti pada Tabel 4.82.

| Id Calon Karyawan | Nama Calon Karyawan | Nilai Akhir |
|-------------------|---------------------|-------------|
| CK001             | Eko Adi Cahyono     | 2.7         |
| CK011             | Budi Nugroho        | 2.64        |
| CK014             | Dwi Fitriyah        | 2.56        |
| CK002             | Retno Damayanti     | 2.53        |

#### Tabel 4.82 Nilai Calon Karyawan

| Id Calon Karyawan | Nama Calon Karyawan | Nilai Akhir |
|-------------------|---------------------|-------------|
| CK003             | Dian Firmansyah     | 2.5         |
| CK012             | Prayitno            | 2.5         |
| CK010             | Fatma Rahmawati     | 2.45        |
| СК013             | Darmawanto          | 2.34        |

Detil nilai calon karyawan dengan Id CK001 dapat dilihat pada Tabel 4.83. Detil nilai karyawan dengan Id CK011 dapat dilihat pada Tabel 4.84. Detil nilai karyawan dengan Id CK014 dapat dilihat pada Tabel 4.85. Detil nilai karyawan dengan Id CK002 dapat dilihat pada Tabel 4.86. Detil nilai karyawan dengan Id CK003 dapat dilihat pada Tabel 4.87. Detil nilai karyawan dengan Id CK046 dapat dilihat pada Tabel 4.88. Detil nilai karyawan dengan Id CK010 dapat dilihat pada Tabel 4.89. Detil nilai karyawan dengan Id CK013 dapat dilihat pada Tabel 4.89. Detil nilai karyawan dengan Id CK013 dapat dilihat pada Tabel 4.90. Sedangkan nilai total untuk jabatan bartender adalah 2,4.

| Tabe | 14. | .83Nilai | Calon | Karyawan | Id | CK001 |
|------|-----|----------|-------|----------|----|-------|
|------|-----|----------|-------|----------|----|-------|

| Komponen  | Nilai | %  | Nilai Akhir | Nilai Minimal |
|-----------|-------|----|-------------|---------------|
| HARDSKILL | 3.5   | 40 | 1.4         | 3             |
| UMUM      | 3.4   | 25 | 0.85        | 2.5           |
| WAWANCARA | 3     | 15 | 0.45        | 3             |

Tabel 4.84 Nilai Calon Karyawan Id CK011

| Komponen  | Nilai | %  | Nilai Akhir | Nilai Minimal |
|-----------|-------|----|-------------|---------------|
| HARDSKILL | 3.7   | 40 | 1.48        | 3             |
| UMUM      | 2.6   | 25 | 0.65        | 2.5           |
| WAWANCARA | 3.4   | 15 | 0.51        | 3             |

| Komponen  | Nilai | %  | Nilai Akhir | Nilai Minimal |
|-----------|-------|----|-------------|---------------|
| HARDSKILL | 3.7   | 40 | 1.48        | 3             |
| UMUM      | 2.9   | 25 | 0.72        | 2.5           |
| WAWANCARA | 2.4   | 15 | 0.36        | 3             |

Tabel 4.86 Nilai Calon Karyawan Id CK002

| Komponen  | Nilai | %  | Nilai Akhir | Nilai Min <mark>imal</mark> |
|-----------|-------|----|-------------|-----------------------------|
| HARDSKILL | 3.3   | 40 | 1.32        | 3                           |
| UMUM      | 3.4   | 25 | 0.85        | 2.5                         |
| WAWANCARA | 2.4   | 15 | 0.36        | 3                           |

Tabel 4.87 Nilai Calon Karyawan Id CK003

| Komponen  | Nilai | %  | Nilai Akhir | Nilai Minimal |
|-----------|-------|----|-------------|---------------|
| HARDSKILL | 3     | 40 | 1.2         | 3             |
| UMUM      | 3.3   | 25 | 0.82        | 2.5           |
| WAWANCARA | 3.2   | 15 | 0.48        | 3             |
|           |       |    |             |               |

Tabel 4.88 Nilai Calon Karyawan Id CK012

| Komponen  | Nilai | %  | Nilai Akhir | Nilai Minimal |
|-----------|-------|----|-------------|---------------|
| HARDSKILL | 3.15  | 40 | 1.26        | 3             |
| UMUM      | 3.4   | 25 | 0.85        | 2.5           |
| WAWANCARA | 2.6   | 15 | 0.39        | 3             |

Tabel 4.89 Nilai Calon Karyawan Id CK010

| Komponen  | Nilai | %  | Nilai Akhir | Nilai Minimal |
|-----------|-------|----|-------------|---------------|
| HARDSKILL | 3     | 40 | 1.2         | 3             |
| UMUM      | 2.6   | 25 | 0.65        | 2.5           |
| WAWANCARA | 4     | 15 | 0.6         | 3             |

## Tabel 4.90 Nilai Calon Karyawan Id CK013

| Komponen  | Nilai | %  | Nilai Akhir | Nilai Minimal |
|-----------|-------|----|-------------|---------------|
| HARDSKILL | 3.15  | 40 | 1.26        | 3             |
| UMUM      | 2.3   | 25 | 0.57        | 2.5           |
| WAWANCARA | 3.4   | 15 | 0.51        | 3             |

Dari hasil uji coba, calon karyawan yang tidak sesuai untuk jabatan waiters dapat dilihat pada Tabel 4.91, dikarenakan nilainya tidak memenuhi nilai minimal komponen Umum dan Wawancara belum memenuhi nilai minimal komponen.

| 10001 1.71 00 | iion Kui yuwun yung tiduk se | Budi deligun jubutun wulten |
|---------------|------------------------------|-----------------------------|
| Id Calon      | Nama Calon Karyawan          | Komponen yang Tidak         |
| Karyawan      |                              | Memenuhi                    |
| CK014         | Dwi Fitriah                  | Wawancara                   |
| CK002         | Retno Damayanti              | Wawancara                   |
| CK012         | Prayitno                     | Wawancara                   |
| CK013         | Darmawanto                   | Umum                        |

| Tabel 4.91 Calon | Karyawan yang tidak | sesual deng | an jabatan | W | aiters |
|------------------|---------------------|-------------|------------|---|--------|
|                  |                     |             |            |   |        |

140101

Sedangkan calon karyawan yang sesuai untuk jabatan waiters dapat dilihat pada Tabel 4.92, dikarenakan nilainya memenuhi nilai minimal komponen dan nilai total minimal untuk jabatan Waiters.

# Tabel 4.92 Calon Karyawan yang sesuai dengan jabatan Waiters

| Id Calon Karyawan | Nama Calon Karyawan |
|-------------------|---------------------|
| CK001             | Eko Adi Cahyono     |
| CK011             | Budi Nugroho        |
| CK003             | Dian Firmansyah     |
| CK010             | Fatma Rahmawati     |

Setelah sistem informasi penempatan karyawan berdasarkan ada kepribadian ini, maka pemilihan karyawan baru ditambahkan dengan menilai kepribadian dan membandingkan dengan nilai minimal jabatan yang akan ditempati. Sedangkan nilai total untuk jabatan waiters adalah 2,5. Data

Nilai Kepribadian calon karyawan dan nilai total semua komponen dapat dilihat pada tabel 4.93.

| Id Calon | Nama Calon      | Nilai | Nilai   | Nilai Total |  |
|----------|-----------------|-------|---------|-------------|--|
| Karyawan | Karyawan        |       | Minimal |             |  |
| CK001    | Eko Adi Cahyono | 1,76  | 2,3     | 3,05        |  |
| CK002    | Retno Damayanti | 2,52  | 2,3     | 3,03        |  |
| CK003    | Dian Firmansyah | 2,57  | 2,3     | 3,01        |  |
| CK014    | Dwi Fitriyah    | 1,93  | 2,3     | 2,94        |  |
| CK011    | Budi Nugroho    | 1,45  | 2,3     | 2,93        |  |
| CK010    | Fatma Rahmawati | 1,76  | 2,3     | 2,80        |  |
| CK012    | Prayitno        | 1,45  | 2,3     | 2,79        |  |
| CK013    | Darmawanto      | 1,93  | 2,3     | 2,72        |  |

Tabel 4 93 Nilai Kepribadian Calon Karyawan

Dari hasil uji coba, calon karyawan yang tidak sesuai untuk jabatan waiters dapat dilihat pada Tabel 4.94, dikarenakan nilainya tidak memenuhi nilai minimal komponen Softskill, Wawancara atau Umum belum memenuhi nilai minimal komponen.

| Id    | Nama            | Komponen yang Tidak Memenuhi |
|-------|-----------------|------------------------------|
| CK001 | Eko Adi Cahyono | Softskill                    |
| CK002 | Retno Damayanti | Wawancara                    |
| CK014 | Dwi Fitriyah    | Softskill dan Wawancara      |
| CK011 | Budi Nugroho    | Softskill                    |
| CK012 | Prayitno        | Softskill dan Wawancara      |
| CK013 | Darmawanto      | Softskill dan Umum           |

**M**7.

Sedangkan calon karyawan yang sesuai untuk jabatan waiters dapat

dilihat pada Tabel 4.95, dikarenakan nilainya memenuhi nilai minimal komponen dan nilai total minimal untuk jabatan Waiters.

| Id Calon Karyawan | Nama Calon Karyawan |
|-------------------|---------------------|
| CK003             | Dian Firmansyah     |
| CK010             | Fatma Rahmawati     |

Tabel 4.95 Calon Karyawan yang sesuai dengan jabatan Waiters

Berdasarkan hasil uji coba aplikasi yang sudah dilakukan diatas, penerapan metode *Edward's Personal Preference Schedule (EPPS)* di dalam sistem informasi penempatan karyawan sudah sesuai dengan yang diinginkan, hasil nilai akhir dari proses perhitungan menggunakan aplikasi sama dengan proses perhitungan manual.

### 4.2.3 Analisis Hasil Uji Coba

1. Analisis Hasil Uji Coba Fitur Dasar Sistem

Analisis dari uji coba dari keseluruhan uji yang dilakukan akan menentukan kelayakan fitur dasar sistem berdasarkan desain yang telah ditetapkan. Fitur-fitur dasar sistem dinilai layak jika keseluruhan hasil uji coba ini sesuai dengan *output* yang diharapkan. Pada uji coba No. 1 sampei uji coba No. 77 dapat disimpulkan bahwa fitur-fitur dasar tersebut telah berjalan dengan baik dan tidak terdapat *error*. Fungsi-fungsi tambah, ubah, hapus, simpan maupun tampil dapat berjalan sebagaimana mestinya.

# 2. Analisis Hasil Uji Coba Penerapan Metode *Edward's Personal Preference* Schedule (EPPS)

Analisis hasil uji coba dilakukan untuk menentukan kelayakan aplikasi berdasarkan desain yang telah ditetapkan. Proses dinilai layak bilaman keseluruhan hasil uji coba ini sesuai dengan *output* yang diharaplkan. Berdasarkan hasil uji coba yang sudah dilakukan, penerapan metode Metode *Edward's Personal Preference Schedule (EPPS)* di dalam sistem informasi penempatan karyawan sudah sesuai dengan yang diinginkan dan menghasilkan nilai akhir yang valid dan akurat. Metode *Edward's Personal Preference Schedule (EPPS)* dapat digunakan untuk membantu manager dan pimpinan direksi dalam melakukan penempatan karyawan.